#### HP Photosmart R717 Aparat cyfrowy z funkcją HP Instant Share

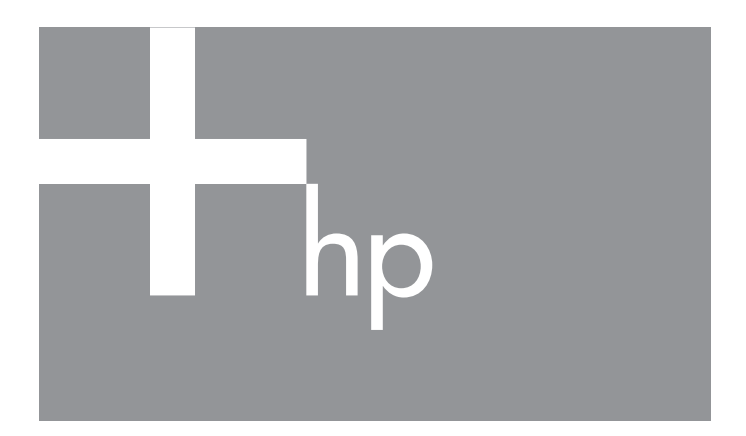

Podręcznik użytkownika

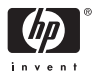

#### Uwagi i informacje prawne

© Copyright 2005 Hewlett-Packard Development Company, L.P.

Informacie zawarte w tym dokumencie moga ulec zmianie bez powiadomienia. Jedyne gwarancje na produkty i usługi HP przedstawione są w jawnych oświadczeniach gwarancyjnych towarzyszących takim produktom lub usługom. Żądną cześć tego dokumentu nie może być interpretowana jako ustanowienie dodatkowej gwarancji. Firma HP nie bedzie odpowiedzialna za błędy techniczne, redakcyjne lub przeoczenia zawarte w tym dokumencie.

Windows® jest zastrzeżonym w USA znakiem towarowym firmy Microsoft Corporation.

São Logo SD jest znakiem towarowym jego właściciela.

Istotna informacja o przetwarzaniu odpadów dla klientów z Unii Europejskiej:

Aby chronić środowisko, produkt ten musi być przetworzony po zakończeniu użytkowania zgodnie z przepisami. Poniższy symbol oznacza, że produkt ten nie może być wyrzucony do śmieci. Prosimy o zwrot produktu w celu właściwego przetworzenia/odzyskania do najbliższego autoryzowanego punktu. Dalsze informacje dotyczące zwrotu i przetwarzania produktów HP możesz znaleźć pod adresem:

www.hp.com/hpinfo/alobalcitizenship/environment/recycle/index.html

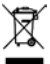

#### Wpisz poniższe informacje - mogą być potrzebne w przyszłości:

Numer modelu (z przodu aparatu)

Numer serviny (10-cyfrowy numer na (utarada spodzie aparatu

Data zakupu aparatu

Wydrukowano w Chinach

# Spis treści

| 1 | Rozpod        | częcie pracy                                | 11       |
|---|---------------|---------------------------------------------|----------|
|   | Ustawi        | enia                                        | 12       |
|   | 1             | Instalacja wkładki stacji dokującej (opcja) | 12       |
|   | 2             | Mocowanie paska na reke                     | 13       |
|   | 3             | Instalacja akumulatora                      | 13       |
|   | 4             | Ładowanie akumulatora                       | 14       |
|   | 5             | Włączanie aparatu                           | 15       |
|   | 6             | Wybór języka                                | 15       |
|   | 7             | Ustawianie regionu                          | 16       |
|   | 8             | Ustawianie daty i czasu                     | 16       |
|   | 9             | Instalacja i formatowanie karty pamięci     |          |
|   |               | (opcja)                                     | 18       |
|   | 10            | Instalacja oprogramowania                   | 19       |
|   |               | Komputer z Windows <sup>®</sup>             | 19       |
|   |               | Macintosh                                   | 20       |
|   |               | Podręcznik użytkownika na płycie CD         | 20       |
|   | Części        | aparatu                                     | 22       |
|   | Tył           | aparatu                                     | 22       |
|   | Prz           | ód, bok i spód aparatu                      | 25       |
|   | Gó            | rna powierzchnia aparatu                    | 27       |
|   | Stany o       | aparatu                                     | 28       |
|   | Menu o        | aparatu                                     | 28       |
|   | Ekran s       | stanu aparatu                               | 31       |
|   | Oglądo        | anie demonstracji aparatu                   | 31       |
| 2 | Wykon         | wwanie zdieć i nagruwanie                   |          |
| 2 | klinów        | wideo                                       | 22       |
|   | Multar        |                                             | ວວ<br>ວວ |
|   | vvyког<br>Б_: | nywanie zajęc                               | აა<br>ა≀ |
|   | кеј           |                                             | 34<br>25 |
|   | CZ            |                                             | 30       |

| Nagrywanie klipów wideo                          | 35 |
|--------------------------------------------------|----|
| Korzystanie z widoku na żywo                     | 36 |
| Ustawianie ostrości aparatu                      | 38 |
| Uzyskiwanie optymalnej ostrości i naświetlenia . | 38 |
| Korzystanie z blokady ostrości                   | 40 |
| Korzystanie z ustawień zakresu ostrości          | 41 |
| Korzystanie z recznego ustawiania ostrości       | 42 |
| Korzystanie z funkcii powiekszenia               | 43 |
| Powiekszenie optyczne                            | 44 |
| Powiekszenie cyfrowe                             | 44 |
| Ustawianie lampy błyskowej                       | 46 |
| Korzystanie z trybów robienia zdieć              | 48 |
| Redukcia szumów przy długim czasie               |    |
| naświetlania                                     | 52 |
| Korzystanie z trybu Panorama                     | 52 |
| Wykonywanie panoramicznej serij zdjeć            | 53 |
| Korzystanie z trybu My Mode (Tryb własny)        | 54 |
| Wybieranie i zapisywanie wybranych               | 51 |
| ustawień w My Mode (Tryb własny)                 | 55 |
| Korzystanie z podmenu                            | 55 |
| My Mode Saved Settings                           |    |
| (Zapisane ustawienia trybu własnego)             | 56 |
| Korzystania z ustawiań samowyzwalacza            | 57 |
| Korzystanie z usławień sunowyzwalacza            | 50 |
| Korzystanie z monu Capture (Przechwytwanie)      | 61 |
| Pomos dla opcii monu                             | 62 |
|                                                  | 62 |
|                                                  | 02 |
| (Przystosowania do oświatlania)                  | 61 |
|                                                  | 64 |
|                                                  | 00 |
| (Marana interfé abrany)                          | 40 |
|                                                  | 70 |
|                                                  | 70 |
|                                                  | 72 |
| Obszar ostrosci automatycznej                    | /3 |
| Podręcznik użytkownika HP Photosmart R717        |    |

6

|   | Pomiar AE       76         Czułość ISO       77         Funkcja AE Bracketing       78         Kolor       80         Nasycenie       81         Ostrość       82         Kontrast       84         Znacznik daty i czasu       85 |
|---|----------------------------------------------------------------------------------------------------|
| 3 | Przeglądanie obrazów i klipów wideo 87<br>Odtwarzanie                                                                                                    |
|   | Ekran Total Images Summary       90         (Podsumowanie ilości zdjęć)                                                                                                    |
| 4 | Korzystanie z HP Instant Share       103         Korzystanie z menu HP Instant Share       104         Ustawianie internetowych miejsc docelowych       104         Wysytanie pojedynczych zdjeć do miejsc       106               |
|   | docelowych                                                                                                    |
| 5 | Przesyłanie i drukowanie zdjęć 113<br>Przegrywanie obrazów do komputera 113                                                                                                    |
|   | Spis treści 7                                                                                                    |

|   | Bezpośrednie drukowanie zdjęć z aparatu<br>Drukowanie panoram                                                                                                    | 115<br>118                      |
|---|----------------------------------------------------------------------------------------------------|---------------------------------|
| 6 | Korzystanie z menu Setup (Ustawienia)<br>Display Brightness (Jasność wyświetlacza)<br>Camera Sounds (Odgłosy pracy aparatu)<br>Focus Assist Light (Jampka wspomagania                                         | 119<br>120<br>121               |
|   | ustawiania ostrości)                                                                                                    | 121<br>122<br>123               |
|   | (Widok na żywo przy włączeniu)         Date & Time (Data i czas)         USB Configuration (Konfiguracja USB)         TV Configuration (Konfiguracja TV)         Language (Język)         Move Images to Card | 124<br>125<br>126<br>127<br>128 |
|   | (Przenieś obrazy na kartę)                                                                                                    | 128<br>129                      |
| 7 | Rozwiązywanie problemów i wsparcie<br>Resetowanie aparatu                                                                                                    | 131<br>131<br>132<br>133<br>133 |
|   | oprogramowania HP Image Zone                                                                                                    | 134                             |
|   | oprogramowania HP Image Zone                                                                                                    | 136                             |
|   | Korzystanie z czytnika kart pamięci<br>Konfigurowanie aparatu do pracy                                                                                                    | 136                             |
|   | w trybie napedu dyskowego                                                                                                    | 139                             |
|   | Problemy i rozwiązania.                                                                                                    | 141                             |
|   | Komunikaty o błędach w aparacie                                                                                                    | 156                             |
|   | Komunikaty o błędach w komputerze                                                                                                    | 169                             |

| Uzyskiwanie pomocy<br>Witryna HP dla niepełnosprawnych<br>Strona internetowa HP Photosmart<br>Proces uzyskiwania wsparcia<br>Pomoc telefoniczna w Stanach                                                                                                    | 171<br>171<br>171<br>172                                           |
|----------------------------------------------------------------------------------------------------|--------------------------------------------------------------------|
| Zjednoczonych i Kanadzie<br>Pomoc telefoniczna w Europie, na<br>Bliskim Wschodzie i w Afryce<br>Inne telefony pomocy technicznej na świecie .                                                                                                    | 174<br>174<br>177                                                  |
| A Obsługa baterii.<br>Najważniejsze informacje o bateriach<br>Wydłużanie czasu pracy baterii<br>Środki ostrożności podczas pracy z bateriami<br>Wydajność baterii zależnie od rodzaju<br>Ilość zdjęć zależnie od rodzaju baterii<br>Wskaźniki zasilania<br>Ładowanie akumulatora litowo-jonowego<br>Środki ostrożności przy ładowaniu<br>akumulatora litowo-jonowego.<br>Czas trybu uśpienia | 179<br>179<br>180<br>181<br>182<br>183<br>184<br>185<br>187<br>188 |
| B Zakup akcesoriów                                                                                                    | 189                                                                |
| C Konserwacja aparatu<br>Podstawowa konserwacja aparatu<br>Czyszczenie aparatu<br>Czyszczenie obiektywu aparatu<br>Czyszczenie obudowy aparatu<br>i Wyświetlacza obrazu                                                                                                    | 193<br>193<br>194<br>194<br>195                                    |
| D Dane techniczne                                                                                                    | 197<br>204                                                         |
| Indeks                                                                                                    | 205                                                                |

#### 10 Podręcznik użytkownika HP Photosmart R717

# 1 Rozpoczęcie pracy

Gratulujemy zakupu aparatu cyfrowego HP Photosmart R717 i witamy w świecie fotografii cyfrowej!

Podręcznik ten objaśnia funkcje aparatu, pomocne przy zapewnieniu doskonałych wyników w czasie zabawy z aparatem. Niektóre z tych funkcji to:

- Technologia HP adaptive lighting (przystosowanie do oświetlenia)—Automatycznie przedstawia szczegóły utracone w cieniach. Patrz strona 64.
- Usuwanie efektu czerwonych oczu w aparacie Odnajduje i usuwa efekt czerwonych oczu. Patrz strona 96.
- 12 trybów robienia zdjęć (wraz z Panorama) Wybierz wbudowany tryb robienia zdjęć dający najlepsze parametry ekspozycji dla popularnych sytuacji lub własny, zdefiniowany tryb z najczęściej używanymi ustawieniami. Użyj trybu Panorama aby wykonać pięć kolejnych zdjęć i przeglądać je jako pełną panoramę w aparacie. Następnie połącz je w jeden szeroki obraz w komputerze. Patrz strona 48.
- HP Image Advice (Porada do zdjęcia HP)—Zapewnia wskazówki pomocne przy wykonywaniu lepszych zdjęć. Patrz strona 97.
- HP Instant Share—Łatwe wybieranie zdjęć w aparacie do automatycznego przesłania przy kolejnym podłączeniu do komputera w różne miejsca docelowe, takie jak adresy e-mail, strony internetowe czy drukarki. Odbiorcy mogą przeglądać obrazy bez obciążenia wielkimi załącznikami. Patrz strona 103.

- Drukowanie bezpośrednie Drukuj bezpośrednio z aparatu na dowolnej drukarce zgodnej z PictBridge, bez konieczności łączenia z komputerem. Patrz strona 115.
- **Pomoc w aparacie**—Instrukcje ekranowe pomagają w korzystaniu z funkcji aparatu gdy nie masz ze sobą podręcznika. Patrz strona 31.

Aby rozszerzyć możliwości aparatu, możesz zakupić stację dokującą HP Photosmart R-series. Umożliwia ona łatwe przegrywanie obrazów do komputera, wysyłanie obrazów do

drukarki, przeglądanie ich na telewizorze i ładowanie zapasowych akumulatorów Litowo-jonowych w stacji dokującej. Stacja dokująca jest także wygodnym miejscem do przechowywania aparatu.

## Ustawienia

Aby zlokalizować część aparatu (taką jak przycisk czy lampka) postępując według instrukcji w tym rozdziale, patrz. **Części aparatu** na stronie 22.

 Instalacja wkładki stacji dokującej (opcja)

Jeśli zakupisz stację dokującą HP Photosmart R-series, w pudełku znajdziesz jedną lub kilka przezroczystych wkładek. Sprawdź, czy korzystasz z wkładki z **ZIELONĄ** naklejką podczas konfigurowania stacji do użycia z aparatem. Postępuj według instrukcji z Podręcznika użytkownika stacji dokującej by połączyć wkładkę ze stacją.

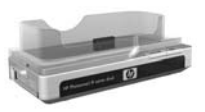

#### 2. Mocowanie paska na rękę

Zamocuj pasek na rękę na boku aparatu tak, jak pokazano to na rysunku.

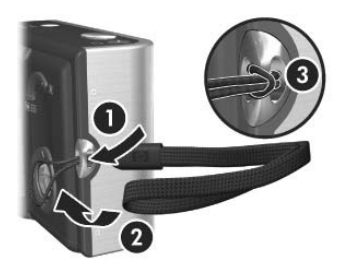

#### 3. Instalacja akumulatora

Aparat korzysta z akumulatora litowo-jonowego HP Photosmart R07 (L1812A/L1812B) lub jednorazowej baterii Duracell® CP1.

- Otwórz znajdującą się z boku aparatu pokrywkę Baterii/Karty pamięci, przesuwając ją do tyłu aparatu.
- Włóż akumulator do większego gniazda jak na ilustracji i wciśnij go aż zatrzask zamknie się.

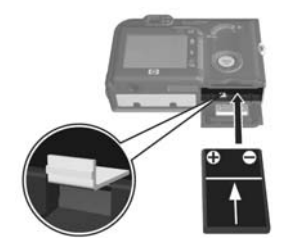

 Zamknij pokrywkę Baterii/Karty pamięci naciskając ją, a następnie przesuwając do przodu aparatu, aż do zatrzaśnięcia.

Aby wyjąć akumulator z aparatu, najpierw wyłącz aparat. Następnie otwórz pokrywkę Baterii/Karty pamięci, zwolnij zatrzask akumulatora i przechyl aparat, a akumulator wysunie się z gniazda. Wydajność akumulatora litowo-jonowego i jednorazowej baterii Duracell® CP1 w aparacie znajdziesz w rozdziale **Wydajność baterii zależnie od rodzaju** na stronie 182. Ilość przewidywanych zdjęć dla każdego rodzaju baterii w zależności od użycia znajdziesz w rozdziale **Ilość zdjęć** zależnie od rodzaju baterii na stronie 183. Wskazówki dotyczące korzystania z baterii znajdziesz w rozdziale Dodatek A, Obsługa baterii, zaczynając od strony 179.

- **UWAGA:** Jeśli do aparatu dołączony jest akumulator, będzie on częściowo naładowany, ale i tak należy naładować go przed pierwszym użyciem. Możesz go naładować gdy znajduje się w aparacie. Patrz **Ładowanie akumulatora** na stronie 14.
- WSKAZÓWKA: Do zasilania aparatu możesz również użyć opcjonalnego zasilacza prądu zmiennego HP. Jeśli korzystasz z akumulatora litowo-jonowego, możesz naładować go w aparacie lub we wnęce akumulatora w opcjonalnej stacji dokującej R-series albo też naładować go osobno w opcjonalnej szybkiej ładowarce HP Photosmart. Więcej informacji znajdziesz w rozdziale Dodatek B, Zakup akcesoriów, zaczynając od strony 189.

#### 4. Ładowanie akumulatora

Możesz naładować akumulator gdy znajduje się w aparacie (zgodnie z tym opisem) lub we wnęce akumulatora w stacji dokującej albo też w szybkiej ładowarce HP Photosmart (patrz **Zakup akcesoriów** na stronie 189).

Jeśli w aparacie znajduje się jednorazowa bateria Duracell® CP1, pomiń tę procedurę. Jeśli w aparacie znajduje się akumulator litowo-jonowy:

 Podłącz przewód zasilający do zasilacza HP prądu zmiennego. Jeśli w pudełku znajduje się kilka przewodów, podłącz ten który jest właściwy dla gniazdek zasilających w Twoim kraju. Podłącz drugi koniec przewodu do gniazdka.

- 2. Otwórz małą gumową klapkę z boku aparatu.

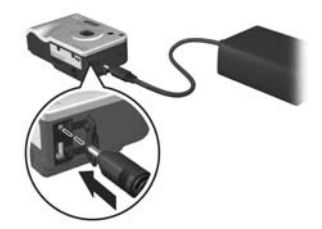

z tyłu aparatu zacznie migać, wskazując że akumulator jest ładowany.

Akumulator litowo-jonowy ładuje się w aparacie w ciągu 4-6 godzin. Gdy lampka Zasilanie/Pamięć przestanie migać, akumulator jest naładowany i możesz odłączyć zasilacz HP od aparatu. Możesz korzystać z aparatu w czasie ładowania akumulatora przez zasilacz prądu zmiennego HP.

**UWAGA:** W czasie ładowania aparat może się nagrzewać, podobnie jak po dłuższym użyciu na zasilaniu bateryjnym. Jest to zjawisko normalne.

#### 5. Włączanie aparatu

Włącz aparat przesuwając przełącznik 🕨 ON/OFF w prawo i zwalniając go.

Obiektyw wysuwa się, a lampka Zasilanie/Pamięć z lewej strony przełącznika ► ON/OFF zapala się na zielono. W czasie uruchamiania na wyświetlaczu pojawi się logo HP.

## 6. Wybór języka

Przy pierwszym uruchomieniu aparatu pojawia się ekran wyboru języka.

- Korzystając z przycisków ▲▼ i ◀▶ na kontrolerze wybierz język ⊕.
- Naciśnij przycisk Menu ok zatwierdzić wybór języka.

| 🔇 Language            |            |
|-----------------------|------------|
| ✓ English             | Deutsch    |
| Español               | Français   |
| Italiano              | Nederlands |
| Português             | Русский    |
| 한국어                   | 简体中文       |
| 繁體中文                  |            |
| ¢ ↔ to select, then p | ress OK.   |

WSKAZÓWKA: Jeśli chcesz później zmienić ustawienie języka, możesz tego dokonać w opcji Language (Język) w menu Setup (Ustawienia) (patrz Language (Język) na stronie 128).

#### 7. Ustawianie regionu

Po wybraniu języka, pojawia się pytanie o kontynent, na którym się znajdujesz. Opcje **Language** (Język) i **Region** określają format daty i rodzaj sygnału dla obrazu wyświetlanego na telewizorze (patrz **TV Configuration (Konfiguracja TV)** na stronie 127).

- Naciśnij przycisk Menu ok zatwierdzić wybrany region.

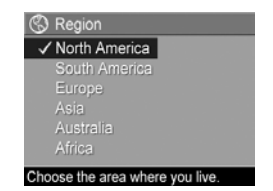

#### 8. Ustawianie daty i czasu

Aparat jest wyposażony w zegar, dzięki któremu rejestruje datę i czas wykonania każdego zdjęcia. Informacja ta jest zapisywana we właściwościach obrazu, które można zobaczyć w trybie **Playback** (Odtwarzanie), podczas wyświetlania menu **Playback** (Odtwarzanie) (patrz strona 92) lub menu **HP Instant Share** (patrz strona 104), przeglądając **Image Advice** (Porada do zdjęcia) (patrz strona 97) oraz oglądając obraz na komputerze. Możesz również wybrać opcję pozwalającą na umieszczenie daty i czasu na obrazie (patrz **Znacznik daty i czasu** na stronie 85).

 Pierwszą zaznaczoną opcją będzie data i jej format. Jeżeli chcesz zmienić format daty i czasu, użyj przycisków ▲▼. Jeżeli format daty i czasu jest poprawny, naciśnij przycisk ▶, aby przejść do ustawiania daty.

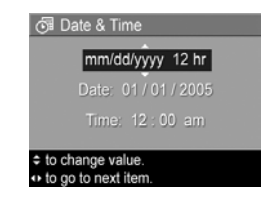

- 2. Ustaw wartość wybranej pozycji przyciskami ▲▼.
- 3. Przyciski 🜗 umożliwiają przejście do innych pozycji.
- Powtarzaj kroki 2 i 3, aż do ustawienia właściwej daty i czasu.
- Naciśnij przycisk Menu OK po wprowadzeniu właściwych wartości daty i czasu. Pojawi się okno potwierdzenia wprowadzenia właściwej daty i czasu. Jeżeli data i czas są poprawne, naciśnij przycisk Menu OK , aby wybrać Yes (Tak).

Jeżeli data i czas nie są prawidłowe, naciśnij przycisk ▼, aby zaznaczyć **No** (Nie), a następnie naciśnij przycisk Menu przycisk Menu rzycisk Menu New North (Nie), a następnie naciśnij przycisk Menu New North (Nie), a następnie naciśnij przycisk Menu New North (Nie), a następnie naciśnij przycisk Menu New North (Nie), a następnie naciśnij przycisk (Nie), a następnie naciśnij przycisk (Nie), a następnie naciśnij pr

WSKAZÓWKA: Jeśli chcesz później zmienić ustawienia daty i czasu, możesz tego dokonać w opcji Data & Time (Data i czas) w menu Setup (Ustawienia) (patrz Date & Time (Data i czas) na stronie 125).

#### 9. Instalacja i formatowanie karty pamięci (opcja)

Aparat jest wyposażony w pamięć wewnętrzną umożliwiającą przechowywanie obrazów i klipów wideo. Możliwe jest jednak użycie karty pamięci (nabywanej osobno) do przechowywania obrazów i klipów wideo. Aby uzyskać więcej informacji na temat obsługiwanych kart pamięci, patrz **Pamięć** na stronie 199.

- **UWAGA:** Po zainstalowaniu karty pamięci w aparacie, wszystkie nowe zdjęcia i klipy wideo będą zapisywane na karcie. Aby móc korzystać z pamięci wewnętrznej i przeglądać przechowywane w niej zdjęcia, wyjmij kartę pamięci. Możesz także przesłać zdjęcia z pamięci wewnętrznej do karty pamięci (patrz **Move Images to Card (Przenieś obrazy na kartę)** na stronie 128).
- Wyłącz aparat i otwórz pokrywkę baterii i karty pamięci na spodzie aparatu.
- Włóż kartę pamięci do małego gniazda nad akumulatorem, nacięciem na karcie do przodu tak, jak na rysunku. Upewnii się że

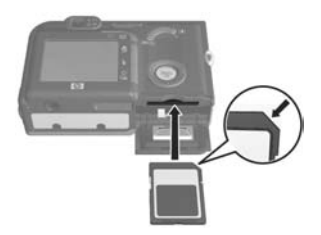

na rysunku. Upewnij się, że karta pamięci zatrzasnęła się.

- Zamknij pokrywkę baterii i karty pamięci, a następnie włącz aparat.
- Naciśnij przycisk Menu / OK , następnie przejdź przyciskiem do menu Playback ► (Odtwarzanie).
- Naciśnij przycisk ▼, aby zaznaczyć Delete (Usuń), a następnie Menu OK, aby wyświetlić podmenu Delete (Usuń).

- Za pomocą przycisku ▼ zaznacz Format Card (Formatuj kartę) i naciśnij <sup>Menu</sup><sub>OK</sub>, aby wyświetlić ekran potwierdzenia Format Card (Formatowanie karty).
- Naciśnij ▼, aby zaznaczyć Yes (Tak) i sformatuj kartę naciskając <sup>Menu</sup><sub>OK</sub>.

W czasie formatowania na wyświetlaczu widoczny będzie ekran **Formatting Card...** (Formatowanie karty). Po zakończeniu formatowania pojawi się ekran Total Images Summary (Podsumowanie liczby zdjęć) (patrz **Ekran Total Images Summary (Podsumowanie ilości zdjęć)** na stronie 90).

Aby wyjąć kartę pamięci z aparatu, najpierw wyłącz aparat. Następnie otwórz pokrywkę baterii i karty pamięci i wciśnij kartę – karta zostanie wypchnięta z aparatu.

#### 10. Instalacja oprogramowania

Oprogramowanie HP Image Zone pozwala na przesyłanie zdjęć i konfigurowanie menu **HP Instant Share** w aparacie.

- **UWAGA:** Jeśli nie instalujesz oprogramowania HP Image Zone, nadal możesz używać aparatu, ale niektóre funkcje zostaną ograniczone. Więcej szczegółów zawiera Korzystanie z aparatu bez instalacji oprogramowania HP Image Zone na stronie 134.
- **UWAGA:** Jeśli masz trudności z instalacją lub korzystaniem z oprogramowania HP Image Zone, więcej informacji znajdziesz na stronie internetowej Obsługi klienta HP: **www.hp.com/support**.

#### Komputer z Windows®

Aby z powodzeniem zainstalować oprogramowanie HP Image Zone, komputer musi posiadać przynajmniej 64 MB RAM, Windows 2000, XP, 98, 98 SE, lub Me, oraz Internet Explorer 5.5 Service Pack 2 lub nowszy. Zalecany jest Internet Explorer 6. Jeśli komputer spełnia powyższe wymagania, instalator zainstaluje pełną wersję HP Image Zone lub HP Image Zone Express. Więcej szczegółów zawiera **Oprogramowanie HP Image Zone** na stronie 132.

- 1. Zamknij wszystkie programy i tymczasowo wyłącz działające w komputerze oprogramowanie antywirusowe.
- Włóż płytę HP Image Zone do napędu CD komputera i postępuj według instrukcji na ekranie. Jeśli ekran instalacyjny nie pojawi się, kliknij Start, następnie Uruchom, wpisz D:\Setup.exe, gdzie D jest literą napędu CD, a następnie kliknij OK.
- **3.** Gdy zakończy się instalacja oprogramowania HP Image Zone, włącz ponownie oprogramowanie antywirusowe wyłączone w kroku 1.

#### Macintosh

- 1. Zamknij wszystkie programy i tymczasowo wyłącz działające w komputerze oprogramowanie antywirusowe.
- 2. Włóż płytę HP Image Zone do napędu CD komputera.
- Kliknij dwa razy ikonę napędu CD na pulpicie komputera.
- **4.** Kliknij dwa razy ikonę instalatora i wykonuj instrukcje pojawiające się na ekranie.
- 5. Gdy zakończy się instalacja oprogramowania HP Image Zone, włącz ponownie oprogramowanie antywirusowe wyłączone w kroku 1.

#### Podręcznik użytkownika na płycie CD

Kopia niniejszego Podręcznika użytkownika w innych językach znajduje się na płycie CD z oprogramowaniem HP Image Zone. Aby obejrzeć Podręcznik użytkownika aparatu:

- 1. Włóż płytę HP Image Zone do napędu CD komputera.
- W systemie Windows: Aby obejrzeć Podręcznik użytkownika, kliknij View User's Manual (Wyświetl podręcznik) na głównej stronie ekranu instalacyjnego płyty CD.

**Na komputerach Macintosh:** Informacja o tym, gdzie znajduje się Podręcznik użytkownika w Twoim języku, jest dostępna w pliku **readme** w katalogu **docs** na płycie CD z oprogramowaniem HP Image Zone.

## Części aparatu

Więcej informacji na temat wybranej części znajdziesz na stronie, której numer znajduje się w nawiasie po nazwie części, w następujących tabelach.

#### Tył aparatu

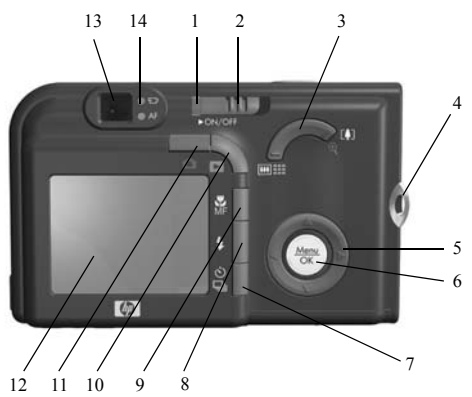

| # | Nazwa                                  | Opis                                                                                                    |
|---|----------------------------------------|----------------------------------------------------------------------------------------------------|
| 1 | Lampka Zasilanie/<br>Pamięć            | <ul> <li>Świeci – aparat jest włączony.</li> <li>Miga szybko – aparat zapisuje do pamięci lub do karty pamięci.</li> <li>Miga powoli – aparat jest wyłączony i ładuje baterie za pomocą opcjonalnego zasilacza prądu zmiennego HP.</li> <li>Nie świeci – aparat jest wyłączony.</li> </ul> |
| 2 | ▶ 0N/OFF<br>przełącznik<br>(strona 15) | Włącza i wyłącza aparat fotograficzny.                                                                                                    |

| # | Nazwa                                                                                                    | Opis                                                                                                    |
|---|----------------------------------------------------------------------------------------------------|----------------------------------------------------------------------------------------------------|
| 3 | Dźwignia<br><b>powiększenia</b><br>(strona 43)                                                                                                    | <ul> <li>AMA Pomniejszanie—w czasie<br/>robienia zdjęć, przesuwa obiektyw<br/>w kierunku pozycji szerokokątnej.</li> <li>III Miniatury—w trybie Playback<br/>(Odtwarzanie), pozwala na oglądanie<br/>zdjęć i pierwszych klatek klipów<br/>wideo ułożonych w matrycy<br/>dziewięciu miniatur na ekranie.</li> <li>Powiększanie—w czasie robienia<br/>zdjęć, przesuwa obiektyw w kierunku<br/>pozycji teleobiektywu.</li> <li>Powiększenie—w trybie Playback<br/>(Odtwarzanie) pozwala na<br/>powiększenie zdjęcia.</li> </ul> |
| 4 | Uchwyt paska na<br>rękę (strona 13)                                                                                                    | Umożliwia przymocowanie paska na rękę<br>do aparatu.                                                                                                    |
| 5 | <ul> <li>Image: Second state</li> <li>Image: Second state</li></ul> | Umożliwia poruszanie się po menu<br>i zdjęciach na wyświetlaczu.                                                                                                    |
| 6 | Menu<br>OK<br>(strony 61, 92)                                                                                                    | Pozwala na wyświetlanie menu aparatu,<br>wybieranie opcji menu i potwierdzania<br>niektórych akcji na Wyświetlaczu obrazu.                                                                                                    |
| 7 | ♥/□ Przycisk<br>Self-Timer<br>(Samowyzwalacz)<br>(strony 57, 59)                                                                                                    | Umożliwia przełączanie między<br>ustawieniami Normal (Normalny), Self-<br>Timer (Samowyzwalacz), Self-Timer - 2<br>Shots (Samowyzwalacz - 2 zdjęcia) i Burst<br>(Ciągły).                                                                                                    |
| 8 | <b>4</b> Przycisk <b>Flash</b><br>(Lampa błyskowa)<br>(strona 46)                                                                                                    | Umożliwia wybór pomiędzy różnymi<br>ustawieniami lampy błyskowej.                                                                                                    |
| 9 | ✓/przycisk MF<br>Focus (ostrość<br>ręczna) (strona 38)                                                                                                    | Umożliwia wybór pomiędzy różnymi<br>ustawieniami ostrości.                                                                                                    |

| #  | Nazwa                                                       | Opis                                                                                                    |
|----|-------------------------------------------------------------|----------------------------------------------------------------------------------------------------|
| 10 | Przycisk<br>Playback<br>(Odtwarzanie)<br>(strona 92)        | Włącza i wyłącza menu <b>Playback</b><br>(Odtwarzanie) na wyświetlaczu.                                                                                                    |
| 11 | Przycisk <b>Live</b><br>View (Widok na<br>żywo) (strona 36) | Włącza i wyłącza tryb <b>Live View</b> (Widok<br>na żywo) na wyświetlaczu obrazów                                                                                                    |
| 12 | Wyświetlacz<br>obrazu (strona 36)                           | Umożliwia kadrowanie zdjęć i nagrań<br>wideo za pomocą <b>Live View</b> (Widok na<br>żywo) i późniejsze ich przeglądanie<br>w trybie <b>Playback</b> (Odtwarzanie), a także<br>pozwala na przeglądanie menu.                                                                                                    |
| 13 | Wizjer (strony 33,<br>35)                                   | Umożliwia skadrowanie zdjęć lub nagrań<br>wideo.                                                                                                    |
| 14 | Lampki wizjera                                              | <ul> <li>Swieci na czerwono-trwa<br/>nagrywanie wideo.</li> <li>AF świeci na zielono-po przyciśnięciu<br/>spustu migawki do połowy, lampka<br/>zapala się, gdy aparat jest gotowy do<br/>wykonania zdjęcia (nastąpiło<br/>zablokowanie automatycznej ekspozycji<br/>i ostrości, lampa błyskowa jest gotowa).</li> <li>AF świeci na zielono-po przyciśnięciu<br/>spustu migawki ostrzega o braku<br/>ostrości, ładowaniu lampy błyskowej lub<br/>przetwarzaniu zdjęcia przez aparat.</li> <li>Zarówno T, jak i AF migają-<br/>wystąpił błąd uniemożliwiający<br/>aparatowi wykonanie zdjęcia (na<br/>przykład karta pamięci jest pełna).</li> </ul> |

#### Przód, bok i spód aparatu

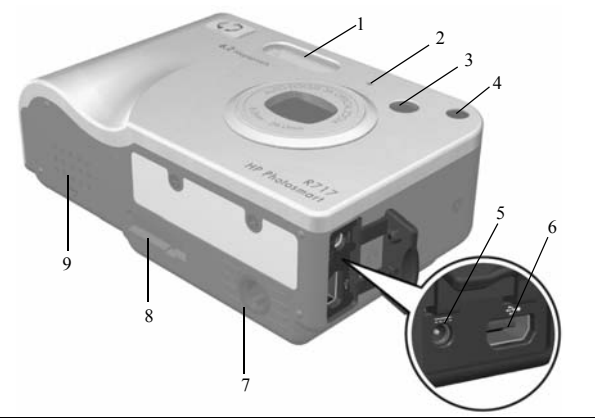

| # | Nazwa                                                                            | Opis                                                                                                    |
|---|----------------------------------------------------------------------------------|----------------------------------------------------------------------------------------------------|
| 1 | Lampa błyskowa<br>(strona 46)                                                    | Zapewnia dodatkowe oświetlenie przy wykonywaniu zdjęć.                                                                                                    |
| 2 | Mikrofon<br>(strona 34)                                                          | Nagrywa klipy dźwiękowe, które są<br>dołączone do zdjęć, oraz ścieżki<br>dźwiękowe nagrań wideo.                                                                                                    |
| 3 | Wizjer (strony 33,<br>35)                                                        | Umożliwia skadrowanie zdjęć lub nagrań<br>wideo.                                                                                                    |
| 4 | Lampka<br>Samowyzwalacz/<br>wspomaganie<br>ustawiania<br>ostrości<br>(strona 57) | Miga podczas odliczania przed wykona-<br>niem zdjęcia lub nagraniem wideo, gdy<br>w aparacie ustawiona jest opcja <b>Self-Timer</b><br>(Samowyzwalacz) lub <b>Self-Timer -2 shots</b><br>(Samowyzwalacz - 2 zdjęcia), albo też<br>w sytuacjach ze słabym oświetleniem gdy<br>aktywne jest Focus Assist (Wspomaganie<br>ustawiania ostrości). Włącza się także na<br>chwilę w czasie wykonywania zdjęcia. |

| # | Nazwa                                                 | Opis                                                                                                    |
|---|-------------------------------------------------------|----------------------------------------------------------------------------------------------------|
| 5 | çev Złącze<br>zasilacza                               | Umożliwia podłączenie do aparatu<br>opcjonalnego zasilacza prądu<br>zmiennego HP, aby móc używać aparat<br>bez baterii lub do naładowania<br>akumulatora litowo-jonowego<br>znajdującego się w aparacie. |
| 6 | •← Złącze USB<br>(strony 113, 115)                    | Umożliwia podłączenie przewodu USB<br>do komputera z obsługą USB lub<br>dowolnej drukarki zgodnej z PictBridge.                                                                                          |
| 7 | Gwint statywu                                         | Pozwala na zamontowanie aparatu na statywie.                                                                                                    |
| 8 | Złącze stacji<br>dokującej<br>(strona 189)            | Umożliwia połączenie aparatu<br>z opcjonalną stacją dokującą<br>HP Photosmart R-series.                                                                                                    |
| 9 | Pokrywka baterii/<br>karty pamięci<br>(strony 13, 18) | Umożliwia wkładanie i wyjmowanie<br>akumulatora i opcjonalnej karty pamięci.                                                                                                    |

#### Górna powierzchnia aparatu

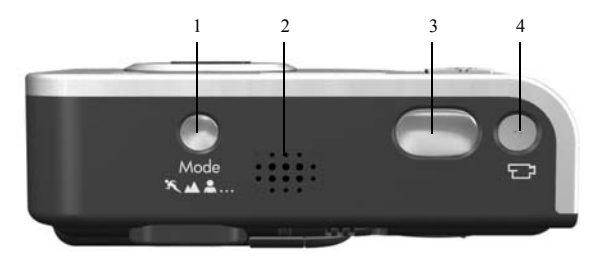

| # | Nazwa                                                | Opis                                                                                   |
|---|------------------------------------------------------|----------------------------------------------------------------------------------------|
| 1 | Przycisk <b>Mode</b><br>(Tryb)<br>(strona 48)        | Umożliwia wybór pomiędzy różnymi trybami<br>robienia zdjęć.                            |
| 2 | Głośnik                                              | Odtwarza dźwięki aparatu i klipy<br>dźwiękowe.                                         |
| 3 | Przycisk<br><b>spustu<br/>migawki</b><br>(strona 33) | <ul><li>Ustawia ostrość i wykonuje zdjęcie.</li><li>Nagrywa klipy dźwiękowe.</li></ul> |
| 4 | <b>₽</b> Przycisk<br><b>Video</b><br>(strona 35)     | Uruchamia i zatrzymuje nagrywanie klipu<br>wideo.                                      |

## Stany aparatu

Aparat może znajdować się w dwóch stanach umożliwiających wykonywanie określonych czynności. W każdym z tych stanów dostępne jest osobne menu, które umożliwia ustawianie opcji aparatu lub wykonywanie operacji specyficznych dla danego stanu. Szczegółowe informacje znajdują się w następnym rozdziale, **Menu aparatu**.

Capture (Przechwytywanie)—umożliwia robienie zdjęć i nagrywanie klipów wideo. Aby uzyskać więcej informacji na temat menu Capture 
(Przechwytywanie), patrz Rozdział 2, Wykonywanie zdjęć i nagrywanie klipów wideo, zaczynając od strony 33.

▶ Playback (Odtwarzanie)—Umożliwia przeglądanie wykonanych zdjęć i klipów wideo. Aby uzyskać więcej informacji na temat menu Playback ▶ (Odtwarzanie), patrz Rozdział 3, Przeglądanie obrazów i klipów wideo., zaczynając od strony 87.

WSKAZÓWKA: Jeśli aparat znajduje się w trybie Playback (Odtwarzanie) lub jest otwarte menu, a chcesz wykonać zdjęcie, szybko naciśnij do połowy spust migawki i puść go. Aparat przełączy się do Live View (Widok na żywo).

## Menu aparatu

Aparat posiada pięć menu, które pojawiają się na wyświetlaczu obrazów z tyłu aparatu.

Aby uzyskać dostęp do menu, naciśnij przycisk <sup>Menu</sup><sub>OK</sub>, a następnie przyciskami **↓** przejdź do wybranego menu. Aby wybrać opcję menu, użyj przycisków ▲▼ do zaznaczenia jej, a następnie naciśnij przycisk <sup>Menu</sup><sub>OK</sub> by wyświetlić podmenu opcji i zmienić ustawienia. Aby wyjść z menu, możesz wykonać jedną z poniższych czynności:

- Użyć przycisków do przewinięcia do zakładek menu na górze ekranu. Możesz wówczas przyciskami
   wybrać inne menu, lub nacisnąć przycisk Menu opuścić menu i powrócić do Live View (Widok na żywo) lub Playback (Odtwarzanie).
- Użyj przycisków ▲▼ aby przewinąć do opcji menu EXIT (Wyjście) i naciśnij przycisk <sup>Menu</sup><sub>OK</sub>.
- Naciśnij przycisk Live View (Widok na żywo) lub
   Playback (Odtwarzanie) .

Menu **Capture** (Przechwytywanie) pozwala na określenie ustawień przy wykonywaniu zdjęć, takich jak jakość obrazu, oświetlenie i ekspozycja, czułość ISO, ustawienia koloru i umieszczanie znacznika daty i czasu na zdjęciach. Informacje na temat

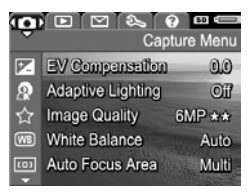

korzystania z tego menu znajdziesz w rozdziale Korzystanie z menu Capture (Przechwytywanie) na stronie 61.

Menu **Playback** (Odtwarzanie) zawiera funkcje dla wykonanych zdjęć. W menu **Playback** (Odtwarzanie) możesz uzyskać informacje o poprawianiu jakości zdjęcia, usuwaniu efektu czerwonych oczu ze zdjęć wykonanych z lampa

 Image: Control of the state of the state of th

błyskową, obracaniu zdjęć, dodawaniu klipów dźwiękowych do zdjęć, przeglądaniu serii panoramicznych, a także usuwaniu zdjęć z wewnętrznej pamięci lub opcjonalnej karty pamięci. Informacje na temat korzystania z tego menu znajdziesz w rozdziale **Korzystanie z menu Playback (Odtwarzanie)** na stronie 92.

Menu **HP Instant Share** D pozwala na wybranie zdjęć do przesłania do drukarek, adresów e-mail i innych usług internetowych. Informacje na temat korzystania z tego menu znajdziesz w rozdziale **Korzystanie z menu HP Instant Share** na stronie 104.

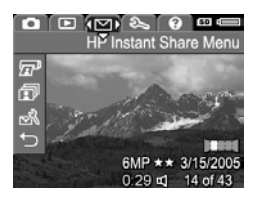

WSKAZÓWKA: Aby użyć menu HP Instant Share ∑ do wysyłania do innych miejsc docelowych niż drukarka (np. na adres e-mail lub do innych usług internetowych), musisz je najpierw skonfigurować. Patrz Ustawianie internetowych miejsc docelowych w aparacie na stronie 106.

Menu **Setup** (Ustawienia) % umożliwia zmianę ustawień konfiguracyjnych, takich jak jasność wyświetlacza, data i czas, język i ustawienia TV. Pozwala również na przesyłanie zdjęć z wewnętrznej pamięci do opcjonalnej karty

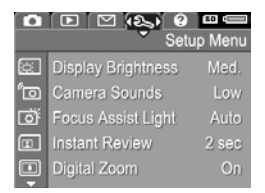

pamięci. Aby uzyskać więcej informacji na temat korzystania z menu Setup 🖏 (Ustawienia), patrz Rozdział 6, Korzystanie z menu Setup (Ustawienia), zaczynając od strony 119. Menu **Help** (Pomoc) ② zawiera przydatne informacje i wskazówki na takie tematy, jak czas pracy baterii, przyciski aparatu, nagrywanie dźwięku, przeglądanie wykonanych zdjęć i inne przydatne tematy. Korzystaj z tego menu gdy

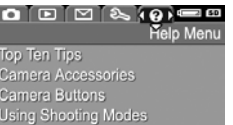

Sharing Images Printing Images

nie masz ze sobą Podręcznika użytkownika.

#### Ekran stanu aparatu

Ekran stanu pojawia się na wyświetlaczu obrazów na kilka sekund po naciśnięciu przycisków **Mode** (Tryb), **Flash** (Lampa błyskowa) **\$,Focus \$ MF** (Ostrość ręczna) lub **Self-Timer/Burst** (Samowyzwalacz/Ciągły) () / ()

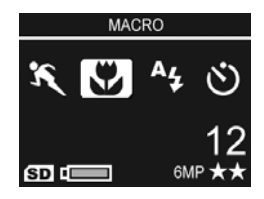

gdy tryb Live View (Widok na żywo) jest wyłączony.

Górna część ekranu pokazuje nazwę obecnie wybranego ustawienia. Poniżej znajdują się ikony dla obecnego trybu robienia zdjęć i ostrości, lampy błyskowej, widoczne są ustawienia samowyzwalacza, z podświetloną ikoną właśnie naciśniętego przycisku. Dolna część ekranu pokazuje, czy jest zainstalowana karta pamięci (wskazywane ikoną (SD), wskaźnik zasilania (np. wskaźnik pełnej baterii; patrz Wskaźniki zasilania na stronie 184), liczbę pozostałych zdjęć oraz ustawienia jakości obrazu (w tym przykładzie wskazane przez 6MP ★★).

## Oglądanie demonstracji aparatu

Aparat posiada pokaz najważniejszych funkcji. Możesz wyświetlić pokaz w dowolnej chwili włączając aparat i przytrzymując przycisk **Playback** (Odtwarzanie) **n** na około trzy sekundy. Wyświetlacz obrazu wyłączy się na chwilę przed rozpoczęciem pokazu. Aby opuścić pokaz w dowolnej chwili, naciśnij przycisk  $\frac{Menu}{OK}$ .

# Wykonywanie zdjęć i nagrywanie klipów wideo

## Wykonywanie zdjęć

Zdjęcia można wykonywać prawie zawsze gdy aparat jest włączony, niezależnie od tego, co znajduje się na wyświetlaczu obrazu.

Aby wykonać zdjęcie:

- Skadruj fotografowany obiekt korzystając z wizjera.
- Trzymaj aparat nieruchomo i naciśnij do połowy spust migawki znajdujący się na górze aparatu. Aparat zmierzy i zablokuje ostrość

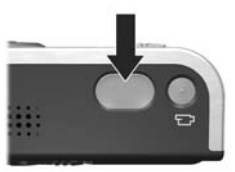

i ekspozycję. Po zablokowaniu ostrości lampka AF wizjera zapala się na zielono (aby uzyskać szczegółowe informacje, patrz **Ustawianie ostrości aparatu** na stronie 38).

- Naciśnij spust migawki do końca, aby wykonać zdjęcie. W momencie wykonywania zdjęcia przez aparat usłyszysz dźwięk migawki (patrz Camera Sounds (Odgłosy pracy aparatu) na stronie 121).
- WSKAZÓWKA: Naciskając spust migawki trzymaj aparat dwiema rękami, by ograniczyć wstrząsy aparatu i zapobiec rozmazaniu zdjęcia.

Po wykonaniu zdjęcia jest ono widoczne na wyświetlaczu obrazów przez kilka sekund. Jest to **szybki podgląd**. Możesz skasować zdjęcie w czasie **szybkiego podglądu** naciskając przycisk ◀, a następnie wybierając **This Image** (Ten obraz) w podmenu **Delete** (Usuń).

WSKAZÓWKA: Możesz zmienić czas w którym zdjęcia są wyświetlane w trybie szybkiego podglądu w menu Setup (Ustawienia). Patrz Instant Review (Szybki podgląd) na stronie 122.

Wykonane zdjęcia można przeglądać korzystając z funkcji **Playback** (Odtwarzanie). Patrz **Odtwarzanie** na stronie 87.

## Rejestracja dźwięku do zdjęć

Dźwięk można dołączyć do zdjęcia na dwa sposoby:

- Po pierwsze można dokonać nagrania w momencie robienia zdjęcia, jak opisano w tym rozdziale. Nie możesz stosować tej metody w trybie Panorama ani przy ustawieniach Self-Timer (Samowyzwalacz), Self-Timer - 2 Shots (Samowyzwalacz - 2 zdjęcia), Burst (Ciągły) lubAE Bracketing (Wielokrotne naświetlanie wg ekspozycji).
- Dodaj klip dźwiękowy do zdjęcia po jego wykonaniu. Szczegółowe informacje na ten temat znajdują się w rozdziale Nagrywanie dźwięku na stronie 100.

Aby nagrać dźwięk w czasie wykonywania zdjęcia:

- Po naciśnięciu spustu Migawki by wykonać zdjęcie, trzymaj go nadal by nagrać klip dźwiękowy. Podczas nagrania widoczna jest ikona mikrofonu Q oraz licznik czasu nagrania dźwiękowego.
- Aby zatrzymać nagrywanie dźwięku, puść spust migawki; w przeciwnym razie nagranie będzie trwało do 60 sekund lub do zapełnienia pamięci aparatu.

Aby usunąć lub nagrać nowy klip dźwiękowy, skorzystaj z funkcji **Record Audio** (Nagraj dźwięk) w menu **Playback** (Odtwarzanie). Patrz **Nagrywanie dźwięku** na stronie 100.

## Czujnik położenia

Elektromechaniczny czujnik wewnątrz aparatu określa, czy aparat był trzymany poziomo, czy też pionowo podczas wykonywania zdjęcia. Aparat wykorzystuje przy zapisywaniu pliku dane z czujnika, by automatycznie obrócić zdjęcie do jego prawidłowego ustawienia.

- WSKAZÓWKA: Zdjęcie możesz także obracać ręcznie korzystając z opcji Rotate (Obróć) w menu Playback (Odtwarzanie). Patrz Rotate (Obróć) na stronie 100.
- **UWAGA:** Czujnik położenia nie jest używany w czasie nagrywania klipów wideo, ani w trybach robienia zdjęć **Panorama** lub **Document** (Dokument).

## Nagrywanie klipów wideo

Klip wideo zawiera dźwięk.

- 1. Skadruj obiekt korzystając z wizjera.
- Aby rozpocząć nagrywanie wideo, naciśnij i zwolnij przycisk Video ☐#, który znajduje się na górze aparatu. Na Wyświetlaczu obrazu pojawi się ikona wideo ☐#, napis REC, licznik wideo i komunikat informujący jak

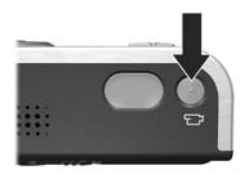

zatrzymać nagranie. Lampka **Video** 🕞 wizjera zapala się na czerwono.

Po zakończeniu rejestracji pierwsza klatka klipu wideo zostanie wyświetlona na wyświetlaczu obrazów na kilka sekund. Jest to **szybki podgląd**. Możesz skasować klip wideo w czasie **szybkiego podglądu** naciskając przycisk **∢**, a następnie wybierając **This Image** (Ten obraz) z podmenu **Delete** (Usuń).

Nagrane klipy wideo możesz przeglądać korzystając z funkcji **Playback** (Odtwarzanie). Patrz **Odtwarzanie** na stronie 87.

UWAGA: Jeśli aparat znajduje się w trybie Self-Timer (Samowyzwalacz) lub Self-Timer - 2 Shots (Samowyzwalacz - 2 zdjęcia) (patrz strona 57), nagrywanie rozpocznie się 10 sekund po naciśnięciu przycisku Video. Przy ustawieniu opcji Self-Timer - 2 Shots (Samowyzwalacz - 2 zdjęcia), aparat zarejestruje tylko jedno nagranie.

**UWAGA:** Funkcja **Zoom** (Powiększenie) nie działa przy nagrywaniu klipów wideo.

## Korzystanie z widoku na żywo

Wyświetlacz obrazów umożliwia kadrowanie zdjęć i klipów wideo korzystając z trybu Live View (Widok na żywo). Aby włączyć tryb Live View (Widok na żywo) z menu, lub gdy wyświetlacz obrazów jest wyłączony, naciśnij przycisk Live View (Midok na żywo). Aby wyłączyć tryb Live View (Widok na żywo), naciśnij ponownie przycisk Live View (Midok na żywo), naciśnij ponownie przycisk Live View (Midok na żywo).

- WSKAZÓWKA: Użycie trybu Live View (Widok na żywo) zwiększa zużycie prądu. Aby baterie działały dłużej, korzystaj z wizjera.
- WSKAZÓWKA: Jeśli nie chcesz korzystać z Live View (Widok na żywo), możesz ustawić by aparat uruchamiał się z wyłączonym Live View (Widok na żywo) (patrz Live View at Power On (Widok na żywo przy włączeniu) na stronie 124).
**UWAGA:** Przy słabym oświetleniu scena na Wyświetlaczu obrazu może być szarościach lub mieć przytłumione kolory. Dzięki temu widać więcej szczegółów.

Poniższa tabela opisuje informacje wyświetlane na ekranie **Live View** (Widok na żywo), gdy ustawienia aparatu mają wartości domyślne i nie jest zainstalowana opcjonalna karta pamięci. Jeżeli zmodyfikujesz inne ustawienia aparatu, ich ikony będą także widoczne na ekranie **Live View** (Widok na żywo).

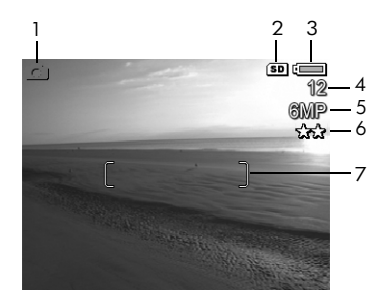

#### # Ikona Opis

| 1 | ٥   | Widoczna jest przez kilka pierwszych sekund by<br>wskazać, że aparat znajduje się w trybie <b>Live View</b><br>(Widok na żywo)                                                         |
|---|-----|----------------------------------------------------------------------------------------------------|
| 2 | SD  | Wskazuje, że w aparacie zainstalowana jest karta pamięci                                                                                                    |
| 3 | lub | <ul> <li>Stan naładowania baterii lub akumulatorów<br/>(faktycznie wyświetlana ikona zależy od stanu<br/>baterii/akumulatorów w aparacie; patrz</li> </ul>                             |
|   | •   | <ul> <li>Wskaźniki zasilania na stronie 184)</li> <li>Zasilanie sieciowe podczas korzystania<br/>z zasilacza HP lub opcjonalnej stacji dokującej<br/>HP Photosmart R-series</li> </ul> |

| # | Ikona | Opis                                                                                                    |
|---|-------|----------------------------------------------------------------------------------------------------|
| 4 | 12    | Pozostała liczba zdjęć (faktyczna ilość zależy od<br>ustawienia <b>Image Quality</b> (Jakość obrazu) oraz tego,<br>ile pozostało wolnego miejsca w pamięci) |
| 5 | 6MP   | Ustawienie rozdzielczości zdjęcia (domyślnie <b>6MP</b> )                                                                                                   |
| 6 | **    | Ustawienie kompresji (domyślnie ★ 🛧 )                                                                                                    |
| 7 |       | Ograniczniki ustawienia ostrości (patrz <b>Ustawianie</b> ostrości aparatu na stronie 38)                                                                   |

### Ustawianie ostrości aparatu

Dwa nawiasy na ekranie **Live View** (Widok na żywo) pokazują obszar ostrości wykonywanego zdjęcia (patrz **Korzystanie z widoku na żywo** na stronie 36). Po naciśnięciu spustu **migawki** do połowy w celu wykonania zdjęcia, aparat dokonuje automatycznych pomiarów i blokuje ostrość i ekspozycję z użyciem uzyskanych wartości. Ograniczniki ostrości na ekranie **Live View** (Widok na żywo) staną się zielone, gdy aparat odnajdzie i zablokuje ostrość i ekspozycję. Nazywane jest to automatyczną ostrością.

UWAGA: Zielone nawiasy otaczają obszar(y) z ustawioną ostrością by dać pewność, że aparat ma ustawioną ostrość na właściwym obiekcie. Jeśli aparat ustawia ostrość na złym obiekcie, spróbuj ustawienia ostrości Spot (Punktowe) (patrz Obszar ostrości automatycznej na stronie 73).

#### Uzyskiwanie optymalnej ostrości i naświetlenia

Jeśli aparat jest ustawiony w zakresie ostrości innym niż **Macro** (Makro) 📽 (patrz **Korzystanie z ustawień zakresu ostrości** na stronie 41), będzie on próbował automatycznie nastawić ostrość. Jednakże, gdy aparat nie może automatycznie ustawić ostrości korzystając z jednego z tych zakresów ostrości, ograniczniki ostrości na **Live View** (Widok na żywo) będą czerwone. Oznacza to że zdjęcie może być nieostre z powodu trudności aparatu z uzyskaniem ostrości na obiekcie lub ponieważ zakres ostrości jest za blisko. Aparat wciąż wykona zdjęcie, ale należy puścić spust **migawki**, następnie ponownie wykadrować obiekt na zdjęciu i nacisnąć spust **migawki** do połowy. Jeśli ograniczniki ostrości są nadal czerwone, puść spust **migawki** i spróbuj jednego z poniższych rozwiązań:

- Jeśli aparat ma trudności z ustawieniem ostrości na obiekcie z powodu niskiego kontrastu, spróbuj użyć blokady ostrości (patrz Korzystanie z blokady ostrości na stronie 40).
- Jeśli obiekt jest zbyt blisko (mniej niż 50 cm), odsuń się dalej od obiektu który chcesz sfotografować lub przestaw aparat w zakres ostrości Macro (Makro) (patrz Korzystanie z ustawień zakresu ostrości na stronie 41).

Jeśli aparat znajduje się w zakresie ostrości **Macro** (Makro) **W** i nie może automatycznie ustawić ostrości, na ekranie **Live View** (Widok na żywo) pojawi się komunikat o błędzie, a ograniczniki ostrości zaczną migać na czerwono. W takim przypadku aparat nie wykona zdjęcia.

Jeśli fotografowany obiekt nie jest w zakresie **Macro** (Makro) (od 20 do 50 cm), przesuń aparat w zakres makro lub ustaw aparat w innym zakresie ostrości niż **Macro 🖤** (patrz **Korzystanie z ustawień zakresu ostrości** na stronie 41)

Gdy wciśniesz spust **migawki**, aparat zmierzy również poziom oświetlenia, by ustawić właściwą ekspozycję. Jeśli aparat określi, że jest za słabe oświetlenie i będzie potrzebne bardzo długie naświetlanie, pojawi się ikona trzęsącej dłoni ma ekranie **Live View** (Widok na żywo), oznaczająca że obraz może być rozmyty. Jeśli pojawi się ikona 🖑, spróbuj jednej z poniższych czynności:

- Spróbuj ustawić lampę błyskową na Auto lub Flash on (Lampa włączona) (patrz Ustawianie lampy błyskowej na stronie 46) aby polepszyć oświetlenie.
- Jeśli to możliwe, spróbuj włączyć więcej świateł.
- Jeśli żadne z tych rozwiązań nie jest możliwe, wciąż możesz wykonać zdjęcie, ale wskazane jest umieszczenie aparatu na statywie lub na stabilnej powierzchni; w przeciwnym razie zdjęcie będzie najprawdopodobniej rozmyte. Po naciśnięciu spustu migawki do połowy aparat pokaże wartość przesłony i prędkość migawki której użyje. Wartość przesłony i prędkość migawki będą czerwone jeśli są poza zakresem dla robionego zdjęcia.

#### Korzystanie z blokady ostrości

Funkcja **Focus Lock** (Blokada ostrości) umożliwia nastawienie na ostrość obiektu, który nie znajduje się w środku kadru oraz wstępne dokonanie pomiaru ostrości obszaru, w którym znajdzie się fotografowany obiekt. Funkcja **Focus Lock** (Blokada ostrości) umożliwia także wykonywanie zdjęć obiektów w warunkach słabego oświetlenia lub niskiego kontrastu.

- Wykadruj fotografowany obiekt lub obiekt jaśniejszy lub o wyższym kontraście w ogranicznikach ostrości.
- Naciśnij spust migawki do połowy, aby zablokować ostrość i parametry naświetlania.

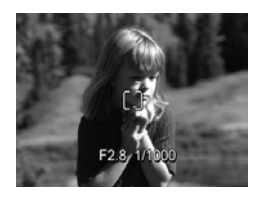

- Trzymając wciśnięty spust migawki możesz ponownie skadrować zdjęcie lub przesunąć fotografowany obiekt.
- 4. Naciśnij spust **migawki** do końca, aby wykonać zdjęcie.

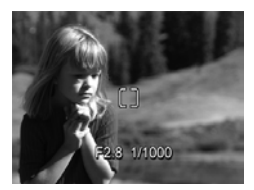

## Korzystanie z ustawień zakresu ostrości

Przycisk **Focus MF** (Ręczna ostrość) **S** przełącza między czterema trybami ustawiania ostrości aparatu. Poniższa tabela opisuje każde z ustawień zakresu ostrości aparatu.

| Ustawienie                            | Opis                                                                                                    |
|---------------------------------------|----------------------------------------------------------------------------------------------------|
| Normal Focus<br>(Ostrość<br>normalna) | Służy do wykonywania zdjęć z odległości<br>większej niż 40 cm. Ustawienie <b>Normal Focus</b><br>(Ostrość normalna) jest ograniczone do zakresu<br>od 40 cm do nieskończoności. Jest to domyślne<br>ustawienie ostrości.                                                                                                    |
| Macro (Makro)                         | Służy do wykonywania zbliżeń z odległości<br>mniejszej niż 50 cm. Aparat nie wykona zdjęcia,<br>jeśli nie może ustawić ostrości (lampka wizjera <b>AF</b><br>będzie migać na zielono, ograniczniki ostrości<br>zapalą się na czerwono na ekranie <b>Live View</b><br>(Widok na żywo). Ustawienie <b>Macro</b> (Makro) ma<br>zakres od 18 do 50 cm. |

| Ustawienie                             | Opis                                                                                                    |
|----------------------------------------|----------------------------------------------------------------------------------------------------|
| Infinity<br>(Nieskończoność)           | Używane w czasie wykonywania zdjęć<br>odległych obiektów i krajobrazów. Ostrość jest<br>ograniczona do małego obszaru w pobliżu<br>nieskończoności.                                                                                                    |
| Manual Focus<br>(Ostrość ręczna)<br>MF | Pozwala na ręczną regulację w pełnym zakresie<br>ostrości. Użyj przycisków ▲▼ do regulacji<br>ostrości Możesz określić ostrość obserwując<br>obraz na ekranie <b>Live View</b> (Widok na żywo)<br>i wskaźnik widoczny po lewej stronie ekranu <b>Live</b><br>View. Więcej informacji znajdziesz w rozdziale<br>Korzystanie z ręcznego ustawiania ostrości na<br>stronie 42. |

# Korzystanie z ręcznego ustawiania ostrości

Możesz chcieć skorzystać z **Manual Focus** (Ostrość ręczna) w trzech przypadkach:

- W trudnych warunkach oświetleniowych, gdy ostrość automatyczna nie może uzyskać prawidłowej ostrości.
- Po automatycznym ustawieniu ostrości możesz zablokować ostrość by przyspieszyć i zapewnić powtarzalność kolejnych zdjęć.
- Dla poprawy ostrości bardzo bliskich przedmiotów.

Korzystanie z Manual Focus (Ostrość ręczna):

 Będąc w Live View (Widok na żywo), naciśnij przycisk MF, aż na Wyświetlaczu obrazu pojawi się ikona Manual Focus (Ostrość ręczna) MF. Po lewej stronie Wyświetlacza obrazu

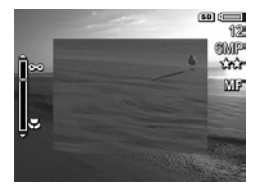

pojawi się wskaźnik ostrości, z ustawieniem wskaźnika ostrości, zaś środek wyświetlacza zostanie powiększony by pomóc w określeniu kiedy zdjęcie jest ostre.

 Użyj przycisków ▲▼ do regulacji ostrości Zmiany w ostrości są pokazywane na wskaźniku ostrości. Powiększony widok opisany powyżej zniknie 2 sekundy po zakończeniu ustawiania ostrości.

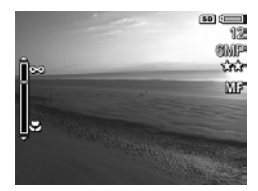

- WSKAZÓWKA: Aby odnaleźć najlepszą pozycję ostrości, dopasuj ostrość tak, by obraz wyglądał na ostry na ekranie Live View (Widok na żywo). Następnie naciskaj przycisk ▲ aż obraz zacznie się rozmazywać, wówczas naciskaj przycisk ▼ aż obraz zacznie się rozmazywać. Ustaw ostrość pomiędzy dwoma miejscami w których obraz zaczyna się rozmazywać.
- WSKAZÓWKA: Aby zablokować ostrość dla kilku zdjęć, pozwól aparatowi na odnalezienie najlepszej ostrości za pomocą ustawienia Normal Focus (Ostrość normalna), a następnie przejdź do Manual Focus (Ostrość ręczna). Ostrość zostanie zablokowana na tej odległości do czasu ręcznej zmiany lub przełączenia do innego ustawienia ostrości.

## Korzystanie z funkcji powiększenia

Wraz ze zwiększaniem stopnia powiększenia, małe poruszenia aparatu są coraz bardziej wzmacniane (są to tak zwane drgania aparatu). Zwłaszcza przy maksymalnym powiększeniu (3x) należy zwracać szczególną uwagę na stabilne trzymanie aparatu, aby wykonane zdjęcie nie było rozmazane. Jeśli pojawi się ikona trzęsącej dłoni ma ekranie **Live View** (Widok na żywo) podczas wciskania do połowy **spustu migawki**, aparat jest poruszony lub scena wymaga lepszego oświetlenia; zdjęcie prawdopodobnie będzie rozmazane. Spróbuj przytrzymać aparat bliżej ciała lub oprzyj go na nieruchomym obiekcie, albo też ustaw aparat na statywie lub stabilnej powierzchni. Spróbuj włączyć lampę błyskową lub włączyć światła by dodać światła do sceny.

WSKAZÓWKA: Zwiększenie ISO Speed (Czułość ISO) może pomóc w ograniczeniu drgań aparatu, ale spowoduje zwiększenie szumu na zdjęciu (patrz Czułość ISO na stronie 77).

## Powiększenie optyczne

Powiększenie optyczne działa tak, jak powiększenie w tradycyjnym aparacie fotograficznym na film i opiera się na fizycznym przesuwaniu elementów wewnątrz obiektywu, w wyniku czego fotografowany obiekt wydaje się być bliższy.

Naciskaj przyciski **pomniejszania 444** i **powiększania 4** znajdujące się na **dźwigni powiększania**, aby przestawiać obiektyw między pozycjami szerokokątną i teleobiektywu (od 1x do 3x).

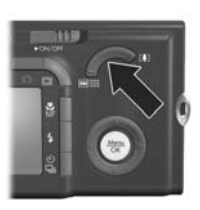

**UWAGA:** Podczas nagrywania klipów

wideo funkcja powiększenia optycznego nie jest dostępna.

## Powiększenie cyfrowe

W odróżnieniu od powiększenia optycznego, jego cyfrowa odmiana nie korzysta z ruchomych części obiektywu. Możesz korzystać z powiększenia cyfrowego gdy wykraczasz poza powiększenie optyczne, a chcesz przechwycić jedynie część sceny z Wyświetlacza obrazu. Gdy powiększasz, część sceny którą chcesz przechwycić otoczy żółta ramka, pozwalając na usunięcie niechcianych fragmentów sceny.

- Będąc w Live View (Widok na żywo), naciśnij przycisk powiększania 
   znajdujący się na dźwigni powiększania by powiększyć optycznie do maksymalnego poziomu, następnie zwolnij dźwignię.
- Naciśnij ponownie przycisk powiększania § i trzymaj go aż zdjęcie które chcesz wykonać wypełni żółtą ramkę. Jeśli powiększysz za daleko i chcesz pomniejszyć, naciśnij przycisk Pomniejszanie §§§ na dźwigni powiększania.

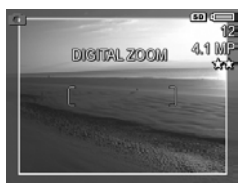

Z prawej strony ekranu znajduje się miara rozdzielczości, która zmniejsza się wraz z cyfrowym powiększaniem. Przykładowo, zamiast **6MP** pojawia się **4.1MP**, co oznacza, że obraz będzie przycięty do rozmiaru 4,1 megapikseli.

- Gdy obraz ma żądaną wielkość, wciśnij przycisk spustu migawki do połowy, aby zablokować ostrość i ekspozycję, a następnie wciśnij go do końca, aby wykonać zdjęcie.
- Aby powrócić do powiększenia optycznego, naciśnij Pomniejszanie AMA na dźwigni powiększania aż do zakończenia powiększenia cyfrowego. Zwolnij przycisk pomniejszania AMA i ponownie go naciśnij.
- UWAGA: Możesz wyłączyć powiększenie cyfrowe w menu Setup (Ustawienia) (patrz Digital Zoom (Powiększenie cyfrowe) na stronie 123).

UWAGA: Powiększenie cyfrowe zmniejsza rozdzielczość obrazu, dlatego punkty stają się zwykle bardziej widoczne, niż w przypadku powiększenia optycznego. W sytuacjach w których potrzebujesz wysokiej jakości (jak drukowanie), ogranicz użycie powiększenia cyfrowego.

**UWAGA:** W trybie **Panorama** i podczas nagrywania klipów wideo funkcja powiększenia cyfrowego nie jest dostępna.

## Ustawianie lampy błyskowej

Przycisk **Flash 4** (Lampa błyskowa) przełącza między trybami pracy lampy błyskowej. Aby zmienić ustawienie lampy błyskowej, naciskaj przycisk **Flash 4**, aż wybrane ustawienie pojawi się na wyświetlaczu. Poniższa tabela opisuje każdy z trybów pracy lampy błyskowej aparatu.

| Ustawienie                            | Opis                                                                                                    |
|---------------------------------------|----------------------------------------------------------------------------------------------------|
| Auto Flash<br>(Lampa<br>automatyczna) | Aparat dokonuje pomiaru oświetlenia i w razie<br>potrzeby włącza lampę błyskową.                                                                                                    |
| Red-eye (Efekt<br>czerwonych<br>oczu) | Aparat dokonuje pomiaru poziomu oświetlenia<br>i w razie potrzeby włącza lampę błyskową<br>z redukcją efektu czerwonych oczu (opis usuwania<br>efektu czerwonych oczu znajduje się w <b>Red Eye</b><br>( <b>Efekt czerwonych oczu</b> ) na stronie 48). |
| Flash On<br>(Lampa<br>włączona)       | Aparat zawsze używa lampy błyskowej. Jeżeli za<br>obiektem znajduje się źródło światła, stosuj to<br>ustawienie, aby doświetlić przednią część obiektu.<br>Jest to tak zwane doświetlanie lampą błyskową.                                               |

| Ustawienie         | Opis                                                                                                    |
|--------------------|----------------------------------------------------------------------------------------------------|
| Lampa<br>wyłączona | Aparat nie włączy lampy błyskowej, niezależnie od<br>warunków oświetlenia. Tego ustawienia należy<br>używać do robienia zdjęć słabo oświetlonych<br>obiektów, które znajdują się poza zasięgiem lampy<br>błyskowej lub do fotografowania scen z bieżącym<br>oświetleniem. Czas ekspozycji może być<br>zwiększony w przypadku użycia tego ustawienia,<br>więc zaleca się użycie statywu aby uniknąć<br>rozmazania zdjęć z powodu drgań aparatu.                                                                          |
| Night (Noc)        | Aparat używa lampy błyskowej i funkcji redukcji<br>efektu czerwonych oczu, jeśli to konieczne, do<br>oświetlenia obiektów w tle (opis redukcji efektu<br>czerwonych oczu znajduje się w rozdziale <b>Red Eye</b><br>(Efekt czerwonych oczu) na stronie 48). Następnie<br>aparat kontynuuje naświetlanie, jak gdyby lampa nie<br>została uruchomiona, aby uchwycić światło. Czas<br>ekspozycji może być zwiększony w przypadku<br>użycia tego ustawienia, dlatego zaleca się użycie<br>statywu by uniknąć drgań aparatu. |

Jeżeli ustawienie lampy jest inne od wartości domyślnej **Auto Flash** (Lampa automatyczna), odpowiednia ikona ustawienia pojawi się na ekranie **Live View** (Widok na żywo). Ustawienie **Flash** (Lampa błyskowa) pozostaje do czasu kolejnej zmiany lub do czasu wyłączenia aparatu, gdy powraca do wartości domyślnej **Auto Flash** (Lampa automatyczna). Aby zapisać zmianę ustawień, skorzystaj z trybu **My Mode** (Tryb własny) (patrz strona 55).

UWAGA: Lampa błyskowa nie jest dostępna w trybach Panorama, Sunset (Zachód słońca), Document (Dokument) i Museum (Muzeum), w trybie Burst (Ciągły), ani podczas nagrywania klipów wideo.

#### Red Eye (Efekt czerwonych oczu)

Zjawisko czerwonych oczu jest spowodowane przez światło lampy błyskowej odbijającej się od oczu fotografowanych osób, co powoduje, że oczy ludzi wydają się czerwone, a oczy zwierząt zielone lub białe. Gdy korzystasz z lampy błyskowej z redukcją efektu czerwonych oczu, aparat wykonuje do trzech szybkich błysków, by zwęzić źrenice osoby fotografowanej i ograniczyć efekt czerwonych oczu zanim użyje głównej lampy błyskowej. Wykonanie zdjęcia w tym trybie trwa dłużej z powodu dodatkowych błysków. Należy więc pamiętać, żeby fotografowane osoby poczekały na kolejne błyski.

WSKAZÓWKA: Możesz także usuwać efekt czerwonych oczu ze zrobionych zdjęć. Patrz **Remove Red Eyes (Usuń** efekt czerwonych oczu) na stronie 96.

## Korzystanie z trybów robienia zdjęć

Tryby robienia zdjęć korzystają z predefiniowanych ustawień aparatu, które dzięki optymalizacji dają najlepsze rezultaty dla zdjęć określonego typu. W każdym trybie robienia zdjęć, aparat wybiera najlepsze ustawienia, takie jak czułość ISO, przesłona czy prędkość migawki, optymalizując je do danej sceny czy sytuacji.

Aby zmienić tryb robienia zdjęć, naciskaj przycisk **Mode** (Tryb) na górnej powierzchni aparatu, aż wybrany tryb robienia zdjęć pojawi się na Wyświetlaczu obrazu. Poniższa tabela opisuje każdy z trybów robienia zdjęć.

| Ustawienie                         | Opis                                                                                                    |
|------------------------------------|----------------------------------------------------------------------------------------------------|
| <b>Tryb Auto</b><br>(Automatyczny) | Korzystaj z trybu <b>Auto</b> (Automatyczny), gdy chcesz<br>szybko wykonać zdjęcie i nie masz czasu na<br>wybranie specjalnego trybu robienia zdjęć<br>w aparacie. Tryb <b>Auto</b> działa dobrze w większości<br>przypadków w normalnych sytuacjach. Aparat<br>automatycznie wybiera najlepszą przesłonę,<br>czułość ISO i prędkość migawki dla sceny. |
| Action<br>(Akcja)                  | Korzystaj z trybu <b>Action</b> (Akcja), aby fotografować<br>imprezy sportowe, samochody w ruchu i inne<br>sceny, w których chcesz uchwycić akcję. Aparat<br>wykorzystuje krótkie czasy otwarcia migawki<br>i wyższą czułość wg ISO, aby uchwycić ruch.                                                                                                 |
| Landscape<br>(Krajobraz)           | Korzystaj z trybu <b>Landscape</b> (Krajobraz) podczas<br>wykonywania zdjęć z głęboką perspektywą, jak<br>góry czy zarysy miast, gdy chcesz by pierwszy plan<br>i tło były ostre. Aparat łączy wyższe wartości<br>przesłony dla zwiększenia głębi ostrości z wyższym<br>nasyceniem dla wyraźniejszego efektu.                                           |
| Portrait<br>(Portret)              | Korzystaj z trybu <b>Portrait</b> (Portret) podczas<br>wykonywania zdjęć z jedną lub wieloma osobami<br>jako podstawowym motywem. Aparat łączy niższe<br>wartości przesłony dla rozmycia tła z niższą<br>wartością ostrości dla bardziej naturalnego efektu.                                                                                            |

| Ustawienie                | Opis                                                                                                    |
|---------------------------|----------------------------------------------------------------------------------------------------|
| Panorama                  | Korzystaj z trybu <b>Panorama</b> podczas fotografowania<br>wielkich krajobrazów, jak łańcuchy górskie lub grup<br>zdjęć na których potrzebujesz uchwycić szeroki<br>zakres, który nie mieści się na jednym zdjęciu. Tryb<br>ten umożliwia wykonywanie serii nakładających się<br>klatek do łączenia w jedno, duże, panoramiczne<br>zdjęcie za pomocą oprogramowania HP Image<br>Zone. W tym trybie lampa błyskowa jest ustawiona<br>na Flash Off (Lampa wyłączona). Patrz Korzystanie<br>z trybu Panorama na stronie 52. Możesz obejrzeć<br>całe zdjęcie panoramiczne za pomocą opcji<br>Preview Panorama (Podgląd panoramy) w menu<br>Playback (Odtwarzanie) (patrz Preview Panorama<br>(Podgląd panoramy) na stronie 99). |
| Beach<br>(Plaża)          | Korzystaj z trybu <b>Beach</b> (Plaża) podczas<br>wykonywania zdjęć na plaży. Tryb ten pozwala na<br>wykonywanie jasnych zdjęć plaży, z prawidłowym<br>balansem świateł i cieni.                                                                                                    |
| Snow<br>(Śnieg)<br>☺      | Korzystaj z trybu <b>Snow</b> (Śnieg) podczas<br>wykonywania zdjęć na śniegu. Tryb ten pozwala<br>na uchwycenie jasnych scen ze śniegiem,<br>zachowując prawidłową jasność śniegu.                                                                                                    |
| Sunset<br>(Zachód słońca) | Korzystaj z trybu <b>Sunset</b> (Zachód słońca) podczas<br>wykonywania zdjęć na zewnątrz w czasie zachodu<br>słońca. Tryb ten rozpoczyna wyszukiwanie ostrości<br>od nieskończoności i ustawia lampę błyskową na<br><b>Flash Off</b> (Lampa wyłączona). Tryb ten poprawia<br>nasycenie kolorów zachodu słońca i zachowuje<br>ciepło sceny z nastawieniem na pomarańczowe<br>kolory zachodu.                                                                                                    |

| Ustawienie                                       | Opis                                                                                                    |
|--------------------------------------------------|----------------------------------------------------------------------------------------------------|
| Museum<br>(Muzeum)                               | Korzystaj z trybu <b>Museum</b> (Muzeum) podczas<br>wykonywania zdjęć w muzeum, gdy nie wolno<br>korzystać z lampy błyskowej. W tym trybie lampa<br>jest ustawiona w trybie <b>Flash Off</b> (Lampa<br>wyłączona), a <b>Camera Sounds</b> (Odgłosy pracy<br>aparatu) na <b>Off</b> (Wyłączone).                                                                                                    |
| Document<br>(Dokument)                           | Korzystaj z trybu <b>Document</b> (Dokument) podczas<br>wykonywania zdjęć płaskich przedmiotów, tekstów<br>lub grafiki. Tryb ten korzysta z wysokich ustawień<br>kontrastu i niskich ustawień nasycenia, z lampą<br>w trybie <b>Flash Off</b> (Lampa wyłączona)<br>i wyłączonym czujnikiem położenia.                                                                                                    |
| Aperture<br>Priority<br>(Priorytet<br>przysłony) | Korzystaj z trybu <b>Aperture Priority</b> (Priorytet<br>przysłony) gdy chcesz uzyskać specjalną kontrolę<br>nad przysłoną (na przykład, korzystając z niższej<br>przysłony by rozmazać tło, lub z wyższej by<br>uzyskać większą głębię ostrości). Tryb ten pozwala<br>na wybór przysłony na <b>Live View</b> (Widok na<br>żywo) za pomocą przycisków <b>♦</b> , aparat zaś<br>wybiera najlepszy czas otwarcia migawki. |
| <b>My Mode</b><br>(Tryb własny)<br><b>MY</b>     | Jest to ustawialny tryb robienia zdjęć, pozwalający<br>na wybór, zapisanie, a następnie wielokrotne<br>użycie grupy wybranych ustawień w aparacie.<br>Patrz <b>Korzystanie z trybu My Mode (Tryb własny)</b><br>na stronie 54.                                                                                                    |

Jeżeli tryb robienia zdjęć jest inny od wartości domyślnej **Auto Mode** (Automatyczny), odpowiednia ikona ustawienia pojawi się na ekranie **Live View** (Widok na żywo).

Tryb robienia zdjęć pozostaje do czasu kolejnej zmiany lub do czasu wyłączenia aparatu, gdy powraca do wartości domyślnej **Auto Mode** (Automatyczny). Aby zapisać zmianę ustawień, skorzystaj z trybu **My Mode** (Tryb własny) (patrz

#### strona 55 i Korzystanie z podmenu My Mode Saved Settings (Zapisane ustawienia trybu własnego) na stronie 56).

**UWAGA:** Tryb robienia zdjęć nie ma znaczenia przy nagrywaniu klipów wideo.

#### Redukcja szumów przy długim czasie naświetlania

Przy dłuższych czasach naświetlania aparat automatycznie wykona drugie zdjęcie z zamkniętą migawką w celu pomiaru i dokonania redukcji szumu (ziarna) na zdjęciu. W takich przypadkach czas naświetlania będzie wydawał się dwukrotnie dłuższy od oczekiwanego. Przykładowo przy czasie otwarcia migawki 1 sekunda, Wyświetlacz obrazu pozostanie wyłączony przez 2 sekundy, aż zakończy się naświetlanie zdjęcia porównawczego do redukcji szumu. Oznacza to, że przy dłuższych czasach otwarcia migawki nie będzie możliwe bardzo szybkie wykonywanie zdjęć jedno po drugim.

#### Korzystanie z trybu Panorama

Tryb **Panorama** umożliwia wykonanie serii 2-5 zdjęć, które mogą być ze sobą połączone w celu uchwycenia sceny za szerokiej dla pojedynczego zdjęcia. W trybie **Panorama** wykonujesz zdjęcie jako początek serii panoramicznej, a każde następne zdjęcie dodawane jest do panoramy do zakończenia serii przyciskiem Mere lub wykonania piątego zdjęcia w serii. Następnie możesz przejrzeć podgląd panoramy w niskiej rozdzielczości w opcji menu **Preview Panorama** (Podgląd panoramy) w menu **Playback** (Odtwarzanie) (patrz strona 99), albo przesłać obrazy z serii panoramicznej do komputera w celu automatycznego połączenia, a następnie oglądania i drukowania. UWAGA: Powiekszenie cyfrowe nie jest dostępne w trybie Panorama

#### Wykonywanie panoramicznej serii zdjęć

1. Naciskaj przycisk Mode (Tryb) na górnej powierzchni aparatu, aż na Wyświetlaczu obrazu pojawi sie ikona **Panorama** []]]. Możesz teraz wykonać pierwsze zdjęcie serii panoramicznej.

są łączone ze sobą od lewej do prawej, dlatego upewnij się, że pierwsze zdjęcie stanowi lewy koniec widoku panoramicznego.

- 2. Naciśnij spust Migawki by wykonać pierwsze zdjęcie sekwencji panoramicznej. Po Szybkim podglądzie, aparat przełączy się do Live View (Widok na żywo) z 🛒 na Wyświetlaczu obrazu.
- 3. Ustaw aparat do wykonania drugiego zdjęcia. Zauważ przezroczystą warstwę z pierwszego obrazu w serii nałożoną na lewą, trzecią część ekranu Live View (Widok na żywo). Skorzystaj z niej do dopasowania w poziomie drugiego zdjęcia do pierwszego.
- 4. Naciśnij spust migawki by wykonać drugie zdjęcie. Po Szybkim podglądzie, aparat przełączy się do Live View (Widok na żywo) z 🖳 na Wyświetlaczu obrazu. Ponownie, przezroczysta

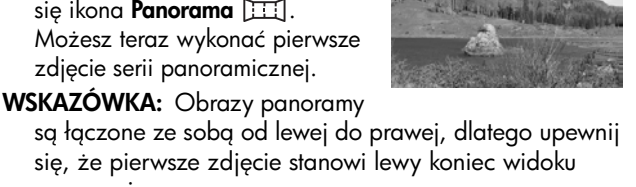

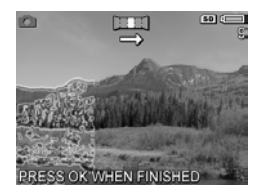

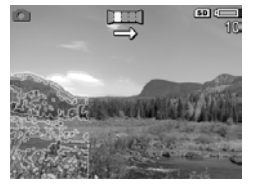

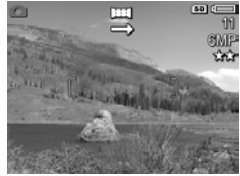

warstwa poprzedniego obrazu nałożona jest na lewą trzecią część ekranu **Live View** (Widok na żywo), pozwalając na dopasowanie trzeciego zdjęcia.

- Dodawaj kolejne zdjęcia do panoramy lub naciśnij przycisk Menu ok by zakończyć serię panoramiczną. Seria panoramiczna kończy się automatycznie po wykonaniu piątego zdjęcia.
- Po wykonaniu serii panoramicznej, możesz skasować ją w czasie szybkiego podglądu naciskając przycisk ◀, a następnie wybierając Entire Panoramic Sequence (Cała seria panoramiczna) w podmenu Delete (Usuń).

Aby przejrzeć połączoną panoramę w panoramie, patrz **Preview Panorama (Podgląd panoramy)** na stronie 99.

UWAGA: Tryb robienia zdjęć **Panorama** wymaga pełnej wersji oprogramowania HP Image Zone do automatycznego połączenia ze sobą zdjęć w komputerze (patrz **Przegrywanie obrazów do komputera** na stronie 113 i **Oprogramowanie HP Image Zone** na stronie 132).

#### Korzystanie z trybu My Mode (Tryb własny)

**My Mode** (Tryb własny) jest ustawialnym trybem robienia zdjęć, pozwalającym na wybór, zapisanie, a następnie wielokrotne użycie grupy wybranych ustawień w aparacie. Tryb ten jest szczególnie przydatny podczas częstego wykonywania zdjęć tego samego rodzaju obiektów lub scen, w których chcesz by aparat korzystał z tych samych ustawień. Przykładowo, możesz wykonywać zdjęcia akcji swojego dziecka grającego w piłkę na zewnątrz, w jasny, słoneczny dzień. W tym przypadku, możesz wybrać i zachować tryb **Action** (Akcja) jako tryb robienia zdjęć, a **Sun** (Słońce) jako ustawienie **White Balance** (Balans bieli) w trybie **My Mode** (Tryb własny), a następnie ustawiać aparat w tryb robienia zdjęć **My Mode** (Tryb własny) za każdym razem gdy chcesz wykonać podobne zdjęcie.

Ustawienia w **My Mode** (Tryb własny) są całkowicie niezależne od grupy ustawień użytych we wszystkich pozostałych trybach robienia zdjęć aparatu. Ustawienia **My Mode** (Tryb własny) są domyślnie zapisywane podczas wyłączania aparatu.

#### Wybieranie i zapisywanie wybranych ustawień w My Mode (Tryb własny)

- Naciśnij przycisk Tryb na górnej powierzchni aparatu by zmieniać tryby robienia zdjęć aż na Wyświetlaczu obrazu zobaczysz My Mode (Tryb własny) i ikonę MY.
- Naciśnij przycisk Menu by wyświetlić My Mode Capture Menu (Menu przechwytywanie trybu własnego).
- 3. Aby zmienić ustawienie dla danej opcji menu:
  - a. Użyj przycisków ▲▼ aby przejść do opcji menu w My Mode Capture Menu (Menu przechwytywanie trybu własnego).
  - Naciśnij przycisk Menu opcji.
  - c. Użyj przycisków ▲▼ by zaznaczyć nowe ustawienie dla danej opcji menu.
  - **d.** Naciśnij przycisk Menu i powrócić do menu **My Mode Capture Menu** (Menu przechwytywanie trybu własnego).
- Powtórz krok 3 dla każdej opcji menu którą chcesz zmienić.
- Gdy skończysz zmianę ustawień w My Mode Capture Menu (Menu przechwytywanie trybu własnego), naciśnij przycisk Live View (Widok na żywo) a z tyłu aparatu by

zamknąć **My Mode Capture Menu** (Menu przechwytywanie trybu własnego) i wrócić do **Live View** (Widok na żywo). Ikony **MY** oraz ikony wybranych ustawień dla **My Mode** (Tryb własny) są wyświetlane w **Live View** (Widok na żywo).

Wybrane ustawienia są automatycznie zapisywane i pozostaną ustawione w **My Mode** (Tryb własny) nawet po przełączeniu do innego trybu robienia zdjęć lub wyłączeniu aparatu. Aby zmienić ustawienie wybrane w **My Mode** (Tryb własny), powtórz kroki od 1 do 5.

#### Korzystanie z podmenu My Mode Saved Settings (Zapisane ustawienia trybu własnego)

Możesz bardziej dostosować sposób działania **My Mode** (Tryb własny) korzystając z podmenu **My Mode Saved Settings** (Zapisane ustawienia trybu własnego). Podmenu to pozwala na wybranie ustawień, które chcesz zapisać w **My Mode** (Tryb własny) i które mają powrócić do wartości domyślnych po wyłączeniu aparatu. Możesz także określić, by aparat uruchamiał się w trybie **My Mode** (Tryb własny) zamiast **Auto Mode** (Tryb automatyczny) przy każdym włączeniu wybierając **Start in My Mode** (Uruchamiaj w trybie własnym).

- Naciskaj przycisk Mode (Tryb) na górnej powierzchni aparatu aż na Wyświetlaczu obrazu zobaczysz My Mode (Tryb własny) i ikonę MY.
- Naciśnij przycisk Menu by wyświetlić My Mode Capture Menu (Menu przechwytywanie trybu własnego).
- Użyj przycisków ▲▼ aby przewinąć do opcji menu My Mode Saved Settings (Zapisane ustawienia trybu własnego) i naciśnij przycisk Menu Saved Settings (Zapisane ustawienia trybu własnego). Zaznaczone opcje w podmenu My Mode Saved Settings (Zapisane ustawienia trybu własnego) zostaną zapisane

w **My Mode** (Tryb własny) przy każdym wyłączeniu aparatu.

- Aby zmienić ustawienie tak, by powracało do wartości domyślnej po wyłączeniu aparatu, lub by ustawić aparat by uruchamiał się przy każdym włączeniu w My Mode (Tryb własny):
  - a. Użyj przycisków ▲▼ by przejść do ustawienia.
  - Użyj przycisku > by usunąć zaznaczenie ustawienia, tak by powróciło do wartości domyślnej po wyłączeniu aparatu, lub by przestawić ustawienie Start in My Mode (Uruchamiaj w trybie własnym) na Tak.
- **5.** Powtórz krok 4 dla każdego ustawienia które chcesz zmienić.
- Naciśnij przycisk Menu by powrócić do My Mode Capture Menu (Menu przechwytywanie trybu własnego).
- Aby wyjść z My Mode Capture Menu (Menu przechwytywanie trybu własnego) naciśnij przycisk Live View (Widok na żywo) 2 z tyłu aparatu.

#### Korzystanie z ustawień samowyzwalacza

- 1. Przymocuj aparat do statywu lub połóż go na stabilnej powierzchni.
- 2. Naciskaj przycisk trybu Self-Timer/Burst (Samowyzwalacz/Ciągły) ♂/및, aż na Wyświetlaczu obrazu pojawi się Self-Timer (Samowyzwalacz) lub ♂ Self-Timer - 2 Shots (Samowyzwalacz - 2 zdjęcia) <br/>ćż.
- Wykadruj obiekt korzystając z wizjera lub widoku na żywo (patrz Korzystanie z widoku na żywo na stronie 36.

 Następne czynności zależą od tego, czy tworzone jest jedno lub dwa zdjęcia, czy też nagrywany jest klip wideo.

#### W przypadku zdjęć:

- Naciśnij spust migawki do połowy. Aparat zmierzy, a następnie zablokuje ostrość i ekspozycję. Aparat będzie przechowywał te ustawienia do momentu wykonania zdjęcia.
- b. Naciśnij spust migawki do końca. Na ekranie rozpocznie się odliczanie, a lampka Self-Timer/Focus Assist (Samowyzwalacz/Wspomaganie ustawiania ostrości) będzie migać przez 10 sekund przed wykonaniem zdjęcia. Jeżeli ustawisz opcję Self-Timer -2 Shots (Samowyzwalacz - 2 zdjęcia), po wykonaniu pierwszego zdjęcia lampka Self-Timer/Focus Assist (Samowyzwalacz/Wspomaganie ustawiania ostrości) będzie migała przez kilka następnych sekund, aż do wykonania drugiego zdjęcia.
- WSKAZÓWKA: Jeżeli od razu naciśniesz spust migawki do końca, aparat zablokuje ostrość i parametry ekspozycji zaraz przed końcem 10-sekundowego odliczania. Jest to przydatne, gdy jeden lub więcej obiektów pojawi się w polu widzenia podczas 10-sekundowego odliczania.
- WSKAZÓWKA: Nie jest możliwe wykonanie nagrania klipu audio w trybie samowyzwalacza, można jednak dźwięk dołączyć później (patrz **Nagrywanie dźwięku** na stronie 100).

#### W przypadku klipów wideo:

Naciśnij i zwolnij przycisk **Video** (27), aby rozpocząć rejestrację wideo. Na Wyświetlaczu obrazu rozpocznie się 10 sekundowe odliczanie. Lampka **Self-Timer/Focus Assist** (Samowyzwalacz/Wspomaganie ustawiania ostrości) znajdująca się z przodu aparatu miga przez 10 sekund przed rozpoczęciem nagrywania wideo.

Aby zatrzymać nagrywanie klipu wideo, naciśnij ponownie przycisk **Video** C<sup>1</sup>, w przeciwnym razie nagrywanie będzie trwało do momentu zapełnienia pamięci.

Ikona wideo 🗁 pozostanie na Wyświetlaczu obrazu przez kilka sekund po zakończeniu nagrywania.

UWAGA: Niezależnie od tego, czy wybrano ustawienie Self-Timer (Samowyzwalacz), czy Self-Timer - 2 Shots (Samowyzwalacz - 2 zdjęcia), tylko jeden klip wideo zostanie nagrany po 10-sekundowym odliczaniu.

Ustawienie **Self-Timer** (Samowyzwalacz) resetuje się do domyślnego ustawienia **Normal** (Normalny) po wykonaniu zdjęcia.

WSKAZÓWKA: Jeśli wykonujesz zdjęcia przy słabym oświetleniu, możesz skorzystać z ustawienia samowyzwalacza by uniknąć rozmazanych zdjęć spowodowanych drganiami aparatu. Umieść aparat na stabilnej powierzchni lub na statywie, skadruj zdjęcie i naciśnij spust **migawki** do końca, zabierając ręce z aparatu. Aparat odczeka 10 sekund przed wykonaniem zdjęcia, eliminując możliwość wstrząśnięcia aparatem podczas naciskania spustu **migawki**.

## Korzystanie z funkcji Burst (Ciągły)

Tryb ciągły umożliwia wykonanie 2 lub 3 zdjęć (zależnie od szybkości migawki) tak szybko, jak to możliwe po całkowitym naciśnięciu **spustu migawki**. Kolejne pełne naciśnięcie **spustu migawki** spowoduje wykonanie kolejnej serii 2 lub 3 zdjęć.

- Naciskaj przycisk trybu Timer/Burst (Samowyzwalacz/ Ciągły) ⓒ / 및, aż na Wyświetlaczu obrazu pojawi się Burst (Ciągły) 및.
- 2. Umieść fotografowany obiekt w kadrze i wciśnij spust migawki do połowy, aby zablokować ostrość i ekspozycję. Następnie naciśnij spust migawki do końca i przytrzymaj go. Aparat wykona do 3 zdjęć tak szybko jak to możliwe aż do zwolnienia spustu migawki lub do momentu zapełnienia pamięci aparatu.

Wyświetlacz obrazów pozostaje wyłączony w trakcie wykonywania zdjęć. Po zakończeniu ciągłego wykonywania zdjęć, każde zdjęcie pokazuje się osobno na wyświetlaczu.

Gdy wybrany jest tryb **Burst** (Ciągłe wykonywanie zdjęć), ikona **Burst** []] (Ciągłe wykonywanie zdjęć) zostanie wyświetlona na ekranie **Live View** (Widok na żywo). Ustawienie **Burst** (Ciągły) pozostaje do czasu kolejnej zmiany lub do czasu wyłączenia aparatu, gdy powraca do wartości domyślnej samowyzwalacza/trybu ciągłego **Normal** (Normalne). Aby zapisać zmianę ustawień, skorzystaj z trybu **My Mode** (Tryb własny) (patrz strona 55).

UWAGA: Ustawienie Ciągły nie jest dostępne podczas nagrywania klipów wideo, w trybach robienia zdjęć Panorama lub Document (Dokument), ani w czasie korzystania z funkcji AE Bracketing. Nie jest możliwe wykonanie nagrania klipu audio w trybie Burst (Ciągły), można jednak dołączyć później dźwięk (patrz Nagrywanie dźwięku na stronie 100). Lampa błyskowa również jest niedostępna w przypadku korzystania z trybu Burst (Ciągły).

## Korzystanie z menu Capture (Przechwytywanie)

Menu **Capture** (Przechwytywanie) umożliwia określenie wielu ustawień aparatu, wpływających na charakterystyki zdjęć i klipów wideo przechwytywanych za pomocą aparatu.

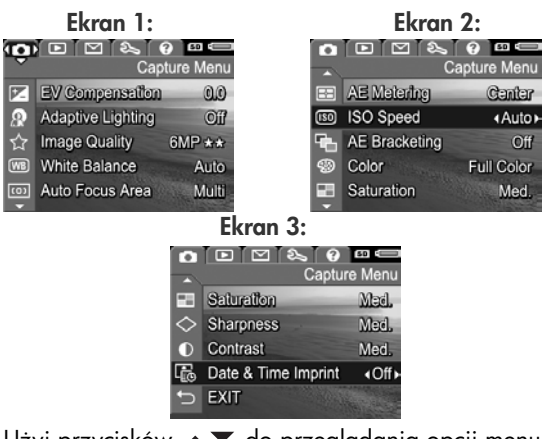

- Użyj przycisków ▲▼ do przeglądania opcji menu Capture (Przechwytywanie).
- W podmenu przyciski ▲▼ i Menu OK służą do zmiany wartości opcji menu Capture (Przechwytywanie).

Wykonywanie zdjęć i nagrywanie klipów wideo 61

- Aby opuścić menu Capture (Przechwytywanie), zaznacz opcję menu EXIT (Wyjdź) → i naciśnij przycisk Menu Inne metody wychodzenia z menu znajdziesz w rozdziale Menu aparatu na stronie 28.
- WSKAZÓWKA: Aby zachować wybrane ustawienia, skorzystaj z trybu My Mode (Tryb własny) (patrz Wybieranie i zapisywanie wybranych ustawień w My Mode (Tryb własny) na stronie 55).

#### Pomoc dla opcji menu

Help (Pomoc) jest ostatnią opcją w każdym z podmenu w menu Capture (Przechwytywanie). Opcja Help (Pomoc) zawiera informacje na temat wybranej opcji menu Capture (Przechwytywanie) i jej ustawień. Przykładowo, naciśniecie przycisku

#### B White Balance

Generally, the Auto White Balance setting produces the best results. Different kinds of lighting cast different colors. For example, sunlight is bluer, while indoor tungsten light is more yellow. In some lighting conditions, or for scenes dominated by a single color, • to scroll. Press OK to exit.

Menu , gdy zaznaczona jest opcja **Help** (Pomoc) w menu **White Balance** (Balans bieli), powoduje pokazanie ekranu pomocy menu **White Balance**, jak pokazano na rysunku.

Użyj przycisków ▲▼ do przeglądania ekranów pomocy. Aby zamknąć ekran pomocy i wrócić do podmenu w menu **Capture** (Przechwytywanie), naciśnij przycisk Menu OK

#### Kompensacja naświetlania

W trudnych warunkach oświetleniowych można zastosować **EV Compensation** (Kompensację naświetlania), aby zmodyfikować automatyczne parametry naświetlania dobrane przez aparat.

Funkcja **EV Compensation** (Kompensacja EV) jest przydatna w przypadku scen, na których występuje wiele jasnych obiektów (np. biały obiekt na jasnym tle) lub wiele ciemnych obiektów (np. czarny obiekt na ciemnym tle). Beż użycia funkcji **EV Compensation** (Kompensacja naświetlania) takie sceny mogą stać się szare. W przypadku sceny z wieloma jasnymi obiektami, zwiększ **kompensację** do liczby dodatniej tak, aby uzyskać jaśniejsze zdjęcie. W przypadku sceny z wieloma ciemnymi obiektami, zmniejsz **kompensację** tak, aby przyciemnić zdjęcie, aby było bliższe czerni.

- 1. W menu Capture (Przechwytywanie) (strona 61), wybierz EV Compensation (Kompensacja EV).
- W podmenu EV Compensation (Kompensacja EV) użyj przycisków ◀▶, aby zmienić krokowo ustawienie EV w zakresie od -3,0 do +3,0. Nowe ustawienie zostanie zastosowane do ekranu Live

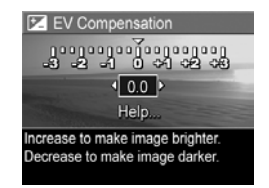

**View** (Widok na żywo) widocznego w tle menu tak, że od razu będzie widoczny wpływ zmiany na obraz.

 Naciśnij przycisk Menu ok by zachować ustawienie i powrócić do menu Capture (Przechwytywanie).

Jeżeli ustawienie jest różne od wartości domyślnej **0,0**, to liczba EV pojawi się u góry ekranu **Live View** (Widok na żywo), obok ikony **Z**.

Ustawienie **EV Compensation** (Kompensacja EV) pozostaje do czasu kolejnej zmiany lub do czasu wyłączenia aparatu, gdy powraca do wartości domyślnej **0,0**. Aby zapisać zmianę ustawień, skorzystaj z trybu **My Mode** (Tryb własny) (patrz strona 55).

# Adaptive Lighting (Przystosowanie do oświetlenia)

Ustawienie to koryguje związki pomiędzy jasnymi i ciemnymi obszarami zdjęcia, zachowując delikatne kontrasty, ale redukując silne kontrasty. Ciemne obszary zdjęcia są rozjaśnione, podczas gdy jasne obszary pozostawione są bez zmian. Użyte wraz z lampą błyskową **Adaptive Lighting** (Przystosowanie do oświetlenia) może rozjaśnić obszary, których lampa błyskowa nie dosięga. Oto przykład, w jaki sposób **Adaptive Lighting** (Przystosowanie do oświetlenia) może poprawić zdjęcie:

Bez Adaptive Lighting:

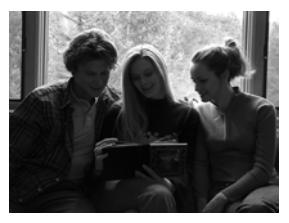

#### Z Adaptive Lighting:

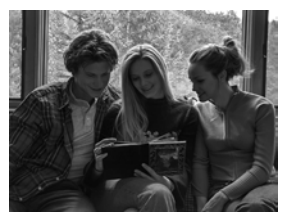

**Adaptive Lighting** (Przystosowanie do oświetlenia) jest przydatne w następujących sytuacjach:

- Sceny na zewnątrz z połączeniem słońca i cienia
- Pochmurne dni, z oślepiającym blaskiem z nieba
- Sceny w pomieszczeniach korzystające z lampy błyskowej (do złagodzenia lub wyrównania efektu lampy)
- Sceny oświetlone z tyłu, w których obiekt jest poza zasięgiem lampy, lub jest silnie oświetlony z tyłu (na przykład naprzeciw okna)

Możesz korzystać z **Adaptive Lighting** (Przystosowanie do oświetlenia) wraz z lampą błyskową lub bez niej, ale nie jest zalecane stosowanie zamiast lampy. W przeciwieństwie do lampy, **Adaptive Lighting** (Przystosowanie do oświetlenia) nie wpływa na ustawienia ekspozycji, więc rozjaśnione obszary mogą być ziarniste, a zdjęcia robione w pomieszczeniach lub w nocy mogą być rozmazane przy wykonywaniu bez lampy lub statywu.

- 1. W menu **Capture** (Przechwytywanie) (strona 61), wybierz **Adaptive Lighting** (Przystosowanie do oświetlenia).
- W podmenu Adaptive Lighting (Przystosowanie do oświetlenia) użyj przycisków ▲▼ do wybrania opcji.

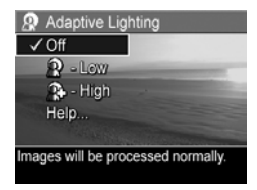

 Naciśnij przycisk Menu DK by zachować ustawienie i powrócić do menu Capture (Przechwytywanie).

Poniższa tabela dokładnie wyjaśnia poszczególne ustawienia.

| Ustawienie                | Opis                                                                                                |
|---------------------------|----------------------------------------------------------------------------------------------------|
| <b>Off</b><br>(Wyłączone) | Aparat przetwarza obraz jak zawsze. Jest to ustawienie domyślne.                                    |
| Low (Niskie)              | Aparat delikatnie rozjaśni ciemne obszary zdjęcia<br>bez zmiany jasno oświetlonych obszarów.        |
| High (Wysokie)            | Aparat mocno rozjaśni ciemne obszary zdjęcia<br>bez znacznej zmiany jasno oświetlonych<br>obszarów. |

Jeżeli nowe ustawienie jest inne od wartości domyślnej **Off** (Wyłączone), odpowiednia ikona ustawienia pojawi się na ekranie **Live View** (Widok na żywo). Poza **My Mode** (Tryb własny) (strona 54), **Adaptive Lighting** (Przystosowanie do oświetlenia) jest aktywne do czasu jego zmiany, nawet po wyłączeniu aparatu.

- **UWAGA:** Gdy **Adaptive Lighting** (Przystosowanie do oświetlenia) jest włączone, aparat potrzebuje nieco dłuższego czasu na zapisanie zdjęcia w pamięci, ponieważ musi przetworzyć je przed zapisem.
- **UWAGA:** Ustawienie **Adaptive Lighting** (Przystosowanie do oświetlenia) nie działa przy nagrywaniu klipów wideo ani w trybie **Panorama**.

#### Jakość obrazu

Ustawienia te pozwalają na wybranie rozdzielczości i kompresji JPEG zdjęć wykonanych aparatem. Podmenu Image Quality (Jakość obrazu) ma sześć ustawień.

- 1. W menu **Capture** (Przechwytywanie) (strona 61), wybierz Image Quality (Jakość obrazu).
- W podmenu Image Quality (Jakość obrazu), użyj przycisków ▲▼ do wybrania predefiniowanych ustawień opcji menu Custom... (Własny).

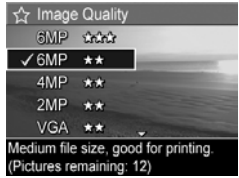

3. Naciśnij przycisk Menu zachować predefiniowane ustawienie i powrócić do menu Capture

(Przechwytywanie). Lub, gdy zaznaczona jest opcja menu **Custom...** (Własny), naciśnij przycisk <sup>Menu</sup> by przejść do podmenu **Custom Image Quality** (Własna jakość zdjęć) (patrz strona 69). Poniższa tabela wyjaśnia szczegółowo poszczególne ustawienia opcji **Image Quality** (Jakość obrazu).

| Ustawienie | Opis                                                                                                    |
|------------|----------------------------------------------------------------------------------------------------|
| 6MP<br>★★★ | Zdjęcia będą zapisane w pełnej rozdzielczości<br>z predefiniowanym poziomem kompresji. Ustawienie<br>to tworzy zdjęcia o bardzo wysokiej jakości, zajmując<br>najwięcej pamięci. Zalecane jest gdy planujesz<br>powiększanie zdjęć lub drukowanie zdjęć do<br>rozmiaru 40,6 na 50,8 cm.                                        |
| 6MP<br>★★  | Zdjęcia będą zapisane w pełnej rozdzielczości ze<br>średnim poziomem kompresji. Ustawienie to tworzy<br>obrazy wysokiej jakości, ale wymaga mniej pamięci niż<br>ustawienie 6MP ★★★. Jest to domyślne ustawienie<br>i jest zalecane jest gdy planujesz powiększanie zdjęć<br>lub drukowanie zdjęć do rozmiaru 27,9 na 35,6 cm. |
| 4MP<br>★★  | Zdjęcia będą zapisane w rozdzielczości 4MP<br>(średnia) ze średnim poziomem kompresji. Ustawienie<br>to tworzy obrazy wysokiej jakości, ale wymaga mniej<br>pamięci niż ustawienie 6MP. Ustawienie to jest<br>zalecane gdy planujesz drukowanie zdjęć do<br>rozmiaru 20,3 na 25,4 cm.                                          |
| 2MP<br>★★  | Zdjęcia będą zapisane w rozdzielczości 2MP (niska)<br>ze średnim poziomem kompresji. Jest to oszczędne<br>pamięciowo ustawienie, zalecane do drukowania<br>obrazów do 12,7 na 17,8 cm.                                                                                                    |

| Ustawienie                | Opis                                                                                                    |
|---------------------------|----------------------------------------------------------------------------------------------------|
| VGA<br>★★                 | Zdjęcia będą zapisane w rozdzielczości 640x480<br>(najniższej) ze średnim poziomem kompresji. Jest to<br>oszczędne pamięciowo ustawienie, ale tworzy zdjęcia<br>o niższej jakości. Ustawienie to jest dobre dla zdjęć<br>wysyłanych pocztą elektroniczną lub publikowanych<br>w Internecie. |
| <b>Custom</b><br>(Własny) | Pozwala na przełączanie pomiędzy ustawieniami<br>rozdzielczości (6MP, 4MP, 2MP, VGA) i kompresji<br>(★★★★, ★★★, ★★, ★) by utworzyć<br>własne ustawienie <b>Image Quality</b> (Jakość obrazu)<br>(patrz strona 69).                                                                          |

Ustawienia **Image Quality** (Jakość obrazu) (poza **VGA**) określają zarówno rozdzielczość (na przykład **6MP**) jak i kompresję (na przykład ★★). Im wyższa liczba megapikseli, tym wyższa rozdzielczość; im więcej gwiazdek, tym niższa kompresja i wyższa jakość zdjęcia. W przypadku ustawienia **VGA**, zdjęcie będzie miało najniższą rozdzielczość 640x480 pikseli (0,31 MP), która jest odpowiednia dla poczty e-mail lub oglądania na ekranie.

Zmiana tego ustawienia powoduje także zmianę wartości licznika **Pictures Remaining** (Pozostałe zdjęcia) u dołu ekranu podmenu **Image Quality** (Jakość obrazu). W rozdziale **Pojemność pamięci** na stronie 204 znajduje się więcej informacji na temat, jak wpływa ustawienie **Image Quality** (Jakość obrazu) na liczbę zdjęć możliwych do zapisania w wewnętrznej pamięci aparatu.

Ikona **Image Quality** (Jakość obrazu) pojawi się na ekranie **Live View** (Widok na żywo). Poza **My Mode** (Tryb własny) (strona 54), **Image Quality** (Jakość obrazu) jest aktywne do czasu jego zmiany, nawet po wyłączeniu aparatu. **UWAGA:** Ustawienie **Image Quality** (Jakość obrazu) nie wpływa na nagrywane klipy wideo.

# Custom Image Quality (Własna jakość obrazu)

Jeśli w opcji **Custom...** (Własny) Podmenu to pozwala na wybranie własnego ustawienia **Image Quality** (Jakość obrazu), włączając własne ustawienie rozdzielczości i kompresji wykonywanych zdjęć.

W podmenu **Custom Image Quality** (Własna jakość obrazu) domyślnym ustawieniem **Resolution** (Rozdzielczość) jest **6MP** (pełna rozdzielczość), a domyślnym ustawieniem **Compression** (Kompresja) jest ★★ (kompresja średnia).

- W podmenu Image Quality (Jakość obrazu) (strona 66) wybierz opcję Custom... (Własny).
- Użyj przycisków ▲▼ by przejść pomiędzy opcjami Resolution (Rozdzielczość) i Compression (Kompresja).

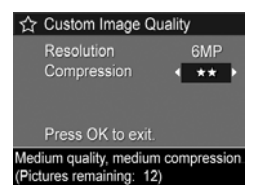

 Użyj przycisków ↓ by zmienić ustawienia Resolution (Rozdzielczość) lub Compression (Kompresja). Poniższe tabele wyjaśniają te ustawienia.

#### Ustawienia rozdzielczości

6MP-Pełna rozdzielczość; najlepsza jakość

4MP-Średnia rozdzielczość

2MP-Niska rozdzielczość

VGA-Najniższa rozdzielczość, najniższa jakość

#### Ustawienia kompresji

★ —Najwyższa kompresja; najbardziej oszczędna i najniższa jakość

★★ —Średnia kompresja

★★★ – Minimalna kompresja; wyższa jakość

★★★★ −Niska lub brak kompresji; zajmuje najwięcej pamięci i daje najwyższą jakość

 Naciśnij przycisk Meru OK by zachować własne ustawienie Image Quality (Jakość obrazu) i powrócić do menu Capture (Przechwytywanie).

Własne ustawienie **Image Quality** (Jakość obrazu) pojawi się na ekranie **Live View** (Widok na żywo). Poza **My Mode** (Tryb własny) (strona 54), ustawienie **Custom...** (Własny) jest aktywne do czasu jego zmiany, nawet po wyłączeniu aparatu.

**UWAGA:** W przypadku użycia powiększenia cyfrowego, rozdzielczość zmienia się wraz ze wzrostem powiększenia (patrz **Powiększenie cyfrowe** na stronie 44).

## Balans bieli

Różne rodzaje oświetlenia powodują pojawienie się różnych dominant barwnych na zdjęciu. Przykładowo światło słoneczne jest bardziej niebieskie, a stosowane we wnętrzach światło żarowe jest bardziej żółte. Sceny zdominowane przez jeden kolor mogą wymagać modyfikacji balansu bieli w celu uzyskania lepszego odwzorowania kolorów i zapewnienia, że na zdjęciu kolor biały będzie biały. Balans bieli można także modyfikować, aby uzyskać ciekawe efekty. Przykładowo, użycie ustawienia **Sun** (Słońce) nada cieplejszy wygląd zdjęciu.

- 1. W menu **Capture** (Przechwytywanie) (strona 61), wybierz White Balance (Balans bieli).
- W podmenu White Balance (Balans bieli), użyj przycisków
   ▲ ✓ do wybrania opcji. Nowe ustawienie zostanie zastosowane do ekranu Live View (Widok na żywo), widocznego w tle menu tak, że od razu będzie widoczny wpływ zmiany na obraz.

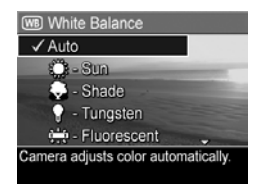

 Naciśnij przycisk Menu DK by zachować ustawienie i powrócić do menu Capture (Przechwytywanie).

| Ustawienie                          | Opis                                                                                                    |
|-------------------------------------|----------------------------------------------------------------------------------------------------|
| <b>Auto</b><br>(Automatyczny)       | Aparat automatycznie rozpoznaje i poprawia kolor<br>pod kątem oświetlenia sceny. Jest to ustawienie<br>domyślne.                                          |
| Sun (Słońce)                        | Aparat koryguje kolor, zakładając, że zdjęcie<br>wykonywane jest na zewnątrz w słoneczny dzień<br>lub przy niewielkim zachmurzeniu.                       |
| Shade (Cień)                        | Aparat koryguje kolor, zakładając, że zdjęcie<br>wykonywane jest na dworze w cieniu, o świcie lub<br>przy dużym zachmurzeniu.                             |
| Tungsten<br>(Oświetlenie<br>żarowe) | Aparat koryguje kolor, zakładając, że zdjęcie<br>wykonywane jest przy oświetleniu żarowym lub<br>halogenowym (najczęstsze oświetlenie<br>w mieszkaniach). |

Poniższa tabela dokładnie wyjaśnia poszczególne ustawienia.

| Ustawienie                                 | Opis                                                                                                    |
|--------------------------------------------|----------------------------------------------------------------------------------------------------|
| Fluorescent<br>(Oświetlenie<br>jarzeniowe) | Aparat koryguje kolor przy założeniu, że<br>oświetlenie jest jarzeniowe.                                                    |
| Manual<br>(Ręczne)                         | Aparat oblicza własne ustawienie <b>White Balance</b><br>(Balans bieli) zależnie od obiektu (patrz kolejny<br>podrozdział). |

Jeżeli nowe ustawienie jest inne od wartości domyślnej **Auto** (Automatyczne), odpowiednia ikona ustawienia pojawi się na ekranie **Live View** (Widok na żywo).

Ustawienie **White Balance** (Balans bieli) pozostaje do czasu kolejnej zmiany lub do czasu wyłączenia aparatu, gdy powraca do wartości domyślnej **Auto** (Automatyczne). Aby zapisać zmianę ustawień, skorzystaj z trybu **My Mode** (Tryb własny) (patrz strona 55).

#### Ręczne ustawienie balansu bieli

Jeśli wybierzesz opcję **Manual** (Ręczne), pojawi się ekran **Manual White Balance** (Ręczne ustawienie balansu bieli) . Część ekranu Live View (Widok na żywo) przedstawia zabarwienie z poprzedniego wprowadzonego ustawienia **Manual** 

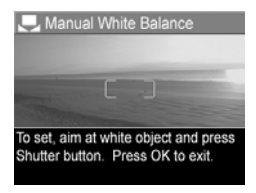

White Balance (Ręczne ustawienie balansu bieli).

Zmiana ustawienia **Manual White Balance** (Ręczne ustawienie balansu bieli):
- Skieruj aparat na biały lub szary obiekt (np. kawałek papieru) tak, aby cały ekran obejmował biały lub szary obiekt.
- Naciśnij spust migawki (aparat nie wykona zdjęcia). Aparat oblicza wówczas własne ustawienie White Balance (Balans bieli) w oparciu o przechwyconą pełną klatkę. W czasie obliczania na ekranie jest widoczny napis PROCESSING... (Przetwarzanie). Gdy obliczenia zostaną ukończone, zabarwienie Live View (Widok na żywo) zmienia się, by dopasować się do nowego ustawienia Manual White Balance (Ręczne ustawienie balansu bieli) a na ekranie pojawia się WHITE BALANCE SET (Ustawiono balans bieli).
- Jeśli zajdzie taka potrzeba, powtarzaj kroki 1 i 2 do uzyskania oczekiwanego ustawienia Manual White Balance (Ręczne ustawienie balansu bieli).
- Jeśli ustawienie Manual (Ręczny) jest zadowalające, naciśnij przycisk Menu OK by opuścić ekran Manual White Balance (Ręczne ustawienie balansu bieli) i powrócić do menu Capture (Przechwytywanie).
- WSKAZÓWKA: Aby przywrócić poprzednie ustawienie Manual White Balance (Ręczne ustawienie balansu bieli), po prostu naciśnij przycisk Menu migawki.

#### Obszar ostrości automatycznej

Ustawienie to pozwala na wybór pomiędzy szerokim, wielostrefowym obszarem ostrości a obszarem ostrości punktowej.

 Do ogólnego robienia zdjęć i do ustawiania ostrości na obiekcie, który nie znajduje się w centrum obrazu, używaj funkcji **Multi** (Wielostrefowe).

- Jeśli aparat ustawia ostrość na niewłaściwym obiekcie na obrazie, używaj funkcji Spot (Punktowe).
- 1. W menu **Capture** (Przechwytywanie) (strona 61), wybierz **Auto Focus Area** (Obszar ostrości automatycznej).
- W podmenu Auto Focus Area (Obszar ostrości automatycznej), użyj przycisków ▲▼ do wybrania opcji.

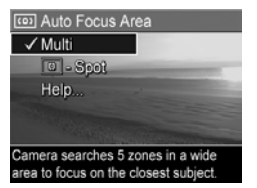

 Naciśnij przycisk Menu OK by zachować ustawienie i powrócić do menu Capture (Przechwytywanie).

Wielostrefowy obszar ostrości podzielony jest na pięć wąskich obszarów ostrości, jak na rysunku.

 Wybranie Multi (Wielostrefowe) spowoduje, że aparat będzie wyszukiwać ostrość we wszystkich pięciu strefach i ustawiać ją na najbliższym obiekcie.

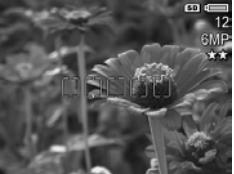

• Wybranie **Spot** (Punktowe) spowoduje, że aparat będzie wyszukiwać ostrość w jednej strefie na środku.

Poniższa tabela dokładnie wyjaśnia poszczególne ustawienia.

| Ustawienie                    | Opis                                                                                                    |
|-------------------------------|----------------------------------------------------------------------------------------------------|
| Multi<br>(Wielo-<br>strefowe) | Po naciśnięciu <b>spustu migawki</b> do połowy aparat będzie<br>wyszukiwać ostrość we wszystkich pięciu strefach,<br>zaczynając od najbliższego obiektu. Aparat blokuje<br>ostrość w pierwszej strefie (strefach), które są ostre i<br>otacza strefę (strefy) nawiasami. Gdy aparat odnajdzie<br>ostrość, zielone nawiasy otaczają ostrą strefę (strefy).<br>Jeśli przylegające strefy są ostre lub strefy rozdzielone<br>jedną strefą (jak pokazano na lewym rysunku poniżej),<br>pojedynczy zestaw zielonych nawiasów otacza<br>połączoną strefę. Jeśli odległe strefy są ostre, pojawia<br>się drugi zestaw nawiasów. |
| Spot<br>(Punktowe)            | Aparat korzysta z małej strefy w środku sceny by<br>uzyskać ostrość. Możesz skorzystać z <b>Focus Lock</b><br>(Blokada ostrości) by zablokować ostrość i wykadrować<br>ponownie ( <b>Korzystanie z blokady ostrości</b> na<br>stronie 40).                                                                                                    |

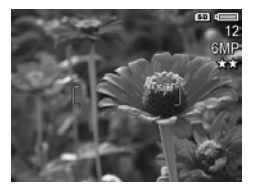

Migawki wciśnięta do połowy: Migawka wciśnięta do końca:

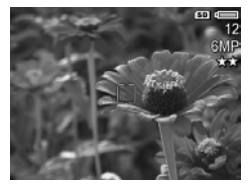

Jeżeli nowe ustawienie jest inne od wartości domyślnej Multi (Wielostrefowe), odpowiednia ikona ustawienia pojawi się na ekranie Live View (Widok na żywo).

Ustawienie Auto Focus (Ostrość automatyczna) pozostaje do czasu kolejnej zmiany lub do czasu wyłączenia aparatu, gdy powraca do wartości domyślnej Multi (Wielostrefowe).

> Wykonywanie zdjęć i nagrywanie klipów wideo 75

Aby zapisać zmianę ustawień, skorzystaj z trybu **My Mode** (Tryb własny) (patrz strona 55).

# Pomiar AE

Ustawienie to pozwala na określenie, który region sceny ma być użyty przez aparat do obliczenia ekspozycji.

- 1. W menu **Capture** (Przechwytywanie) (strona 61), wybierz **AE Metering** (Pomiar AE).
- W podmenu AE Metering (Pomiar AE), użyj przycisków
   ▲ ▼ do wybrania opcji.

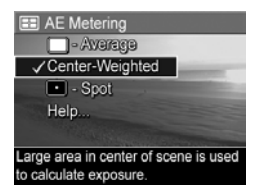

 Naciśnij przycisk Menu DK by zachować ustawienie i powrócić do menu Capture (Przechwytywanie).

Poniższa tabela dokładnie wyjaśnia poszczególne ustawienia.

| Ustawienie                                    | Opis                                                                                                    |
|-----------------------------------------------|----------------------------------------------------------------------------------------------------|
| Average<br>(Uśrednione)                       | Aparat wykorzystuje całą scenę do zmierzenia<br>i obliczenia ekspozycji. Korzystaj z tego ustawienia<br>gdy chcesz, by cały obraz był użyty jednakowo<br>podczas obliczania ekspozycji.                                                                                        |
| Center-<br>Weighted<br>(Centralnie<br>ważone) | Aparat korzysta z dużej strefy w środku sceny by<br>zmierzyć i obliczyć ekspozycję. Ustawienie to nadaje<br>się do użycia z obiektem, który nie znajduje się<br>w środku kadru. Ekspozycja będzie bardziej oparta<br>o obiekt niż jego otoczenie. Jest to ustawienie domyślne. |
| Spot<br>(Punktowe)                            | Aparat korzysta z małej strefy w środku sceny by<br>zmierzyć i obliczyć ekspozycję. Może to być przydatne<br>przy scenach oświetlonych z tyłu lub gdy obiekt jest<br>bardzo ciemny lub jasny w porównaniu do reszty sceny.                                                     |

WSKAZÓWKA: Podczas korzystania z opcji **Spot** (Punktowe), skadruj obiekt w środku nawiasów ostrości, a następnie wciśnij do połowy **spust migawki** by zablokować ekspozycję i ostrość. Następnie skomponuj scenę ponownie zgodnie z oczekiwaniami i wciśnij całkowicie **spust migawki**. Gdy korzystasz z tego ustawienia, cześć obrazu może być prześwietlona lub niedoświetlona.

Jeżeli nowe ustawienie jest inne od wartości domyślnej **Center-Weighted** (Centralnie ważone), odpowiednia ikona ustawienia pojawi się na ekranie **Live View** (Widok na żywo).

Ustawienie **AE Metering** (Pomiar AE) pozostaje do czasu kolejnej zmiany lub do czasu wyłączenia aparatu, gdy powraca do wartości domyślnej **Centralnie ważone**. Aby zapisać zmianę ustawień, skorzystaj z trybu **My Mode** (Tryb własny) (patrz strona 55).

#### Czułość ISO

Opcja ta pozwala ustawić czułość aparatu na światło. Gdy opcja **ISO Speed** (Czułość ISO) ustawiona jest na domyślną wartość **Auto** (Automatyczna), aparat wybiera najlepszą czułość dla danej sceny.

Niższe czułości ISO pozwalają na uzyskanie zdjęć z minimalną ilością szumu i ziarna, ale powodują dłuższe naświetlanie. W przypadku fotografowania w trudnych warunkach oświetleniowych bez lampy błyskowej i przy ustawieniu **ISO 100** lub niższym, przydatne może być użycie statywu. Z drugiej strony, ponieważ wyższa czułość umożliwia stosowanie większej prędkości migawki, należy używać jej przy wykonywaniu zdjęć w ciemnych miejscach lub fotografowania szybko przemieszczających się obiektów. Jednak wyższa czułość ISO powoduje pojawienie się większego ziarna (lub szumów) i obniżenie jakości zdjęć.

- 1. W menu **Capture** (Przechwytywanie) (strona 61), wybierz **ISO Speed** (Czułość ISO).
- W podmenu ISO Speed (Czułość ISO), użyj przycisków ▲▼ do wybrania opcji.

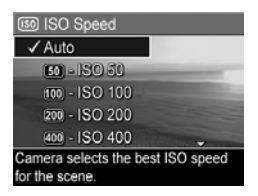

 Naciśnij przycisk Menu DK by zachować ustawienie i powrócić do menu Capture (Przechwytywanie).

Jeżeli nowe ustawienie jest inne od wartości domyślnej **Auto** (Automatyczne), odpowiednia ikona ustawienia pojawi się na ekranie **Live View** (Widok na żywo).

Ustawienie **ISO Speed** (Czułość ISO) pozostaje do czasu kolejnej zmiany lub do czasu wyłączenia aparatu, gdy powraca do wartości domyślnej **Auto** (Automatyczne). Aby zapisać zmianę ustawień, skorzystaj z trybu **My Mode** (Tryb własny) (patrz strona 55).

**UWAGA:** Ustawienie **ISO Speed** (Czułość ISO) nie ma wpływu przy nagrywaniu klipów wideo.

# Funkcja AE Bracketing

Ustawienie to pozwala na wykonanie aparatem trzech zdjęć, każde ze zdjęć ustawione na inną wartość ekspozycji. Po wybraniu jednego z ustawień **AE Bracketing**, aparat wykona pierwsze zdjęcie przy normalnej ekspozycji (wartość ekspozycji **0**), a następnie niedoświetlone zdjęcie z ujemną (-) wartością zgodnie z ustawieniem i trzecie, prześwietlone zdjęcie z dodatnią (+) wartością zgodnie z ustawieniem. Całą sekwencja trzech zdjęć wykonywana jest za jednym naciśnięciem **spustu migawki**. Korzystaj z funkcji **AE**  **Bracketing** gdy chcesz spróbować niedoświetlenia i prześwietlenia zdjęcia, by uzyskać zdjęcie z najlepszą ekspozycją.

- W menu Capture (Przechwytywanie) (strona 61), wybierz AE Bracketing.
- W podmenu AE Bracketing, użyj przycisków ▲▼ do wybrania opcji.

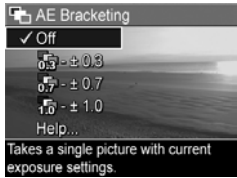

- Naciśnij przycisk Menu DK by zachować ustawienie i powrócić do menu Capture (Przechwytywanie).
- 4. Aby wykonać trzy zdjęcia, każde z innym ustawieniem ekspozycji, po prostu naciśnij raz spust migawki do końca. Całą sekwencja trzech zdjęć wykonywana jest za jednym naciśnięciem spustu migawki.

Trzymaj nieruchomo aparat, aż zostaną wykonane wszystkie trzy zdjęcia. Po wykonywaniu trzech zdjęć, każde zdjęcie pokazuje się osobno na wyświetlaczu.

Poniższa tabela dokładnie wyjaśnia poszczególne ustawienia.

| Ustawienie                | Opis                                                                                                    |
|---------------------------|----------------------------------------------------------------------------------------------------|
| <b>Off</b><br>(Wyłączone) | Aparat nie skorzysta z funkcji <b>AE Bracketing</b> . Jest to ustawienie domyślne.                                                                                                    |
| ± 0.3                     | Aparat wykona pierwsze zdjęcie przy normalnej<br>ekspozycji (wartość ekspozycji 0), a następnie<br>niedoświetlone zdjęcie z wartością ekspozycji-0.3,<br>oraz trzecie, prześwietlone zdjęcie z wartością<br>ekspozycji +0.3. |

| Ustawienie           | Opis                                                                                                    |
|----------------------|----------------------------------------------------------------------------------------------------|
| ± 0.7                | Aparat wykona pierwsze zdjęcie przy normalnej<br>ekspozycji (wartość ekspozycji <b>0</b> ), a następnie<br>niedoświetlone zdjęcie z wartością ekspozycji <b>-0,7</b> ,<br>oraz trzecie, prześwietlone zdjęcie z wartością<br>ekspozycji <b>+0,7</b> . |
| <b>₽</b><br>10 ± 1.0 | Aparat wykona pierwsze zdjęcie przy normalnej<br>ekspozycji (wartość ekspozycji <b>0</b> ), a następnie<br>niedoświetlone zdjęcie z wartością ekspozycji- <b>1,0</b> ,<br>oraz trzecie, prześwietlone zdjęcie z wartością<br>ekspozycji <b>+1,0</b> . |

Jeżeli nowe ustawienie jest inne od wartości domyślnej **Off** (Wyłączone), odpowiednia ikona ustawienia pojawi się na ekranie **Live View** (Widok na żywo).

Ustawienie funkcji **AE Bracketing** (pozostaje do czasu kolejnej zmiany lub do czasu wyłączenia aparatu, gdy powraca do wartości domyślnej **Off** (Wyłączone). Aby zapisać zmianę ustawień, skorzystaj z trybu **My Mode** (Tryb własny) (patrz strona 55).

UWAGA: Funkcja Flash (Lampa błyskowa) jest dostępna po wybraniu funkcji AE Bracketing; zależnie od oświetlenia, może wystąpić opóźnienie pomiędzy zdjęciami w serii. Tryb Burst (Ciągły) jest niedostępny wraz z funkcją AE Bracketing.

UWAGA: TheFunkcja AE Bracketing nie działa przy nagrywaniu klipów wideo ani w trybie Panorama.

## Kolor

Ustawienie to pozwala na kontrolowanie sposobu rejestracji kolorów na wykonywanych zdjęciach. Przykładowo, ustawienie opcji **Color** (Kolor) na **Sepia**, powoduje wykonywanie zdjęć w odcieniach brązu, co nadaje zdjęciom wygląd starych lub wykonanych w starym stylu.

- W menu Capture (Przechwytywanie) (strona 61), wybierz Color (Kolor).
- W podmenu Color (Kolor), użyj przycisków ▲ ▼ do wybrania opcji. Nowe ustawienie zostanie zastosowane do ekranu Live View (Widok na żywo), widocznego w tle menu tak, że od razu będzie widoczny wpływ zmiany na obraz.

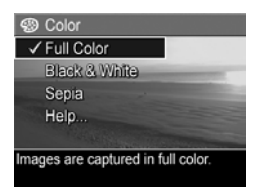

 Naciśnij przycisk Menu OK by zachować ustawienie i powrócić do menu Capture (Przechwytywanie).

Jeżeli nowe ustawienie jest inne od wartości domyślnej **Full Color** (Pełny kolor), odpowiednia ikona ustawienia pojawi się na ekranie **Live View** (Widok na żywo).

Ustawienie **Color** (Kolor) pozostaje do czasu kolejnej zmiany lub do czasu wyłączenia aparatu, gdy powraca do wartości domyślnej **Full Color** (Pełny kolor). Aby zapisać zmianę ustawień, skorzystaj z trybu **My Mode** (Tryb własny) (patrz strona 55).

**UWAGA:** Po wykonaniu zdjęć w trybie **Black & White** (Czarno-biały) lub **Sepia**, zdjęć nie da się później przekształcić z powrotem w tryb **Full Color** (Pełny kolor).

#### Nasycenie

Ustawienie to pozwala na określenie, jak nasycone mają być kolory na zdjęciach.

1. W menu **Capture** (Przechwytywanie) (strona 61), wybierz **Saturation** (Nasycenie).

 W podmenu Saturation (Nasycenie), użyj przycisków
 ▲ ✓ do wybrania opcji.

 Naciśnij przycisk Menu OK by zachować ustawienie i powrócić do menu Capture (Przechwytywanie).

| Saturation                        |             |
|-----------------------------------|-------------|
| - Low                             |             |
| ✓ Medium                          | -           |
| 🖏 - High                          |             |
| Help                              |             |
| Color and Street                  | BULLAS ANNO |
| Colors in images will be normally |             |
| saturated.                        |             |

Poniższa tabela dokładnie wyjaśnia poszczególne ustawienia.

| Ustawienie        | Opis                                                                                                    |
|-------------------|----------------------------------------------------------------------------------------------------|
| Low               | Przytłumia kolory by dać delikatniejszy, bardziej                                                                                                    |
| (Niskie)          | naturalny wygląd obiektu.                                                                                                    |
| <b>Medium</b>     | Kolory są normalnie nasycone. Jest to ustawienie                                                                                                    |
| (Średnie)         | domyślne.                                                                                                    |
| High<br>(Wysokie) | Podkreśla bardziej jaskrawe kolory sceny. Możesz<br>korzystać z wysokiego nasycenia przy zdjęciach<br>krajobrazów, by uczynić niebo bardziej błękitnym<br>a zachód słońca bardziej pomarańczowym. |

Jeżeli nowe ustawienie jest inne od wartości domyślnej **Medium** (Średnie), odpowiednia ikona ustawienia pojawi się na ekranie **Live View** (Widok na żywo).

Ustawienie **Saturation** (Nasycenie) pozostaje aktywne do czasu jego następnej zmiany, nawet po wyłączeniu aparatu.

#### Ostrość

Ustawienie to pozwala na zmianę ostrości drobnych detali na zdjęciach.

- 1. W menu **Capture** (Przechwytywanie) (strona 61), wybierz **Sharpness** (Ostrość).
- 82 Podręcznik użytkownika HP Photosmart R717

- W podmenu Sharpness (Ostrość), użyj przycisków ▲▼ do wybrania opcji.
- Naciśnij przycisk Menu OK by zachować ustawienie i powrócić do menu Capture (Przechwytywanie).

| ♦ Sharpness                                                                                                    |
|----------------------------------------------------------------------------------------------------|
| ⊖-Low                                                                                                    |
| ✓ Medium                                                                                                    |
| 🚸 - High                                                                                                    |
| Help                                                                                                    |
| The second second second second second second second second second second second second second second second s |
| Edges in images will have normal                                                                               |
| sharpness.                                                                                                    |

Poniższa tabela dokładnie wyjaśnia poszczególne ustawienia.

| Ustawienie                 | Opis                                                                                                    |
|----------------------------|----------------------------------------------------------------------------------------------------|
| Low<br>(Niskie)            | Krawędzie na zdjęciu będą miększe, z mniejszym<br>ziarnem (lub szumem). Możesz użyć tego ustawienia<br>do robienia zdjęć portretowych, z miększymi, bardziej<br>naturalnymi krawędziami. |
| <b>Medium</b><br>(Średnie) | Krawędzie na zdjęciu będą miały normalną ostrość.<br>Jest to ustawienie domyślne.                                                                                                    |
| High<br>(Wysokie)          | Krawędzie na zdjęciu będą bardziej zaznaczone.<br>Ustawienie to może być pomocne przy krajobrazach,<br>ale zdjęcia będą zawierały więcej ziarna (lub szumu).                             |

Jeżeli nowe ustawienie jest inne od wartości domyślnej **Medium** (Średnie), odpowiednia ikona ustawienia pojawi się na ekranie **Live View** (Widok na żywo).

Ustawienie **Sharpness** (Ostrość) pozostaje aktywne do czasu jego następnej zmiany, nawet po wyłączeniu aparatu.

**UWAGA:** Ustawienia **Sharpness** (Ostrość) nie działa przy nagrywaniu klipów wideo.

#### Kontrast

Ustawienie to pozwala na kontrolę, jak duży kontrast będzie pomiędzy jasnymi a ciemnymi kolorami na zdjęciach, włączając ilość szczegółów w światłach i cieniach na zdjęciach.

- 1. W menu **Capture** (Przechwytywanie) (strona 61), wybierz **Contrast** (Kontrast).
- W podmenu Contrast (Kontrast), użyj przycisków ▲▼ do wybrania opcji.

| Contrast                                                                                                    |
|----------------------------------------------------------------------------------------------------|
| 🕒 - Low                                                                                                    |
| ✓ Medium                                                                                                    |
| 🚯 - High                                                                                                    |
| Help                                                                                                    |
| A CARLON AND A CARLON AND A CAR |
| Images will have normal contrast.                                                                                                    |
|                                                                                                    |

 Naciśnij przycisk Menu OK by zachować ustawienie i powrócić do menu Capture (Przechwytywanie).

Poniższa tabela dokładnie wyjaśnia poszczególne ustawienia.

| Ustawienie                 | Opis                                                                                                    |
|----------------------------|----------------------------------------------------------------------------------------------------|
| Low<br>(Niskie)            | Zdjęcia będą miały mniejszy kontrast. Jasne i ciemne<br>kolory na zdjęciu będą mniej wyraźne, będzie więcej<br>szczegółów w światłach i cieniach. |
| <b>Medium</b><br>(Średnie) | Zdjęcia będą miały normalny kontrast. Jest to<br>ustawienie domyślne.                                                                             |
| High<br>(Wysokie)          | Zdjęcia będą miały większy kontrast. Jasne i ciemne<br>kolory na zdjęciu będą wyraźniejsze, będzie mniej<br>szczegółów w światłach i cieniach.    |

Jeżeli nowe ustawienie jest inne od wartości domyślnej **Medium** (Średnie), odpowiednia ikona ustawienia pojawi się na ekranie **Live View** (Widok na żywo). Ustawienie **Contrast** (Kontrast) pozostaje aktywne do czasu jego następnej zmiany, nawet po wyłączeniu aparatu.

## Znacznik daty i czasu

Funkcja ta wstawia znacznik daty lub daty i czasu wykonania zdjęcia w lewym dolnym narożniku zdjęcia. Po wybraniu ustawienia **Date & Time Imprint** (Znacznik daty i czasu), data lub data i czas będą wstawiane na wszystkich wykonanych zdjęciach, ale nie na zdjęciach wykonanych wcześniej.

Po wykonaniu zdjęcia przy użyciu ustawienia **Date Only** (Tylko data) lub **Date & Time** (Data i czas) data lub data i czas zostaną wstawione na zdjęcie i nie będzie możliwe jej późniejsze usunięcie.

Jeśli obrócisz zdjęcie korzystając z opcji **Rotate** (Obrót) w **Playback Menu** (menu Odtwarzanie) (strona 92), znacznik daty lub daty i czasu obróci się wraz ze zdjęciem.

- WSKAZÓWKA: Sprawdź, czy ustawienia daty i czasu są prawidłowe, zanim skorzystasz z tej funkcji (patrz Date & Time (Data i czas) na stronie 125).
- W menu Capture (Przechwytywanie) (strona 61), wybierz opcję Date & Time Imprint (Znacznik daty i czasu).
- W podmenu Date & Time Imprint (Znacznik daty i czasu), użyj przycisków ▲▼ do wybrania opcji.

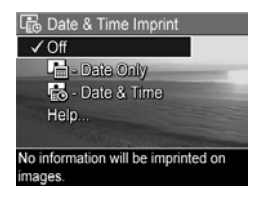

 Naciśnij przycisk Menu ok OK by zachować ustawienie i powrócić do menu Capture (Przechwytywanie). Poniższa tabela dokładnie wyjaśnia poszczególne ustawienia.

| Ustawienie    | Opis                                              |
|---------------|---------------------------------------------------|
| <b>Off</b>    | Aparat nie będzie wstawiał znacznika daty i czasu |
| (Wyłączone)   | na zdjęciu.                                       |
| Date Only     | Aparat wstawi stały znacznik daty w lewym dolnym  |
| (Tylko data)  | narożniku zdjęcia.                                |
| Date & Time   | Aparat wstawi stały znacznik daty i czasu w lewym |
| (Data i czas) | dolnym narożniku zdjęcia.                         |

Jeżeli nowe ustawienie jest inne od wartości domyślnej Off (Wyłączone), odpowiednia ikona ustawienia pojawi się na ekranie Live View (Widok na żywo). Ustawienie Date & Time (Data i czas) pozostaje do czasu kolejnej zmiany.

UWAGA: Ustawienie Date & Time (Data i czas) nie działa przy nagrywaniu klipów wideo ani w trybie Panorama.

# Przeglądanie obrazów i klipów wideo.

Do przeglądania obrazów i klipów wideo w aparacie służy tryb **Playback** (Odtwarzanie). W trybie **Playback** (Odtwarzanie) można także użyć powiększenia do przeglądania miniatur obrazów, lub do powiększania obrazów, aby obejrzeć je dokładnie w aparacie. Patrz **Przeglądanie miniatur zdjęć** na stronie 90 i **Powiększanie zdjęć** na stronie 91.

Dodatkowo, menu **Playback** (Odtwarzanie) pozwala na usuwanie zdjęć lub klipów wideo, manipulowanie obrazami, jak usuwanie efektu czerwonych oczu czy obracanie, a nawet uzyskanie **HP Image Advice** (Porada do zdjęcia HP) (analizy zdjęć i problemów z ostrością, naświetleniem itd., które mogły wystąpić podczas wykonywania zdjęć). Aby wykonać te i inne czynności, zobacz rozdział **Korzystanie z menu Playback (Odtwarzanie)** na stronie 92.

# Odtwarzanie

- Naciśnij przycisk Playback (Odtwarzanie) ► by uruchomić Playback (Odtwarzanie). Ostatni wykonany lub oglądany obraz bądź klip wideo pojawi się na wyświetlaczu.
- Użyj przycisków ◀▶ do przeglądania obrazów i klipów wideo. Naciskaj i przytrzymuj przyciski ◀▶, aby przewijać szybko.

W przypadku klipów wideo (oznaczonych ikoną 🗁 ) pierwszą klatkę zobaczysz tylko przez pierwsze 2 sekundy. Po tym czasie rozpocznie się automatyczne odtwarzanie. Możesz regulować głośność odtwarzanego dźwięku naciskając przyciski ▲▼.

 Aby wyłączyć tryb Playback (Odtwarzanie) i przejść do Live View (Widok na żywo) po przeglądaniu zdjęć i klipów wideo, naciśnij ponownie przycisk Live View (Widok na żywo) .

W trybie **Playback** (Odtwarzanie), Wyświetlacz obrazów pokazuje dodatkowe informacje o każdym obrazie czy klipie wideo. W poniższej tabeli opisano te informacje.

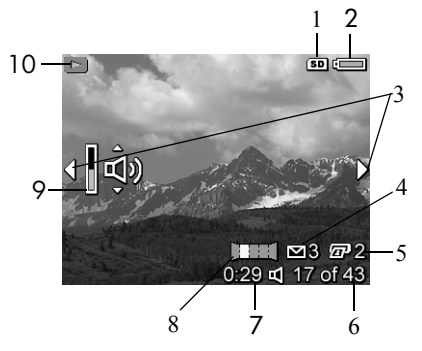

| # | Ikona | Opis                                                                                                    |
|---|-------|----------------------------------------------------------------------------------------------------|
| 1 | SD    | Pojawia się wówczas, gdy w aparacie<br>zainstalowana jest opcjonalna karta pamięci.                                                        |
| 2 | lub   | <ul> <li>Wskaźnik zasilania, taki jak wskaźnik pełnej<br/>baterii (patrz Wskaźniki zasilania na<br/>stronie 184).</li> </ul>               |
|   | ⇒-    | <ul> <li>Zasilanie sieciowe podczas korzystania<br/>z zasilacza HP lub opcjonalnej stacji dokującej<br/>HP Photosmart R-series.</li> </ul> |

| #  | Ikona    | Opis                                                                                                    |
|----|----------|----------------------------------------------------------------------------------------------------|
| 3  | •        | Ikony są wyświetlane przez pierwszych kilka sekund<br>po wejściu w tryb <b>Playback</b> (Odtwarzanie), aby<br>zasygnalizować, że można przeglądać obrazy<br>i klipy wideo korzystając z przycisków <b>(</b> ).   |
| 4  | ∑ 3      | Oznacza, że wyświetlane zdjęcie zostało<br>zaznaczone do wysłania do 3 miejsc docelowych<br>HP Instant Share (patrz Korzystanie z HP Instant<br>Share na stronie 103).                                           |
| 5  | 2        | Oznacza, że wyświetlany obraz został zaznaczony<br>do wydrukowania w dwóch kopiach za pomocą<br>funkcji <b>HP Instant Share</b> (patrz rozdział <b>Korzystanie</b><br><b>z HP Instant Share</b> na stronie 103). |
| 6  | 17 of 43 | Pokazuje numer bieżącego obrazu lub klipu wideo<br>oraz łączną liczbę obrazów i klipów wideo które są<br>przechowywane w pamięci.                                                                                |
| 7  | 0:29     | <ul> <li>Wskazuje długość nagrania danego klipu<br/>dźwiękowego czy wideo.</li> </ul>                                                                                                    |
|    | d        | <ul> <li>Wskazuje, że obraz posiada załączony klip<br/>dźwiękowy.</li> </ul>                                                                                                    |
|    | 단        | • Wskazuje, że jest to klip wideo.                                                                                                    |
| 8  | Ш        | Wskazuje, że obraz ten jest drugim w serii<br>panoramicznej zdjęć wykonanych za pomocą trybu<br>robienia zdjęć <b>Panorama</b> .                                                                                 |
| 9  | (پُ      | Wskazuje poziom głośności z którym odtwarzany<br>jest dźwięk w trybie Playback (Odtwarzanie) . Aby<br>ustawić poziom głośności naciskaj przyciski A 🔽.                                                           |
| 10 |          | Ikona <b>Playback</b> (Odtwarzanie), wskazująca że<br>aparat znajduje się w trybie <b>Playback</b><br>(Odtwarzanie). Ikona ta widoczna jest przez kilka<br>pierwszych sekund.                                    |

## Ekran Total Images Summary (Podsumowanie ilości zdjęć)

Po naciśnięciu przycisku ) w czasie przeglądania ostatniego obrazu, pojawi się ekran **Total Images Summary** (Podsumowanie ilości zdjęć) z ilością wykonanych zdjęć i ilością zdjęć pozostałych. Liczniki wskazujące całkowitą liczbę

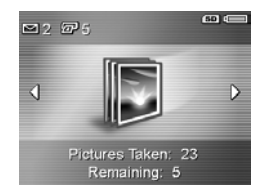

wybranych obrazów dla funkcji **HP Instant Share** i do druku 2 są wyświetlane w lewym górnym rogu ekranu. Ponadto w prawym górnym rogu wyświetlane są ikony dla opcjonalnej karty pamięci , jeśli jest zainstalowana (wskazywane przez ikonę **SD**) oraz wskaźnik zasilania (np. wskaźnik pełnej baterii; patrz **Wskaźniki zasilania** na stronie 184).

UWAGA: Informacje o wybieraniu zdjęć do drukowania i udostępniania znajdziesz w Wysyłanie pojedynczych zdjęć do miejsc docelowych na stronie 107 lub Wysyłanie wszystkich zdjęć do miejsc docelowych na stronie 110.

## Przeglądanie miniatur zdjęć

UWAGA: W widoku miniatur, każde zdjęcie z panoramy wyświetlane jest osobno. Aby przejrzeć całą serię panoramiczną zdjęć, zobacz Preview Panorama (Podgląd panoramy) na stronie 99.

Widok **miniatur** pozwala na przeglądanie zrobionych zdjęć i pierwszych klatek nagranych klipów wideo ułożonych w matrycy dziewięciu miniatur zdjęć i klatek klipów wideo na ekran.  W trybie Playback (Odtwarzanie) (strona 87), naciśnij miniatury
 (to samo co pomniejszanie AMA na dźwigni powiększania). Widok miniatur z maksymalnie dziewięcioma obrazami lub klatkami klipów wideo pojawi się

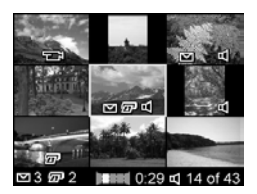

na ekranie. Obecnie wybrany obraz lub klip wideo jest otoczony przez żółtą ramkę.

- Korzystając z przycisków ↓ przemieszczaj się w poziomie do poprzedniej lub następnej miniatury.
- Korzystaj z przycisków ▲▼, aby przemieszczać się w pionie do miniatury położonej nad lub pod obecną miniaturą.
- Naciśnij przycisk Menu ok obycie widok miniatur i powrócić do funkcji Playback (Odtwarzanie). Wybrany obraz lub klip wideo (ten, który był otoczony przez żółtą ramkę w widoku miniatur) wyświetlany jest ponownie na całym ekranie.

Na dole każdej z miniatur znajdują się ikony określające informujące o zdjęciu (na przykład, obraz jest częścią serii panoramicznej lub klipem wideo).

## Powiększanie zdjęć

Funkcja ta służy jedynie do przeglądania; nie zmienia ona zdjęcia na stałe.

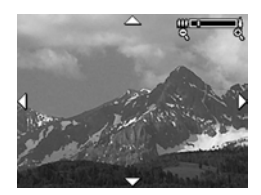

Przeglądanie obrazów i klipów wideo. 91

dwukrotnie. Środkowa część powiększonego obrazu wyświetla się z czterema strzałkami, wskazującymi, że obraz można przewijać.

- Korzystaj z przycisków ↓ i ▲▼ do poruszania się po powiększonym obrazie.
- **3.** Korzystaj z **powiększenia ()** i **pomniejszenia ()**, aby zwiększyć lub zmniejszyć powiększenie.
- Naciśnij przycisk Menu , aby opuścić widok Magnify (Powiększanie) i powrócić do funkcji Playback (Odtwarzanie).
- **UWAGA:** Możesz powiększać tylko obrazy nieruchome, klipy wideo nie mogą być powiększane.

# Korzystanie z menu Playback (Odtwarzanie)

Menu **Playback** (Odtwarzanie) pozwala na usuwanie zdjęć lub klipów wideo, usuwanie efektu czerwonych oczu ze zdjęć, odzyskiwanie zdjęć i formatowanie wewnętrznej pamięci aparatu lub opcjonalnej karty pamięci. Dodatkowo, możesz poradę pomagającą w poprawie zdjęcia, wyświetlić informację o zdjęciu, obracać je, nagrywać klipy dźwiękowe dołączane do zdjęć i przeglądać serie panoramiczne.

- Aby wyświetlić menu Playback (Odtwarzanie), naciśnij przycisk Menu Jeśli aparat nie jest w trybie Playback (Odtwarzanie). Jeśli aparat nie jest w trybie Playback (Odtwarzanie), naciśnij najpierw przycisk Playback (Odtwarzanie) ►, a następnie przycisk Menu OK.
- Korzystając z przycisków ▲▼ zaznacz z lewej strony Wyświetlacza obrazów opcję menu Playback (Odtwarzanie), którą chcesz użyć. Opcje menu Playback (Odtwarzanie) są przedstawione dalej w tym rozdziale.
- 92 Podręcznik użytkownika HP Photosmart R717

- Przejdź do obrazu lub klipu wideo, z którego chcesz skorzystać, naciskając przyciski ◀▶. Ułatwia to wykonanie tej samej operacji na kilku obrazach lub klipach wideo, np. przy usuwaniu wielu obrazów lub klipów wideo.
- Wybierz podświetloną opcję menu Playback (Odtwarzanie), naciskając przycisk Menu instrukcji na ekranie by zakończyć wybrane zadanie.
- Aby opuścić menu Playback (Odtwarzanie), zaznacz opcję menu EXIT (Wyjdź) ← i naciśnij przycisk Menu Inne metody wychodzenia z menu znajdziesz w rozdziale Menu aparatu na stronie 28.

Poniższa tabela podsumowuje każdą z opcji menu **Playback** (Odtwarzanie).

**UWAGA:** Informacje o ikonach w prawym dolnym narożniku Wyświetlacza obrazu znajdziesz w **Odtwarzanie** na stronie 87.

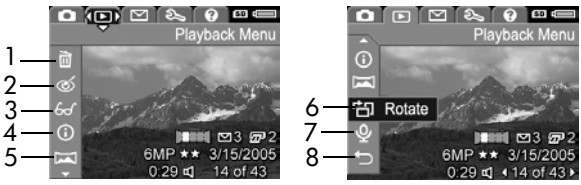

| # | Ikona | Opis                                                                                                    |
|---|-------|----------------------------------------------------------------------------------------------------|
| 1 | Ĩ     | Delete (Usuń)–Wyświetla podmenu, w którym<br>można usunąć wyświetlany obraz lub klip wideo,<br>usunąć serię panoramiczną, usunąć wszystkie<br>obrazy i klipy wideo, sformatować wbudowaną<br>pamięć lub opcjonalną kartę pamięci i odzyskać<br>ostatni usunięty obraz (patrz Delete (Usuń) na<br>stronie 95). |

| # | Ikona | Opis                                                                                                    |
|---|-------|----------------------------------------------------------------------------------------------------|
| 2 | ର୍    | Remove Red Eyes (Usuń efekt czerwonych oczu)–<br>Usuwa efekt czerwonych oczu pojawiający się na<br>oczach fotografowanych ludzi (patrz Remove Red<br>Eyes (Usuń efekt czerwonych oczu) na stronie 96).                                                                  |
| 3 | 60    | Image Advice (Porada do zdjęcia)—Przedstawia<br>analizę zdjęcia, określającą problemy z ostrością,<br>naświetleniem itd. Zawiera także zalecenia, w jaki<br>sposób poprawić podobne zdjęcia w przyszłości<br>(patrz Image Advice (Porada do zdjęcia) na<br>stronie 97). |
| 4 | (j)   | Image Info (Informacja o zdjęciu)—Umożliwia<br>przejrzenie ustawień wykorzystanych podczas<br>wykonywania zdjęcia (patrz Image Info<br>(Informacja o zdjęciu) na stronie 97).                                                                                           |
| 5 |       | Preview Panorama (Podgląd panoramy)–<br>Wyświetla połączony obraz o niskiej<br>rozdzielczości obecnie wybranej panoramy. (patrz<br>Preview Panorama (Podgląd panoramy) na<br>stronie 99).                                                                               |
| 6 | Ċ     | Rotate (Obróć)–Obraca obecnie wyświetlane<br>zdjęcie w krokach po 90 stopni (patrz Rotate<br>(Obróć) na stronie 100).                                                                                                    |
| 7 | Ŷ     | <b>Record Audio</b> (Nagraj dźwięk)—Nagrywa klip<br>dźwiękowy dołączony do zdjęcia (patrz<br><b>Nagrywanie dźwięku</b> na stronie 100).                                                                                                    |
| 8 | Ð     | EXIT (Zamknij)—opuszcza menu Playback<br>(Odtwarzanie).                                                                                                    |

**UWAGA:** Gdy lampka Zasilania/Pamięć miga na zielono, możesz jedynie przeglądać i usuwać pliki. Inne operacje są wyszarzone do czasu zakończenia przetwarzania.

# Delete (Usuń)

W menu **Playback** (Odtwarzanie) (strona 92), po wybraniu **Delete** (Usuń) pojawia się podmenu **Delete** (Usuń). Użyj przycisków ▲▼ do zaznaczenia opcji, a następnie przycisku <sup>Menu</sup><sub>OK</sub> do jej wybrania.

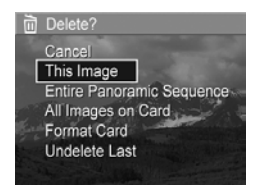

Podmenu **Delete** (Usuń) zawiera następujące opcje:

- **Cancel** (Anuluj)—powraca do menu **Playback** (Odtwarzanie) bez usuwania czegokolwiek.
- This Image (Ten obraz)—Usuwa obecnie wyświetlany obrazu lub klipu wideo.
- Entire Panoramic Sequence (Cała seria panoramiczna)— Jeśli obecnie wyświetlane zdjęcie jest częścią serii panoramicznej, usuwa wszystkie zdjęcia związane z tą serią.
- All Images (in Memory/on Card) (Wszystkie obrazy w pamięci/na karcie)—Usuwa wszystkie obrazy i klipy wideo z pamięci wewnętrznej lub z opcjonalnej karty pamięci zainstalowanej w aparacie.
- Format (Memory/Card) (Formatuj pamięć/kartę)—Usuwa wszystkie zdjęcia, klipy wideo i pliki z wewnętrznej pamięci lub zainstalowanej opcjonalnej karty pamięci, a następnie formatuje wewnętrzną pamięć lub kartę pamięci. Aby zmniejszyć ryzyko uszkodzenia kart i zdjęć, użyj opcji Format Card (Formatuj kartę) by sformatować opcjonalne karty pamięci przed ich pierwszym użyciem, oraz gdy chce się usunąć wszystkie zdjęcia i klipy wideo znajdujące się na nich.
- Undelete Last (Odzyskaj ostatnie)—Odzyskuje ostatnio skasowane zdjęcie. (Opcja ta jest wyświetlana tylko po

wykonaniu opcji **Delete** (Usuń).) Możesz odzyskać jedynie ostatnio usunięte zdjęcie, włączając całą serię panoramiczną. Gdy przejdziesz do innej operacji, jak wyłączanie aparatu czy wykonywanie następnego zdjęcia, wykonana operacja usunięcia jest nieodwracalna i zdjęcia już nie można odzyskać.

**UWAGA:** Jeśli zostanie usunięte zdjęcie ze środka serii panoramicznej, zostaną usunięte wszystkie znaczniki panoramy dla całej serii. Każde ze zdjęć stanie się osobnym zdjęciem. Jednakże, jeśli skasujesz zdjęcie z początku lub końca panoramy i zostaną co najmniej 2 zdjęcia, seria panoramiczna zostanie zachowana.

#### Remove Red Eyes (Usuń efekt czerwonych oczu)

W menu **Playback** (Odtwarzanie) (strona 92), po wybraniu **Remove Red Eyes** (Usuń efekt czerwonych oczu), aparat zacznie przetwarzać obecnie wyświetlane zdjęcie by usunąć efekt czerwonych oczu z postaci na zdjęciu. Proces ten trwa kilka sekund. Gdy zakończy się przetwarzaniem, na poprawione zdjęcie widoczne będą zielone prostokąty wokół poprawionych obszarów, wraz z podmenu **Remove Red Eyes** (Usuń efekt czerwonych oczu) zawierającym trzy opcje:

- Save Changes (Zapisz zmiany)—Zapisuje dokonane zmiany (nadpisując oryginalne zdjęcie) i powraca do menu Playback (Odtwarzanie).
- View Changes (Przejrzyj zmiany)—Wyświetla powiększenie zdjęcia z zielonymi prostokątami dookoła poprawionych fragmentów. Możesz powiększać i przesuwać zdjęcie w tym widoku. Aby powrócić do menu Remove Red Eyes (Usuń efekt czerwonych oczu), naciśnij przycisk Meru OK

Przeglądanie obrazów i klipów wideo. 97

- Cancel (Anuluj)—Powraca do menu Odtwarzanie bez zapisywania zmian.
- **UWAGA: Remove Red Eyes** (Usuń efekt czerwonych oczu) dostępne jest tylko dla zdjęć wykonanych z lampą błyskową. Opcja ta nie jest dostępna dla klipów wideo.

#### Image Advice (Porada do zdjęcia)

W menu **Playback** (Odtwarzanie) (strona 92) po wybraniu **Image Advice** (Porada zdjęcia), aparat analizuje ostrość, ekspozycję itd.

Jeśli **Image Advice** (Porada do zdjęcia) określi poprawki, które można zastosować do podobnych zdjęć w przyszłości, na Wyświetlaczu obrazu pojawi się analiza zawierająca problemy i zalecane rozwiązania, jak na tym

przykładowym ekranie. **Image Advice** (Porada do zdjęcia) wymienia dwa problemy.

Aby opuścić ekran **Image Advice** (Porada do zdjęcia), naciśnij przycisk Menu OK .

**UWAGA: Image Advice** (Porada do zdjęcia) nie jest dostępna dla klipów wideo.

## Image Info (Informacja o zdjęciu)

W menu **Playback** (Odtwarzanie) (strona 92), po wybraniu **Image Info** (Informacja o zdjęciu) pojawia się ekran **Image Info** (Informacja o zdjęciu). Ekran ten pokazuje wszystkie ustawienia wykorzystane podczas wykonywania aktualnie wyświetlanego zdjęcia czy klipu wideo.

FOCUS: This image may be out of focus if a tripod was not used. It was taken in low light with the flash set to Flash Off, causing a long exposure.

66° Image Advice

Flash Off, causing a long exposure. Long exposures often cause images to be blurry because it is hard to hold the camera still for more than 1/60 of to scroll. Press OK to exit. Poniższa tabela wyjaśnia informacje wyświetlane dla każdego zdjęcia po wybraniu opcji **Image Info** (Informacja o zdjęciu).

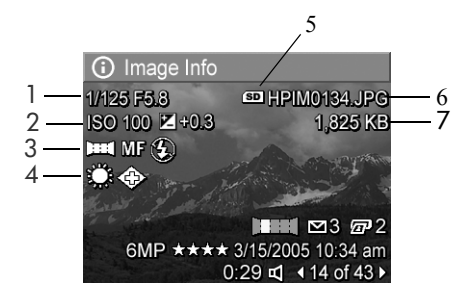

WSKAZÓWKA: Informacje z pierwszego i trzeciego rzędu w dolnym, prawym narożniku zdjęcia i podawane w widoku zdjęcia w menu **Playback** (Otwarzanie) są identyczne. Drugi rząd określa rozdzielczość i kompresję oraz datę i czas wykonania zdjęcia.

| # | Opis                                                                                                    |
|---|----------------------------------------------------------------------------------------------------|
| 1 | Prędkość migawki i przesłona                                                                                                    |
| 2 | Czułość ISO i ustawienie EV Compensation (Kompensacja EV)                                                                                                    |
| 3 | Nie domyślny tryb robienia zdjęć (Action (Akcja), Landscape<br>(Krajobraz), Portrait (Portret), Beach (Plaża), Snow (Śnieg),<br>Sunset (Zachód słońca), Aperture Priority (Priorytet przysłony),<br>Panorama, Document (Dokument), Museum (Muzeum), My<br>Mode (Tryb własny)), nie domyślne ustawienie Focus (Ostrość)<br>(Macro, Infinity (Makro, Nieskończoność), Manual Focus<br>(Ostrość ręczna)), i nie domyślne ustawienie Flash (Lampa<br>błyskowa) (Red-Eye (Efekt czerwonych oczu), Flash On (Lampa |

| #                                      | Opis                                                                                     |  |
|----------------------------------------|------------------------------------------------------------------------------------------|--|
| 4                                      | Wszystkie nie domyślne ustawienia menu <b>Capture</b><br>(Przechwytywanie)               |  |
| 5                                      | Pojawia się wówczas, gdy w aparacie zainstalowana jest<br>opcjonalna karta pamięci       |  |
| 6                                      | Nazwa pliku zdjęcia w wewnętrznej pamięci aparatu lub na<br>opcjonalnej karcie pamięci   |  |
| 7                                      | Rozmiar pliku zdjęcia w wewnętrznej pamięci aparatu lub na<br>opcjonalnej karcie pamięci |  |
| Preview Panorama (Podgląd<br>panoramy) |                                                                                          |  |

W menu **Playback** (strona 92), po wybraniu **Preview Panorama** (Podgląd panoramy), aparat wyświetla połączony widok serii panoramicznej w niskiej rozdzielczości. Funkcja ta służy jedynie do przeglądania; nie zmienia ona zdjęcia na stałe.

- **UWAGA:** Aby stworzyć serię panoramiczną połączoną na stałe. skorzystaj z pełnej wersji oprogramowania HP Image Zone, dostarczonej wraz z aparatem (patrz **Drukowanie panoram** na stronie 118).
- Użyj przycisków () by przewijać jeden z obrazów w serii panoramicznej.
- W menu Playback (Odtwarzanie) (strona 92), wybierz Preview Panorama (Podgląd Panoramy) i naciśnij przycisk Menu OK.

Zostanie wyświetlony środek serii. Korzystając z przycisków **♦** przewijaj obraz w lewo i prawo by obejrzeć całą serię panoramiczną. Naciśnij przycisk <sup>Menu</sup><sub>OK</sub> by opuścić opcję **Preview Panorama** (Podgląd Panoramy) i powrócić do menu **Playback** (Odtwarzanie).

**UWAGA: Preview Panorama** (Podgląd Panoramy) dostępne jest tylko dla zdjęć z serii panoramicznej.

# Rotate (Obróć)

W menu **Playback** (Odtwarzanie) (strona 92), po wybraniu opcji **Rotate** (Obróć), aparat wyświetla podmenu powalające obrócić obraz w krokach po 90 stopni.

- W menu Playback (Odtwarzanie), wybierz Rotate (Obróć).
- Użyj przycisków ↓ by obrócić obraz zgodnie z ruchem wskazówek zegara lub na odwrót. Zdjęcie obraca się na Wyświetlaczu obrazów.
- Po obróceniu zdjęcia do wymaganego położenia naciśnij przycisk Menu OK by zachować nowe położenie.
- **UWAGA: Rotate** (Obróć) nie jest dostępne dla klipów wideo ani dla zdjęć będących częścią serii panoramicznej.

# Nagrywanie dźwięku

Możesz dołączyć klip dźwiękowy do zdjęcia w czasie robienia zdjęć (patrz **Rejestracja dźwięku do zdjęć** na stronie 34) lub po zrobieniu zgodnie z opisem w tym rozdziale. Możesz także zastosować opisywaną metodę do zmiany klipu dźwiękowego już dołączonego do zdjęcia.

- W menu Playback (Odtwarzanie) (strona 92) wybierz Record Audio (Nagraj dźwięk). Nagranie dźwięku rozpoczyna się od razu w momencie wybrania tej opcji menu.
- Aby zatrzymać nagrywanie dźwięku, naciśnij przycisk <sup>Menu</sup> <sub>OK</sub>; w przeciwnym razie nagranie będzie trwało do 60

sekund lub do zapełnienia pamięci aparatu, zależnie co nastąpi jako pierwsze.

**UWAGA:** Klipy dźwiękowe mogą być dołączane do pojedynczych zdjęć panoramicznych w serii, ale nie są dołączane do ostatecznego, połączonego pliku.

Jeśli do wyświetlanego obrazu dołączony jest klip dźwiękowy, po wybraniu **Record Audio** (Nagraj dźwięk) pojawia się podmenu **Record Audio**. Podmenu to zawiera kilka opcji:

- Keep Current Clip (Zachowaj obecny klip)—zachowuje obecny klip i powraca do menu Playback (Odtwarzanie).
- Record New Clip (Nagraj nowy klip)—rozpoczyna nagrywanie dźwięku, zastępując poprzedni klip.
- **Delete Clip** (Usuń klip)—usuwa bieżący klip dźwiękowy i powraca do menu **Playback** (Odtwarzanie).
- WSKAZÓWKA: Możesz regulować głośność odtwarzanego dźwięku naciskając przyciski  $\checkmark$ .
- **UWAGA: Record Audio** (Nagraj dźwięk) nie jest dostępne dla klipów wideo.

102 Podręcznik użytkownika HP Photosmart R717

# 4 Korzystanie z HP Instant Share

Aparat został wyposażony w nową wspaniałą funkcję **HP Instant Share**. Dzięki niej, możesz w prosty sposób zaznaczyć w aparacie zdjęcia, które zostaną automatycznie przesłane do wybranych miejsc docelowych lub do drukarki, po połączeniu aparatu z komputerem lub drukarką. Możesz dostosować menu **HP Instant Share** by zawierało adresy e-mail (włączając listy dystrybucyjne), albumy internetowe i inne usługi internetowe, które określisz.

Gdy już wykonasz zdjęcia aparatem, korzystanie z **HP Instant Share** jest łatwe:

- 1. Ustaw miejsca docelowe w aparacie (patrz strona 106).
- Wybierz w aparacie zdjęcia do przesłania do internetowych miejsc docelowych (patrz strona 107 i strona 110).
- UWAGA: Musisz posiadać pełną wersję oprogramowania HP Image Zone w komputerze, by korzystać z funkcji HP Instant Share. Jeśli w komputerze zainstalowany jest system Windows, sprawdź rozdział Minimalne wymagania systemowe na stronie 133 by określić, czy zainstalowana jest pełna wersja.
- UWAGA: Dostępność usług internetowych zależy od regionu. Na stronie internetowej www.hp.com/go/instantshare można zobaczyć, jak działa HP Instant Share.

# Korzystanie z menu HP Instant Share

Menu **HP Instant Share** pozwala na wybranie zdjęć, które mają być automatycznie wysłane po podłączeniu aparatu do komputera do danych miejsc docelowych, jak adresy e-mail.

Domyślnie menu **HP Instant Share** pozwala na wybranie kilku lub wszystkich zdjęć do automatycznego drukowania przy następnym podłączeniu aparatu do komputera lub drukarki. Do menu **HP Instant Share** możesz dodać takie miejsca docelowe, jak adresy e-mail (włączając listy dystrybucyjne), albumy internetowe i inne usługi internetowe poprzez opcję menu do menu **HP Instant Share Setup...** (Konfiguracja HP Instant Share) S (patrz **Ustawianie internetowych miejsc docelowych w aparacie** na stronie 106).

- Będąc w trybie Live View (Widok na żywo), naciśnij przycisk Menu OK
- Użyj przycisków (►) by przejść do zakładki menu dla menu HP Instant Share <sup>\Compose</sup>.

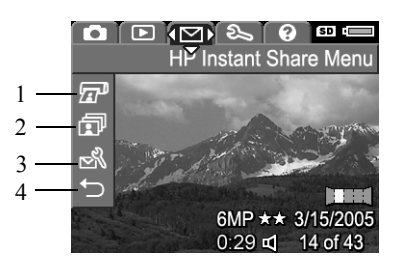

- Użyj przycisków ▲▼ do przeglądania opcji menu HP Instant Share.
- 4. Naciśnij przycisk $\frac{Menu}{OK},$  aby zatwierdzić wybraną opcję.
- 104 Podręcznik użytkownika HP Photosmart R717

5. By wyjść z menu HP Instant Share, wybierz opcję menu
 EXIT (Wyjdź). Inne metody wychodzenia z menu znajdziesz w rozdziale Menu aparatu na stronie 28.

Poniższa tabela opisuje każdą z opcji menu **HP Instant Share** zgodnie z powyższym, przykładowym ekranem **HP Instant Share**.

| # | Ikona | Opis                                                                                                    |
|---|-------|----------------------------------------------------------------------------------------------------|
| 1 |       | <b>Print</b> (Drukuj) pozwala na wybranie liczby kopii<br>obecnie wyświetlanego obrazu do wydrukowania<br>podczas połączenia z komputerem lub drukarką (patrz<br><b>Wysyłanie pojedynczych zdjęć do miejsc docelowych</b><br>na stronie 107).                          |
| 2 | ī     | Share All Images (Udostępnij wszystkie obrazy)<br>pozwala na udostępnienie wszystkich obrazów<br>z wewnętrznej pamięci lub opcjonalnej karty pamięci<br>dla wybranego miejsca docelowego (patrz Wysyłanie<br>wszystkich zdjęć do miejsc docelowych na<br>stronie 110). |
| 3 | N     | HP Instant Share Setup (Konfiguracja HP Instant<br>Share) pozwala na dodanie dodatkowych adresów<br>e-mail i innych miejsc docelowych HP Instant Share do<br>menu HP Instant Share (patrz Ustawianie<br>internetowych miejsc docelowych w aparacie na<br>stronie 106). |
| 4 | ₽     | EXIT (Wyjście) pozwala na wyjście z menu HP Instant<br>Share.                                                                                                    |
|   |       |                                                                                                    |

WSKAZÓWKA: Jeśli wybierzesz zdjęcia do drukowania za pomocą HP Instant Share, a następnie zaniesiesz je do wywołania, poinformuj zakład fotograficzny, że do zdjęć dołączony jest standardowy plik DPOF określający które i ile zdjęć chcesz wydrukować.

# Ustawianie internetowych miejsc docelowych w aparacie

Możesz ustawić do 34 miejsc docelowych **HP Instant Share** (takich jak pojedyncze adresy e-mail lub listy dystrybucyjne) w menu **HP Instant Share**.

- **UWAGA:** Do zakończenia tej procedury potrzebne będzie połączenie internetowe.
- **UWAGA:** Jeśli w aparacie zainstalowana jest karta pamięci, sprawdź, czy nie jest zablokowana i czy jest na niej trochę wolnego miejsca.
- Sprawdź, czy w komputerze zainstalowana jest pełna wersja oprogramowania HP Image Zone jest (patrz strony 19 i 132).
- Włącz aparat, naciśnij przycisk <sup>Menu</sup>/<sub>OK</sub> i korzystając z przycisków ↓ wybierz menu HP Instant Share <sup>M</sup>.
- Użyj przycisku ▼, aby podświetlić pozycję HP Instant Share Setup... ⋈ (Ustawienia HP Instant Share) i naciśnij przycisk Menu okr okr okr okr okr obrazów pojawi się komunikat, by podłączyć aparat do komputera.
- 4. Nie wyłączając aparatu, podłącz go do komputera za pomocą przewodu USB dołączonego do aparatu. Podłącz większy koniec przewodu do komputera, a mniejszy do gniazda USB znajdującego się z boku aparatu.

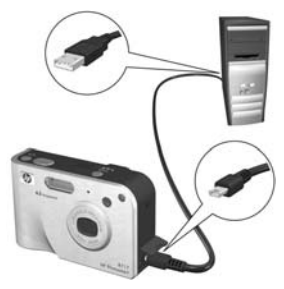

Innym sposobem podłączenia aparatu do komputera jest opcjonalna stacja dokująca HP Photosmart R-series—po prostu umieść aparat w stacji i naciśnij przycisk **Save/ Print** (Zapisz/drukuj) 📩 / 🖅 na stacji.

- 5. Następny krok różni się nieco w przypadku komputera z Windows lub Macintosh:
  - Komputer z Windows: Podłączenie aparatu do komputera uruchamia program Konfiguracja HP Instant Share. Jeśli pojawią się także inne okna dialogowe, zamknij je klikając Anuluj. W programie Konfiguracja Instant Share kliknij Rozpocznij, a następnie postępuj według instrukcji na ekranie by ustawić miejsca docelowe w komputerze i zapisać je w aparacie.
  - Komputer Macintosh: Podłączenie aparatu do komputera uruchamia program HP Instant Share Setup Assistant (Asystent konfiguracji HP Instant Share. Kliknij Continue (Kontynuuj) i postępuj według instrukcji na ekranie by ustawić miejsca docelowe w komputerze i zapisać je w aparacie.

# Wysyłanie pojedynczych zdjęć do miejsc docelowych

Możesz wysłać jedno lub więcej zdjęć do dowolnej ilości miejsc docelowych **HP Instant Share**. Nie możesz wysyłać klipów wideo.

- Włącz aparat, naciśnij przycisk <sup>Menu</sup> i korzystając z przycisków
   ♦ wybierz menu HP Instant Share <sup>M</sup>.
- Korzystając z przycisków ▲▼ zaznacz pierwsze miejsce docelowe, do którego chcesz wysłać jedno lub więcej zdjęć.

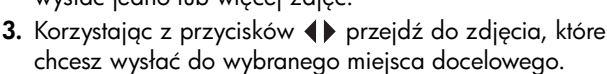

- 4. Naciśnij przycisk Menu , aby wybrać miejsce docelowe.
  - a. Jeśli wybierzesz Print (Drukuj) jako miejsce docelowe, pojawi się podmenu Print (Drukuj). Korzystając z przycisków
     ▲▼, określ liczbę kopii które chcesz wydrukować (do 99) i naciśnij przycisk Mervu naciśnij przycisk Mervu naciśnij przycisk Mervu naciśnij

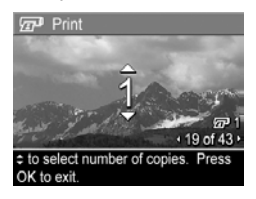

✓ pojawi się obok Print (Drukuj) w menu HP Instant Share. Aby odznaczyć opcję Print, naciśnij przycisk <sup>Menu</sup><sub>OK</sub>, ustaw liczbę kopii na 0 i naciśnij przycisk <sup>Menu</sup><sub>OK</sub>.

b. Jeśli wybierzesz inne miejsce docelowe, obok tego miejsca pojawi się √ w menu HP Instant Share. Aby usunąć zaznaczenie miejsca docelowego, naciśnij ponownie przycisk <sup>Meny</sup>/<sub>OK</sub>.

W obu przypadkach, w prawym, dolnym narożniku zdjęcia pojawi się ikona 🖅 z liczbą kopii i ikona 🖄 z liczbą zaznaczonych miejsc docelowych.

 Wybierz inne miejsce docelowe HP Instant Share dla tego obrazu, używając przycisków ▲▼ do zaznaczenia każdego miejsca docelowego w menu HP Instant Share i naciskając przycisk Menu OK by wybrać miejsce docelowe.

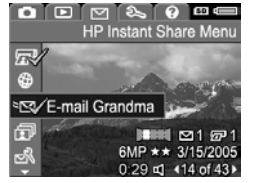
- 6. Gdy skończysz wybierać miejsca docelowe, wyjdź z menu HP Instant Share wybierając opcję menu →
   EXIT (Wyjdź) lub naciskając przycisk Live View (Widok na żywo) .
- 7. Podłącz aparat do komputera zgodnie z opisem w rozdziale Przegrywanie obrazów do komputera na stronie 113. Zdjęcia zostaną automatycznie przesłane do swoich miejsc docelowych HP Instant Share.
  - Zdjęcia wybrane do wysłania pocztą e-mail nie są wysyłane jako załączniki. Zamiast tego, są przesyłane na bezpieczną stronę internetową HP, a pod adres e-mail wysyłana jest wiadomość. Zawiera ona miniatury zdjęć, a także odnośnik do strony internetowej, na której odbiorca może wykonać takie czynności, jak odpowiedź na list, drukowanie zdjęć lub zapisanie ich w komputerze, przesłanie zdjęć dalej i inne. Ułatwia to obejrzenie obrazów użytkownikom różnych programów pocztowych. Nie napotkają oni trudności związanych z obsługą załączników do wiadomości.
  - Zdjęcia, które zostały wybrane do wysłania do miejsc docelowych **Print** (Drukuj), zostaną automatycznie wydrukowane z komputera.
- **UWAGA:** Jeśli podłączysz aparat bezpośrednio do drukarki, zgodnie z opisem w rozdziale **Bezpośrednie drukowanie zdjęć z aparatu** na stronie 115, wszystkie zdjęcia wybrane do druku zostaną automatycznie wydrukowane.

### Wysyłanie wszystkich zdjęć do miejsc docelowych

- Włącz aparat, naciśnij przycisk <sup>Menu</sup> i korzystając z przycisków
   ♦ przejdź do menu HP Instant Share <sup>C</sup>.
- Użyj przycisków ▲▼ do wybrania miejsca docelowego, do którego chcesz wysłać wszystkie zdjęcia i naciśnij przycisk Mercu OK .
  - a. Jeśli wybierzesz Print (Drukuj) jako miejsce docelowe, pojawi się podmenu Print All Images (Drukuj wszystkie zdjęcia). Korzystając z przycisków ▲▼, określ liczbę kopii które chcesz

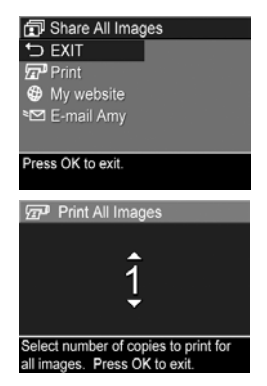

R

۲

wydrukować (do 5) i naciśnij przycisk <sup>Menu</sup> . Wraz z wybraną liczbą kopii pojawi się ikona ✓ obok **Print** (Drukuj) w podmenu **Share All Images** (Udostępnij wszystkie zdjęcia). Aby odznaczyć **Print** (Drukuj), wybierz **Print** (Drukuj) ponownie w podmenu **Share All Images** (Udostępnij wszystkie zdjęcia), ustaw liczbę kopii na 0 (zero) i naciśnij ponownie przycisk <sup>Menu</sup>.

- b. Jeśli wybierzesz inne miejsce docelowe, obok tego miejsca pojawi się ikona √ w podmenu Share All Images. Aby usunąć zaznaczenie miejsca docelowego, naciśnij ponownie przycisk <sup>Menu</sup>/<sub>OK</sub>.
- Powtórz krok 3 by zaznaczyć dodatkowe miejsca docelowe.
- 5. Gdy skończysz wybierać miejsca docelowe, wyjdź z menu HP Instant Share wybierając opcję menu SEXIT (Wyjdź) lub naciskając przycisk Live View (Widok na żywo)
- Podłącz aparat do komputera zgodnie z opisem w rozdziale Przegrywanie obrazów do komputera na stronie 113. Zdjęcia zostaną automatycznie wysłane do swoich miejsc docelowych HP Instant Share (opis działania poznasz w ostatnim kroku rozdziału Wysyłanie pojedynczych zdjęć do miejsc docelowych na stronie 107).
- UWAGA: Jeśli wybierzesz opcję Print (Drukuj) jako miejsce docelowe, możesz podłączyć aparat bezpośrednio do drukarki, zgodnie z opisem w rozdziale Bezpośrednie drukowanie zdjęć z aparatu na stronie 115.

#### 112 Podręcznik użytkownika HP Photosmart R717

# 5 Przesyłanie i drukowanie zdjęć

#### Przegrywanie obrazów do komputera

- WSKAZÓWKA: Możesz wykonać to zadanie korzystając z czytnika kart pamięci (patrz Korzystanie z czytnika kart pamięci na stronie 136) lub z opcjonalnej stacji dokującej HP Photosmart R-series (skorzystaj z Podręcznika użytkownika stacji).
- 1. Sprawdź, czy:
  - W komputerze jest zainstalowane oprogramowanie HP Image Zone lub HP Image Zone Express (patrz Instalacja oprogramowania na stronie 19). Aby przesłać obrazy do komputera, który nie posiada zainstalowanego oprogramowania HP Image Zone, patrz Korzystanie z aparatu bez instalacji oprogramowania HP Image Zone na stronie 134.
  - Jeśli w aparacie zostały wybrane obrazy do druku lub do miejsc docelowych HP Instant Share, sprawdź, czy komputer podłączony jest do drukarki i/lub Internetu.

- Aparat wyposażono w specjalny przewód USB, służący do łączenia go z komputerem. Podłącz większy koniec przewodu USB do komputera.
- Otwórz klapkę z boku aparatu, najbliżej obiektywu i podłącz mniejszy koniec przewodu USB do złącza USB w aparacie.

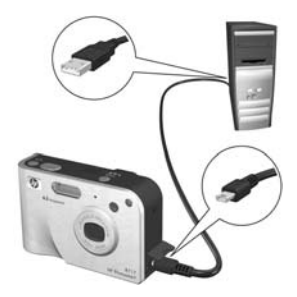

- 4. Włącz aparat.
  - W systemie Windows: Możliwość przegrywania zdjęć zapewnia program Przegrywanie Obrazów HP. Na ekranie Przegrywanie obrazów z aparatu/karty kliknij Rozpocznij przegrywanie. Zdjęcia są przesyłane do komputera, a następnie, jeżeli jakieś zdjęcia zostały wcześniej zaznaczone do przesłania do miejsc docelowych HP Instant Share (strony 107 i 110), zostaną wykonane odpowiednie działania. Gdy na ekranie komputera pojawi się okno Zestawienie operacji na obrazach, można odłączyć aparat od komputera.

Jeśli przesyłasz serię panoramiczną zdjęć do komputera z Windows, musisz mieć zainstalowaną pełną wersję oprogramowania HP Image Zone by móc automatycznie połączyć obrazy z serii panoramicznej podczas ich przesyłania. Patrz **Oprogramowanie HP Image Zone** na stronie 132.

 Na komputerach Macintosh: Możliwość przegrywania zdjęć zapewnia oprogramowanie Image capture lub iPhoto. Pojawi się ekran Actions are ready to process (Akcje są gotowe do wykonania), pozwalający na przesłanie zdjęć do komputera. Gdy przegrywanie się zakończy, możesz odłączyć aparat od komputera.

#### Bezpośrednie drukowanie zdjęć z aparatu

By drukować zdjęcia, możesz podłączyć aparat bezpośrednio do dowolnej drukarki zgodnej z PictBridge. Aby określić czy drukarka jest zgodna z PictBridge, poszukaj logo PictBridge.

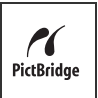

- Sprawdź, czy drukarka jest włączona. Na drukarce nie powinno być migających lampek ani komunikatów błędów na temat pracy drukarki. W razie konieczności włóż papier do drukarki.
- 2. Podłącz aparat do drukarki.

a.Sprawdź, czy opcja USB Configuration (Konfiguracja USB) jest ustawiona na Digital Camera (Aparat cyfrowy), (patrz USB Configuration (Konfiguracja USB) na stronie 126).

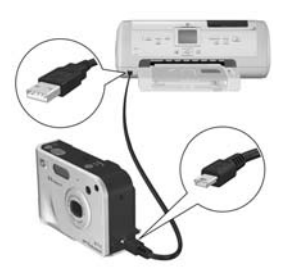

b. Za pomocą przewodu

USB dołączonego do aparatu, podłącz większy, płaski koniec przewodu USB do odpowiedniego gniazda drukarki zgodnej z PictBridge.

WSKAZÓWKA: Gniazdo PictBridge najczęściej znajduje się z przodu drukarki.

- Otwórz klapkę z boku aparatu, najbliżej obiektywu i podłącz mniejszy koniec przewodu USB do złącza USB w aparacie.
- Po podłączeniu aparatu do drukarki pojawi się menu Print Setup (Ustawienia druku). Jeżeli zdjęcia do wydrukowania zostały już wybrane w menu HP Instant Share, pojawi się ich liczba. W przeciwnym razie

| Print Setu                  | p        |  |
|-----------------------------|----------|--|
| Images:                     | ALL >    |  |
| Print Size:                 | 4"x6"    |  |
| Paper Type:                 | Photo    |  |
| Paper Size:                 | 8.5"x11" |  |
| Press OK to begin printing. |          |  |

pojawi się **Images: ALL** (Obrazy: WSZYSTKIE). Na ekranie **Print Setup** (Ustawienia druku), w prawym dolnym rogu pojawi się podgląd wydruku, na którym widać układ strony przy drukowaniu. Podgląd wydruku jest aktualizowany przy każdej zmianie ustawień **Print Size** (Rozmiar wydruku) i **Paper Size** (Rozmiar papieru). Podgląd wydruku nie pojawi się, jeśli w ustawieniu **Print Size** (Rozmiar wydruku) lub **Paper Size** (Rozmiar papieru) wybrana jest wartość **Default** (domyślny). Drukarka automatycznie dobierze układ strony, który zostanie użyty przy drukowaniu obrazów.

- Aby zmienić ustawienia w menu Print Setup (Ustawienia druku), użyj przycisków ▲▼ na aparacie by wybrać opcję menu, a następnie użyj przycisków ◀▶ aby zmienić to ustawienie.
- Gdy ustawienia są prawidłowe, naciśnij przycisk Menu ok ok ok ok

Po podłączeniu aparatu do drukarki, możesz wydrukować wszystkie zdjęcia z aparatu (patrz strona 110) lub tylko wybrane zdjęcia (patrz strona 107). Jednakże, drukowanie bezpośrednie drukowanie z aparatu ma swoje ograniczenia:

- Zdjęcia z panoramy są drukowane pojedynczo. Informacje o drukowaniu całej panoramy znajdziesz w rozdziale **Drukowanie panoram** na stronie 118.
- Klipy wideo nie mogą być wydrukowane bezpośrednio z aparatu. Jeśli drukarka posiada gniazda kart pamięci i może drukować klipy wideo, możesz włożyć kartę pamięci bezpośrednio do gniazda kart pamięci drukarki i wydrukować klip wideo. Informacje znajdziesz w Podręczniku użytkownika drukarki.

Aby pominąć te ograniczenia, korzystaj z oprogramowania HP Image Zone (patrz **Rozdział 4, Korzystanie z HP Instant Share**).

- **UWAGA:** Jeśli łączysz aparat z drukarką innej marki niż HP i masz problemy z drukowaniem, skontaktuj się z jej producentem. HP nie zapewnia pomocy dla drukarek innej marki niż HP.
- **WSKAZÓWKA:** Poza metodami opisanymi w tym rozdziale, możesz drukować zdjęcia bezpośrednio z drukarki, korzystając z poniższych metod:
  - Jeśli posiadasz opcjonalną kartę pamięci, na której znajdują się zdjęcia które chcesz wydrukować, a drukarka posiada gniazdo kart pamięci, wyjmij opcjonalną kartę pamięci z aparatu i włóż ją do gniazda kart pamięci drukarki. Szczegółowe instrukcje znajdziesz w Podręczniku użytkownika drukarki.
  - Jeśli posiadasz opcjonalną stację dokującą HP Photosmart R-series, możesz połączyć aparat i drukarkę za pomocą stacji. Więcej informacji znajdziesz w Podręczniku użytkownika stacji.

## Drukowanie panoram

Gdy zestaw zdjęć oznaczonych jako seria panoramiczna przesyłany jest do komputera za pomocą programu Przegrywanie obrazów HP, element oprogramowania HP Image Zone do panoram automatycznie połączy w komputerze zdjęcia tworząc jedno zdjęcie panoramiczne. Zdjęcie to może być wydrukowane za pomocą oprogramowania HP Image Zone.

**UWAGA:** Komputery z Windows muszą mieć zainstalowaną pełną wersję oprogramowania HP Image Zone by drukować panoramy. Patrz **Oprogramowanie HP Image Zone** na stronie 132.

Aby wydrukować obraz panoramiczny:

- 1. Uruchom w komputerze oprogramowanie HP Image Zone.
- 2. W zakładce **Moje obrazy** (Windows) lub **HP Gallery** (Galeria HP) (Macintosh), wybierz zdjęcie panoramiczne które chcesz drukować.

Zostanie uruchomiona aplikacja **Drukuj obrazy**, zawierająca opcje i funkcje do drukowania zdjęć.

## 6 Korzystanie z menu Setup (Ustawienia)

Menu **Setup** (Ustawienia) umożliwia określenie wielu ustawień aparatu, takich jak dźwięki aparatu, data i czas oraz konfiguracja złącz USB i TV.

 Aby wyświetlić menu Setup (Ustawienia), wyświetl dowolne inne menu (patrz Menu aparatu na stronie 28), a następnie korzystając z przycisków ◀▶ przejdź do zakładki menu Setup (Ustawienia)

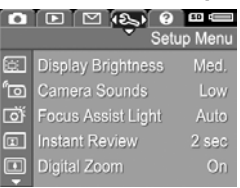

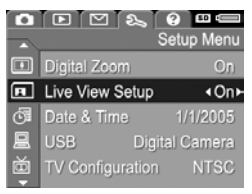

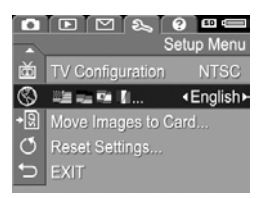

- Użyj przycisków ▲▼ do przeglądania opcji menu Setup (Ustawienia).

- W podmenu przyciski ▲▼ i Menu OK służą do zmiany wartości opcji menu Setup (Ustawienia).
- Aby opuścić menu Setup (Ustawienia), zaznacz opcję menu → EXIT (Wyjdź) i naciśnij przycisk Menu metody wychodzenia z menu znajdziesz w rozdziale Menu aparatu na stronie 28.

### Display Brightness (Jasność wyświetlacza)

Opcja ta umożliwia dostosowanie jasności wyświetlacza do otaczających warunków. Możesz skorzystać z tego ustawienia, aby zwiększyć jasność w złych warunkach oświetleniowych, lub zmniejszyć jasność — aby wydłużyć czas działania.

Domyślnym ustawieniem **Display Brightness** (Jasności wyświetlacza) jest **Medium** (Średnia).

 W menu Setup (Ustawienia) (strona 119), wybierz opcję Display Brightness (Jasność wyświetlacza).

2. W podmenu Display Brightness (Jasność wyświetlacza), wybierz żądany poziom jasności dla wyświetlacza. Nowe ustawienie zostanie zastosowane do ekranu Live View (Widok na żywo) widocznego w tle menu, dzięki

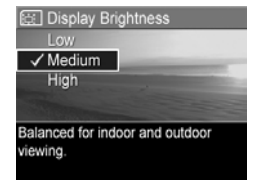

czemu od razu będzie widoczny wpływ zmiany na jasność wyświetlacza.

 Naciśnij przycisk Menu i powrócić do menu Setup (Ustawienia).

Nowe ustawienie pozostaje aktywne do czasu jego następnej zmiany, nawet po wyłączeniu aparatu.

# Camera Sounds (Odgłosy pracy aparatu)

Odgłosy pracy aparatu to sygnały akustyczne emitowane po włączeniu aparatu, naciśnięciu przycisku lub wykonaniu zdjęcia. Nie należy mylić ich z dźwiękami rejestrowanymi ze zdjęciami oraz klipami wideo.

Domyślnym ustawieniem opcji **Camera Sounds** (Odgłosy pracy aparatu) jest **High** (Wysokie).

- W menu Setup (Ustawienia) (strona 119), wybierz opcję Camera Sounds (Odgłosy pracy aparatu).
- Zaznacz ustawienie w podmenu Camera Sounds (Odgłosy pracy aparatu).
- Naciśnij przycisk Menu DK by zachować ustawienie i powrócić do menu Setup (Ustawienia).

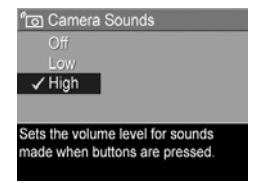

Nowe ustawienie pozostaje aktywne

do czasu jego następnej zmiany, nawet po wyłączeniu aparatu.

#### Focus Assist Light (Lampka wspomagania ustawiania ostrości)

Czasem w warunkach słabego oświetlenia aparat może skorzystać z czerwonej lampki wspomagania ustawiania ostrości znajdującej się z przodu aparatu. Opcja ta umożliwia wyłączenie lampki (np. gdy nie chcesz, by rozpraszała ona fotografowany obiekt). Domyślnym ustawieniem **Focus Assist Light** (Lampka wspomagania ustawiania ostrości) jest **Auto** (Automatyczna).

 W menu Setup (Ustawienia) (strona 119), wybierz opcję Focus Assist Light (Lampka wspomagania ustawiania ostrości).

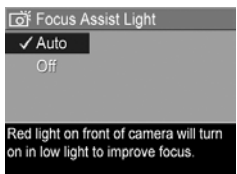

- Zaznacz ustawienie w podmenu Focus Assist Light (Lampka wspomagania ustawiania ostrości).
- Naciśnij przycisk Menu i powrócić do menu Setup (Ustawienia).
- **UWAGA:** HP zaleca pozostawienie tej opcji ustawionej na **Auto**, gdyż wyłączenie jej ogranicza zdolność aparatu do uzyskania prawidłowej ostrości zdjęć przy słabym oświetleniu.

Nowe ustawienie pozostaje aktywne do czasu jego następnej zmiany, nawet po wyłączeniu aparatu.

## Instant Review (Szybki podgląd)

Ustawienie to pozwala na określenie, ile czasu właśnie wykonane zdjęcie, sekwencja panoramiczna lub klip wideo mają być wyświetlane w czasie Szybkiego podglądu.

Domyślnym ustawieniem **Instant Review** (Szybki podgląd) jest **2 seconds** (2 sekundy).

 W menu Setup (Ustawienia) (strona 119), wybierz opcję Instant Review (Szybki podgląd).

- 2. Zaznacz ustawienie w podmenu Instant Review (Szybki podgląd).
- Naciśnij przycisk Menu OK by zachować ustawienie i powrócić do menu Setup (Ustawienia).

Nowe ustawienie pozostaje aktywne do czasu jego następnej zmiany, nawet po wyłączeniu aparatu.

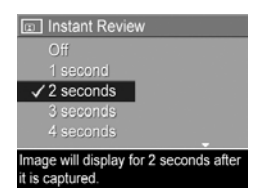

- WSKAZÓWKA: Ustawienie dłuższego czasu dla Instant Review (Szybki podgląd) daje więcej czasu na sprawdzenie zdjęcia. Możesz wyjść z Szybkiego podglądu i powrócić do Live View (Widok na żywo) naciskając spust migawki do połowy.
- **UWAGA:** Wybranie ustawienia **Off** (Wyłączone) spowoduje powrót aparatu do **Live View** (Widok na żywo) natychmiast po wykonaniu zdjęcia.

# Digital Zoom (Powiększenie cyfrowe)

Ustawienie to umożliwia włączenie lub wyłączenie powiększenia cyfrowego (patrz **Powiększenie cyfrowe** na stronie 44).

Domyślnym ustawieniem opcji **Digital Zoom** (Powiększenie cyfrowe) jest **On** (Włączone).

1. W menu Setup (Ustawienia) (strona 119), wybierz opcję Digital Zoom (Powiększenie cyfrowe).

- 2. Zaznacz ustawienie w podmenu Digital Zoom (Powiększenie cyfrowe).
- Naciśnij przycisk Menu OK by zachować ustawienie i powrócić do menu Setup (Ustawienia).

| 📧 Digital Zoom                  |  |
|---------------------------------|--|
| Off                             |  |
| ✓ On                            |  |
|                                 |  |
|                                 |  |
| Digital zoom is available after |  |
| zooming to telephoto.           |  |

Nowe ustawienie pozostaje aktywne do czasu jego następnej zmiany, nawet po wyłączeniu aparatu.

#### Live View at Power On (Widok na żywo przy włączeniu)

Ustawienie to pozwala na automatyczne wyświetlanie przez aparat **Widoku na żywo** za każdym razem, gdy włączasz aparat, lub na wyłączenie wyświetlacza obrazów za każdym razem.

Domyślnym ustawieniem **Live View at Power On** (Widok na żywo przy włączeniu) jest **Live View On** (Widok na żywo włączony).

- 1. W menu **Setup** (Ustawienia) (strona 119), wybierz opcję **Live View Setup** (Konfiguracja widoku na żywo).
- 2. Zaznacz ustawienie w podmenu Live View at Power On (Widok na żywo przy włączeniu).
- Naciśnij przycisk Menu DK by zachować ustawienie i powrócić do menu Setup (Ustawienia).

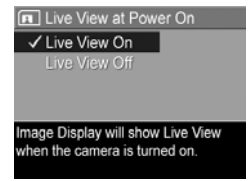

Nowe ustawienie pozostaje aktywne do czasu jego następnej zmiany, nawet po wyłączeniu aparatu. WSKAZÓWKA: Ustawienie Live View at Power On (Widok na żywo przy włączeniu) na Off (Wyłączone) może oszczędzić baterie.

#### Date & Time (Data i czas)

Opcja ta pozwala ustawić format daty i czasu w aparacie, a także bieżącą datę i czas. Zwykle ustawia się je przy pierwszym użyciu aparatu, lecz po przeniesieniu się do innej strefy czasowej, po tym jak aparat pozostawał przez dłuższy czas bez zasilania, lub gdy data i czas są niepoprawne, konieczne może być ponowne ustawienie zegara.

Wybrany format daty i czasu będzie używany do wyświetlania informacji o dacie w menu **Playback** (Odtwarzanie). Wybrany tutaj format daty i czasu używany jest także w funkcji **Date & Time Imprint** (Znacznik daty i czasu), (patrz **Znacznik daty i czasu** na stronie 85).

- W menu Setup (Ustawienia) (strona 119), wybierz opcję Date & Time (Daty i czas).
- W podmenu Date & Time (Data i czas) ustaw wartość wybranej pozycji przyciskami ▲▼.
- Przyciski () umożliwiają przejście do innych pozycji.

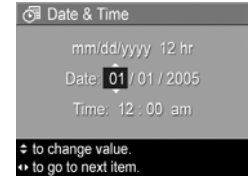

- Powtarzaj czynności z punktów
   2 i 3, aż do momentu ustawienia prawidłowej daty, czasu oraz formatu wyświetlania daty i czasu.
- Naciśnij przycisk <u>Menu</u> by zachować ustawienie i powrócić do menu Setup (Ustawienia).

Nowe ustawienie pozostaje aktywne do czasu jego następnej zmiany, nawet po wyłączeniu aparatu. Ustawienie **Date & Time** (Data i czas) pozostaje aktualne tak długo, jak długo baterie w aparacie są naładowane, lub gdy zostaną wyjęte na czas krótszy niż 10 minut, albo aparat jest podłączony do opcjonalnego zasilacza prądu zmiennego HP.

## USB Configuration (Konfiguracja USB)

Opcja ta określa, w jaki sposób aparat będzie rozpoznawany po podłączeniu do komputera.

- W menu Setup (Ustawienia) (strona 119), wybierz opcję USB.
- W podmenu USB Configuration (Konfiguracja USB), zaznacz jedną z dwóch dostępnych opcji:

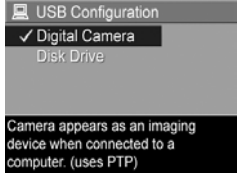

- Digital Camera (Aparat cyfrowy)—aparat jest
   rozpoznawany przez komputer jako aparat cyfrowy zgodny ze standardem PTP (Picture Transfer Protocol). Jest to domyślne ustawienie aparatu.
- Disk Drive (Napęd dyskowy) aparat jest rozpoznawany przez komputer jako napęd dysków zgodny ze standardem MSDC (Mass Storage Device Class). Skorzystaj z tego ustawienia przy przegrywaniu obrazów do komputera, który nie posiada zainstalowanego oprogramowania HP Image Zone (patrz Przesyłanie zdjęć do komputera bez użycia oprogramowania HP Image Zone na stronie 136). Ustawienie to może nie być dostępne w komputerze pracującym pod kontrolą Windows 98, który nie ma zainstalowanego oprogramowania HP Image Zone.

 Naciśnij przycisk <u>Menu</u> by zachować ustawienie i powrócić do menu Setup (Ustawienia).

Nowe ustawienie pozostaje aktywne do czasu jego następnej zmiany, nawet po wyłączeniu aparatu.

# TV Configuration (Konfiguracja TV)

Opcja ta pozwala na określenie formatu sygnału wideo, służącego do wyświetlania obrazu z aparatu w telewizorze za pomocą opcjonalnej stacji dokującej HP Photosmart R-series.

Domyślne ustawienie **TV Configuration** (Konfiguracja TV) zależy od języka i regionu wybranego przy pierwszym uruchomieniu aparatu.

- W menu Setup (Ustawienia) (strona 119), wybierz opcję TV Configuration (Konfiguracja TV).
- W podmenu TV Configuration (Konfiguracja TV), zaznacz jedną z dwóch dostępnych opcji:

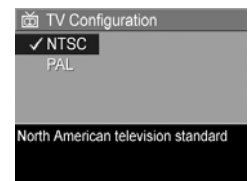

- NTSC—Używane głównie w Ameryce Północnej, części Ameryki Południowej, Japonii, Korei i na Tajwanie
- **PAL**—Używane głównie w Europie, Urugwaju, Paragwaju, Argentynie i części Azji
- WSKAZÓWKA: Jeśli obecne ustawienie nie działa w miejscu w którym mieszkasz, spróbuj innego ustawienia.
- Naciśnij przycisk <u>Menu</u> by zachować ustawienie i powrócić do menu Setup (Ustawienia).

Nowe ustawienie pozostaje aktywne do czasu jego następnej zmiany, nawet po wyłączeniu aparatu. Więcej informacji na temat podłączania aparatu do telewizora znajdziesz w Przewodniku użytkownika stacji dokującej.

**UWAGA:** Podczas oglądania zdjęć na telewizorze, na szybkość z jaką zdjęcia są wyświetlane może mieć wpływ szybkość opcjonalnej karty pamięci lub jakość i rozmiar oglądanych zdjęć i klipów wideo.

# Language (Język)

Opcja ta określa język interfejsu aparatu, w tym język tekstu menu i tekstu na wyświetlaczu.

- W menu Setup (Ustawienia) (strona 119), wybierz
   .
- W podmenu Language (Język) korzystając z przycisków ▲▼ i ◀▶, wybierz język którego chcesz używać.

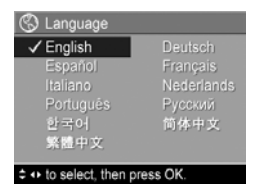

 Naciśnij przycisk Menu i powrócić do menu Setup (Ustawienia).

Nowe ustawienie pozostaje aktywne do czasu jego następnej zmiany, nawet po wyłączeniu aparatu.

#### Move Images to Card (Przenieś obrazy na kartę)

Opcja ta pozwala na przeniesienie zdjęć z pamięci wewnętrznej na zainstalowaną opcjonalną kartę pamięci (patrz rozdział **Instalacja i formatowanie karty pamięci (opcja)** na stronie 18). Opcja ta dostępna jest w menu **Setup** (Ustawienia), gdy w aparacie jest zainstalowana opcjonalna karta pamięci, a w wewnętrznej pamięci znajduje się co najmniej jedno zdjęcie.

- W menu Setup (Ustawienia) (strona 119), zaznacz Move Images to Card... (Przenieś obrazy na kartę) i naciśnij przycisk <u>Menu</u>.
- 2. Na Wyświetlaczu obrazu pojawi się potwierdzenie.
  - Jeśli na karcie pamięci znajduje się miejsce dla wszystkich zdjęć, na ekranie potwierdzenia pojawi się pytanie, czy chcesz przenieść wszystkie zdjęcia.
  - Jeśli zmieszczą się tylko niektóre zdjęcia, na ekranie potwierdzenia pojawi się informacja, ile zdjęć można przenieść i pytanie, czy chcesz tego dokonać.
  - Jeśli na kartę pamięci nie można przenieść żadnych zdjęć, na ekranie potwierdzenia pojawi się CARD FULL (Karta pełna).
- Aby przenieść zdjęcia, zaznacz Yes (Tak) i naciśnij przycisk Menu OK
- **UWAGA:** Wszystkie zdjęcia z serii panoramicznej muszą być przenoszone razem. Jeśli nie ma wystarczająco dużo miejsca na przeniesienie serii panoramicznej z pamięci na opcjonalną kartę pamięci, żadne ze zdjęć nie zostanie przeniesione.

W trakcie przenoszenia widoczny jest pasek postępu. Wszystkie obrazy prawidłowo przeniesione na kartę pamięci są usuwane z pamięci wewnętrznej aparatu. Po zakończeniu przenoszenia nastąpi powrót do menu **Setup** (Ustawienia).

## Reset Settings (Resetuj ustawienia)

Opcja ta pozwala na zresetowanie ustawień aparatu do fabrycznych ustawień domyślnych.

- 1. Jeśli w aparacie znajduje się opcjonalna karta pamięci, wyjmij ją (patrz strona 18).
- W menu Setup (Ustawienia) (strona 119), wybierz opcję Reset Settings... (Resetuj ustawienia).
- **3.** W podmenu **Reset All Settings?** (Resetuj wszystkie ustawienia?), zaznacz jedną z dwóch dostępnych opcji:
  - **Cancel** (Anuluj) Opuszcza menu bez resetowania ustawień.
  - Yes (Tak) Resetuje wszystkie ustawienia aparatu do wartości domyślnych w menu Capture (Przechwytywanie) i Setup (Ustawienia) (poza Date & Time (Data i czas), Language (Język), TV Configuration (Konfiguracja TV), oraz USB Configuration(Konfiguracja USB)).
- Naciśnij przycisk Menu DK by zresetować ustawienia i powrócić do menu Setup (Ustawienia).
- Jeśli opcjonalna karta pamięci została wyjęta w kroku 1, włóż ją ponownie.

## 7 Rozwiązywanie problemów i wsparcie

Rozdział ten zawiera informacje w następujących tematach:

- Resetowanie aparatu (strona 131)
- Oprogramowanie HP Image Zone, wymagania systemowe i HP Image Zone Express (strona 132)
- Korzystanie z aparatu bez instalacji oprogramowania HP Image Zone (strona 134)
- Problemy, przyczyny i rozwiązania (strona 141)
- Komunikaty o błędach w aparacie (strona 156)
- Komunikaty o błędach w komputerze (strona 169)
- Uzyskiwanie wsparcia od HP (włączając wsparcie przez Internet i telefon) (strona 171)
- UWAGA: Aby uzyskać więcej informacji o rozwiązaniach wymienionych tu problemów, a także wszelkich innych problemów które mogą wystąpić z aparatem lub oprogramowaniem HP Image Zone, odwiedź stronę internetową HP: Customer Support (Obsługa klienta) pod adresem: www.hp.com/support.

#### Resetowanie aparatu

Jeżeli aparat nie reaguje na naciśnięcie żadnego przycisku, możesz spróbować zresetować aparat:

- 1. Wyłącz aparat.
- Jeśli jest zainstalowana opcjonalna karta pamięci, wyjmij ją. (Wyjęcie opcjonalnej karty pamięci nie jest niezbędne

do zresetowania aparatu, lecz eliminuje kartę pamięci jako potencjalną przyczynę problemu).

- Wyjmij akumulator z aparatu i sprawdź czy zasilacz prądu zmiennego HP nie jest podłączony do aparatu.
- Przycisk Reset to mały otwór znajdujący się poniżej gniazda akumulatora, jak pokazano na rysunku. Wciśnij wyprostowanym końcem spinacza przełącznik Reset aż do końca, przytrzymaj go przez około trzy sekundy, a następnie wyjmij spinacz. Aparat jest zresetowany.

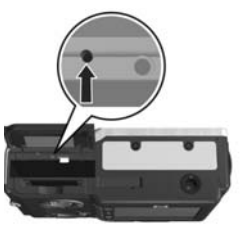

- Włóż ponownie akumulator i zamknij pokrywkę Baterii/ Karty pamięci.
- Po potwierdzeniu, że aparat działa bez opcjonalnej karty pamięci, włóż ponownie kartę, jeśli została wyjęta w kroku 1.

Resetowanie aparatu przywraca wszystkie ustawienia do domyślnych ustawień fabrycznych. Zdjęcia przechowywane w pamięci lub na opcjonalnej karcie pamięci są zachowywane.

## Oprogramowanie HP Image Zone

Pełna wersja oprogramowania HP Image Zone pozwala na korzystanie z **HP Instant Share** do przesyłania zdjęć pocztą e-mail na podane adresy (włączając listy dystrybucyjne), tworzenia albumów internetowych lub automatycznego drukowania zdjęć po podłączeniu aparatu do komputera. Możesz także przesyłać i drukować połączone zdjęcia panoramiczne (patrz strony 113 i 118).

#### Minimalne wymagania systemowe

**UWAGA:** Wymagania systemowe podane w tym rozdziale dotyczą tylko komputerów korzystających z systemu operacyjnego Windows.

Zależnie od konfiguracji komputera, instalator zainstaluje pełną wersję oprogramowania HP Image Zone, wersję HP Image Zone Express lub nie zainstaluje oprogramowania HP Image Zone wcale.

- Jeśli komputer posiada Windows 2000 lub XP i 128 MB RAM lub więcej, instalator zainstaluje pełną wersję oprogramowania HP Image Zone.
- Jeśli komputer nie posiada Windows 2000 lub XP i ma pomiędzy 64 MB a 128 MB RAM, instalator zainstaluje oprogramowanie HP Image Zone Express. Patrz HP Image Zone Express (tylko Windows) na stronie 133.
- Jeśli komputer posiada Windows 98, 98 SE, lub ME i co najmniej 64 MB, instalator zainstaluje oprogramowanie HP Image Zone Express.
- Jeśli komputer ma mniej niż 64 MB RAM, nie możesz zainstalować oprogramowania HP Image Zone. Możesz nadal korzystać z aparatu, ale nie możesz korzystać z funkcji HP Instant Share w aparacie. Patrz Korzystanie z aparatu bez instalacji oprogramowania HP Image Zone na stronie 134.

#### HP Image Zone Express (tylko Windows)

Program HP Image Zone Express pozwala na przesyłanie zdjęć z aparatu do komputera. Jednakże, brakuje mu kilku funkcji zawartych w pełnej wersji.

- Nie możesz używać oprogramowania HP Image Zone Express z żadną z funkcji HP Instant Share aparatu. Nie możesz, na przykład, zaznaczać zdjęć do drukowania, a następnie użyć oprogramowania HP Image Zone do ich automatycznego wydrukowania. Możesz natomiast wybrać zdjęcia do wydrukowania w menu HP Instant Share aparatu, a następnie wydrukować je bezpośrednio na drukarce (patrz Bezpośrednie drukowanie zdjęć z aparatu na stronie 115). Możesz także użyć funkcji HP Instant Share dostępnych w samym oprogramowaniu HP Image Zone Express.
- Wszelkie zdjęcia wykonane w trybie Panorama nie będą automatycznie połączone w czasie przesyłania do komputera. Zamiast tego, musisz przesłać zdjęcia z panoramy osobno a następnie użyć osobno zakupionego programu do edycji zdjęć by je połączyć.
- Za pomocą HP Image Zone Express możesz przesyłać do komputera klipy wideo. Jednakże, musisz oglądać je za pomocą innego oprogramowania.

#### Korzystanie z aparatu bez instalacji oprogramowania HP Image Zone

Jeśli nie zainstalujesz, lub nie możesz z jakiegoś powodu zainstalować oprogramowania HP Image Zone (ani wersji pełnej, ani HP Image Zone Express), nadal możesz korzystać z aparatu i robić zdjęcia i klipy wideo. Jednak wpływa to na działanie niektórych funkcji aparatu:

- Funkcja **HP Instant Share** wymaga pełnej wersji oprogramowania HP Image Zone. Jeśli pełna wersja oprogramowania nie jest zainstalowana w komputerze, nie możesz korzystać z funkcji **HP Instant Share** aparatu.
- 134 Podręcznik użytkownika HP Photosmart R717

- Tryb robienia zdjęć Panorama aparatu korzysta z pełnej wersji oprogramowania HP Image Zone do automatycznego połączenia ze sobą zdjęć w komputerze. Dlatego też, jeśli w komputerze nie jest zainstalowana pełna wersja oprogramowania, zdjęcia wykonane w trybie Panorama nie zostaną automatycznie połączone w panoramę w czasie przesyłania zdjęć do komputera. Jednakże, nadal możesz korzystać z trybu Panorama w aparacie do wykonywania serii zdjęć, które później chcesz przekształcić w zdjęcie panoramiczne. Po prostu musisz użyć innego oprogramowania do łączenia zdjęć by tworzyć panoramy w komputerze.
- Zdjęcia zaznaczone do wydruku przy użyciu menu HP Instant Share nie będą automatycznie drukowane po podłączeniu aparatu do komputera. Jednak funkcja ta będzie nadal działała w następujących sytuacjach:
  - Przy podłączeniu aparatu bezpośrednio do drukarki zgodnej z PictBridge.
  - Jeżeli drukarka zgodna z PictBridge jest wyposażona w gniazdo kart pamięci i korzystasz z karty pamięci w aparacie, możesz po prostu przełożyć kartę z aparatu do drukarki.
- Przenoszenie obrazów i klipów wideo z aparatu do komputera będzie przebiegało inaczej, gdyż zadaniem tym zajmuje się zazwyczaj właśnie oprogramowanie HP Image Zone. Szczegółowe informacje znajdują się w następnym rozdziale.

#### Przesyłanie zdjęć do komputera bez użycia oprogramowania HP Image Zone

UWAGA: Jeśli korzystasz z systemu Windows Me, 2000 lub XP albo systemu Mac OS X, nie musisz czytać tego rozdziału. Po prostu podłącz aparat do komputera przewodem USB, a system operacyjny uruchomi program pozwalający na przesłanie zdjęć (sprawdź, czy opcja USB Configuration (Konfiguracja USB) w menu Setup (Ustawienia) jest ustawiona na Digital Camera (Aparat cyfrowy), a następnie podłącz aparat bezpośrednio do komputera lub przy użyciu opcjonalnej stacji dokującej R-series).

Jeżeli oprogramowanie HP Image Zone nie zostało zainstalowanie, lub nie można go zainstalować, istnieją dwa sposoby przegrywania obrazów z aparatu do komputera: za pomocą czytnika kart pamięci lub przełączenia aparatu w tryb pracy napędu dyskowego.

#### Korzystanie z czytnika kart pamięci

Jeśli korzystasz z karty pamięci w aparacie, po prostu wyjmij ją i włóż do czytnika kart pamięci (sprzedawany osobno). Czytnik kart pamięci działa jak napęd dyskietek czy CD-ROM. Dodatkowo, niektóre komputery i drukarki HP Photosmart mają wbudowane gniazda kart pamięci i możliwe jest posłużenie się tymi gniazdami do zapisu obrazów w komputerze, tak jak zwykłymi czytnikami kart pamięci.

## Przesyłanie zdjęć do komputera z Windows za pomocą czytnika kart pamięci

- Wyjmij kartę pamięci z aparatu i wsuń ją do czytnika kart pamięci (albo gniazda czytnika w komputerze lub drukarce).
- 2. Kliknij prawym klawiszem myszy ikonę **Mój komputer** na pulpicie i wybierz **Eksploruj** z menu.
- Pojawi się ekran z listą napędów dyskowych Mojego komputera. Karta pamięci jest pokazywana jako wymienialny napęd dysków. Kliknij znak + znajdujący się na lewo od tego dysku wymiennego.
- Pod dyskiem wymiennym powinny pojawić się dwa katalogi (foldery). Kliknij znak + obok foldera o nazwie DCIM. Powinien pojawić się podkatalog aparatu. Gdy klikniesz podkatalog pod DCIM, po prawej stronie ekranu Eksplorera powinna pojawić się lista obrazów.
- **UWAGA:** W katalogu DCIM może znajdować się kilka folderów. Jeśli nie możesz odnaleźć zdjęć, sprawdź wszystkie foldery w katalogu DCIM.
- Zaznacz wszystkie zdjęcia (w menu Edycja wybierz opcję Zaznacz wszystko), a następnie skopiuj je (w menu Edycja kliknij Kopiuj).
- 6. Kliknij Dysk lokalny w Moim komputerze. Pracujesz teraz na dysku swojego komputera.
- 7. Utwórz nowy folder na Dysku lokalnym (przejdź do menu rozwijanego Plik i kliknij Nowy, a następnie Folder. Folder o nazwie Nowy folder pojawi się po prawej stronie ekranu Eksplorera). W czasie gdy nazwa nowego foldera jest podświetlona, możesz wpisać nową nazwę (np. Zdjęcia). Aby zmienić nazwę foldera w przyszłości, możesz kliknąć prawym przyciskiem nazwę foldera, z pojawiającego się menu wybrać Zmień nazwę i wpisać nową nazwę.

- Kliknij nowo utworzony folder i z rozwijanego menu Edycja wybierz Wklej.
- 9. Obrazy skopiowane w kroku 5 zostaną wklejone do nowego foldera na dysku twardym komputera. Aby potwierdzić, że obrazy zostały prawidłowo przesłane z karty pamięci, kliknij nowy folderze. Powinna być widoczna ta sama lista plików, którą było widać na karcie pamięci (krok 4).
- 10. Po stwierdzeniu, że obrazy zostały prawidłowo przesłane z karty pamięci do komputera, włóż kartę z powrotem do aparatu. Aby zwolnić miejsce na karcie, możesz usunąć lub sformatować kartę (w opcji Delete (Usuń) menu Playback (Odtwarzanie) aparatu).
- **UWAGA:** Zaleca się formatowanie karty zamiast usuwania zdjęć, ponieważ pomaga to zapobiec uszkodzeniu zdjęć lub kart.

# Przesyłanie zdjęć do komputera Macintosh za pomocą czytnika kart pamięci

- Wyjmij kartę pamięci z aparatu i wsuń ją do czytnika kart pamięci (albo gniazda czytnika w komputerze lub drukarce).
- W zależności od konfiguracji i posiadanej wersji systemu operacyjnego Mac, uruchomi się automatycznie aplikacja Image Capture lub iPhoto, która poprowadzi Cię przez proces przegrywania obrazów z aparatu do komputera.
  - Jeśli uruchomiona zostanie aplikacja Image Capture, kliknij przycisk Download Some (Prześlij część) lub Download All (Prześlij wszystkie), aby przegrać obrazy do komputera. Domyślnie obrazy umieszczone zostaną w folderze Pictures (Zdjęcia) lub Movies (Filmy) (zależnie od rodzaju pliku).
  - Jeśli uruchomiona zostanie aplikacja iPhoto, kliknij przycisk **Import**, aby przegrać obrazy do komputera.
- 138 Podręcznik użytkownika HP Photosmart R717

Obrazy zostaną zachowane w aplikacji iPhoto. Dlatego, aby później uzyskać do nich dostęp, po prostu uruchom iPhoto.

 Jeśli nie uruchomiła się automatycznie żadna aplikacja lub jeśli chcesz kopiować zdjęcia ręcznie, poszukaj na pulpicie ikony stacji dysków symbolizującej kartę pamięci, a następnie stamtąd skopiuj zdjęcia na twardy dysk. Więcej informacji na temat kopiowania plików znajdziesz w Mac help – systemie pomocy dołączonej do komputera.

#### Konfigurowanie aparatu do pracy w trybie napędu dyskowego

Możesz skonfigurować aparat, aby działał jak napęd dyskowy po podłączeniu do komputera, tak by można było przesyłać zdjęcia bez używania oprogramowania HP Image Zone.

- **UWAGA:** Metoda ta może być niemożliwa do zastosowania w komputerach z systemem Windows 98.
- 1. Przestaw aparat w tryb **Disk Drive** (Napęd dyskowy czynność tę wykonuje się tylko raz):
  - a. Włącz aparat, naciśnij przycisk Menu OK , a następnie za pomocą przycisków ▶ przejdź do menu Setup (Ustawienia) %.
  - b. Użyj przycisku ▼ by zaznaczyć opcję menu USB, a następnie przyciskiem ► zaznacz Disk Drive (Napęd dyskowy).
  - c. Użyj przycisku ▼ by zaznaczyć EXIT (Wyjdź), a następnie naciśnij przycisk Menu OK
- 2. Podłącz aparat do komputera przewodem USB.
- **3.** Od tej chwili proces jest identyczny z opisanym w rozdziale **Korzystanie z czytnika kart pamięci** na

stronie 136. W komputerze z Windows aparat pojawi się w oknie Eksploratora Windows jako dysk wymienny. W komputerze Macintosh, aplikacja Image Capture lub iPhoto uruchomi się automatycznie.

- 4. Gdy skończysz przesyłanie zdjęć z aparatu do komputera, po prostu odłącz aparat od komputera. Jeśli komputer działa pod kontrolą Windows 2000 lub XP, możesz otrzymać ostrzeżenie o Niebezpiecznym usuwaniu. Zignoruj to ostrzeżenie.
- **UWAGA:** W komputerach Macintosh, jeśli Image Capture lub iPhoto nie uruchamiają się automatycznie, poszukaj na pulpicie ikony napędu dyskowego z etykietą **HP\_R717**. Więcej informacji o kopiowaniu plików znajdziesz w pomocy Mac.

#### Problemy i rozwiązania

| Problem                   | Prawdopodobna<br>przyczyna                                                                                                    | Rozwiązanie                                                                                                    |
|---------------------------|----------------------------------------------------------------------------------------------------|----------------------------------------------------------------------------------------------------|
| Aparat nie<br>włącza się. | Akumulator jest<br>niesprawny,<br>rozładowany,<br>został włożony<br>nieprawidłowo,<br>nie ma go<br>w aparacie lub<br>jest niewłaściwego<br>typu.                                | <ul> <li>Akumulator może być<br/>częściowo rozładowany lub<br/>całkowicie wyczerpany.<br/>Zainstaluj nową baterię lub<br/>naładowany akumulator.</li> <li>Sprawdź, czy akumulator jest<br/>prawidłowo włożony (patrz<br/>strona 13).</li> <li>Sprawdź, czy korzystasz<br/>z właściwej baterii. Aby uzyskać<br/>najlepsze rezultaty, korzystaj<br/>wyłącznie z akumulatora litowo-<br/>jonowego HP Photosmart R07<br/>dla aparatów HP Photosmart<br/>R-series (L1812A/L1812B) lub<br/>z jednorazowej baterii Duracell®<br/>CP1.</li> </ul> |
|                           | Jeżeli korzystasz<br>z opcjonalnego<br>zasilacza prądu<br>zmiennego HP, nie<br>jest on połączony<br>z aparatem lub nie<br>jest podłączony<br>do gniazdka sieci<br>elektrycznej. | Sprawdź, czy zasilacz prądu<br>zmiennego HP jest podłączony do<br>aparatu i przyłączony do sprawnego<br>gniazdka sieci elektrycznej.                                                                                                    |
|                           | Opcjonalny<br>zasilacz prądu<br>zmiennego HP nie<br>działa poprawnie.                                                                                                    | Sprawdź, czy zasilacz prądu<br>zmiennego HP nie jest uszkodzony<br>i czy jest podłączony do sprawnego<br>gniazdka sieci elektrycznej.                                                                                                    |

| Problem                                                                         | Prawdopodobna<br>przyczyna                                                                                                    | Rozwiązanie                                                                                                    |
|---------------------------------------------------------------------------------|----------------------------------------------------------------------------------------------------|----------------------------------------------------------------------------------------------------|
| Aparat nie<br>włącza<br>się (ciąg<br>dalszy).                                   | Aparat przestał<br>działać.                                                                                                    | Zresetuj aparat (patrz strona 131).                                                                                                    |
|                                                                                 | Opcjonalna karta<br>pamięci nie jest<br>obsługiwana lub<br>jest uszkodzona.                                                                                                    | Sprawdź, czy karta pamięci jest<br>zgodna z posiadanym aparatem<br>(patrz strona 199). Jeśli typ karty jest<br>odpowiedni, wyjmij ją i sprawdź,<br>czy aparat daje się włączyć. Jeśli<br>aparat daje się włączyć bez karty<br>pamięci, prawdopodobnie karta jest<br>uszkodzona. Sformatuj kartę pamięci<br>w komputerze. Jeśli aparat nadal się<br>nie włącza, wymień kartę pamięci. |
| Wskaźnik<br>baterii szybko<br>zmienia odczyt<br>od pustej do<br>pełnej baterii. | Różne tryby pracy<br>aparatu<br>wymagają różnej<br>ilości mocy.                                                                                                    | Pełne wyjaśnienie znajdziesz w<br><b>Wskaźniki zasilania</b> na stronie 184.                                                                                                    |
| Konieczna jest<br>częste<br>ładowanie<br>akumulatora<br>litowo-<br>jonowego.    | Długie użycie<br>wyświetlacza<br>w trybie <b>Live View</b><br>(Widok na żywo)<br>czy nagrywanie<br>wideo, częste<br>użycie lampy<br>błyskową i zbyt<br>częste<br>powiększanie<br>zużywa dużo<br>energii<br>elektrycznej. | Patrz <b>Wydłużanie czasu pracy<br/>baterii</b> na stronie 180.                                                                                                    |
|                                                                                 | Akumulator litowo-<br>jonowy został<br>niewłaściwie<br>ładowany.                                                                                                    | Nowy lub przez pewien czas nie<br>ładowany akumulator musi zostać<br>naładowany, aby osiągnąć pełną<br>pojemność (patrz strona 179).                                                                                                    |

| Problem                                                                                        | Prawdopodobna<br>przyczyna                                                                      | Rozwiązanie                                                                                                    |
|------------------------------------------------------------------------------------------------|-------------------------------------------------------------------------------------------------|----------------------------------------------------------------------------------------------------|
| Konieczna jest<br>częste<br>ładowanie<br>akumulatora<br>litowo-<br>jonowego.<br>(ciąg dalszy). | Akumulator<br>litowo-jonowy<br>rozładował się<br>sam, ponieważ<br>nie był ostatnio<br>ładowany. | Akumulator litowo-jonowy<br>rozładowuje się sam gdy nie jest<br>używany i gdy nie jest<br>zainstalowany w aparacie. Gdy nie<br>jest używany przez dwa miesiące<br>lub dłużej, należy go naładować<br>(patrz strona 179).                                                                                                    |
| Akumulator<br>litowo-jonowy<br>w aparacie<br>nie ładuje się.                                   | Akumulator jest<br>już naładowany.                                                              | Ładowanie akumulatora litowo-<br>jonowego nie rozpocznie się, jeżeli<br>był on niedawno ładowany.<br>Spróbuj naładować go ponownie<br>po częściowym rozładowaniu.                                                                                                    |
|                                                                                                | Wykorzystywany<br>jest niewłaściwy<br>zasilacz prądu<br>zmiennego.                              | Korzystaj tylko z zasilacza prądu<br>zmiennego HP zatwierdzonego do<br>użycia z tym aparatem (patrz<br>strona 189).                                                                                                    |
|                                                                                                | Napięcie<br>akumulatora jest<br>za niskie, aby<br>rozpocząć<br>ładowanie.                       | Aparat nie zacznie ładować<br>akumulatora litowo-jonowego, jeśli<br>może być uszkodzony lub nadmiernie<br>rozładowany. Wyjmij akumulator<br>z aparatu i naładuj go w szybkiej<br>ładowarce HP dla aparatów R-series,<br>lub we wnęce zapasowego<br>akumulatora stacji dokującej (oba<br>kupowane osobno), a następnie<br>spróbuj ponownie w aparacie. Jeżeli<br>to nie pomoże, prawdopodobnie<br>akumulator jest uszkodzony. Kup<br>nowy akumulator litowo-jonowy i<br>spróbuj ponownie (patrz strona 189). |

| Problem                                                                       | Prawdopodobna<br>przyczyna                       | Rozwiązanie                                                                                                    |
|-------------------------------------------------------------------------------|--------------------------------------------------|----------------------------------------------------------------------------------------------------|
| Akumulator<br>litowo-jonowy<br>w aparacie<br>nie ładuje się<br>(ciąg dalszy). | Akumulator jest<br>uszkodzony lub<br>wyczerpany. | Akumulator litowo-jonowy zużywa<br>się z czasem i może przestać działać<br>Jeżeli aparat wykryje problem<br>z akumulatorem, nie rozpocznie<br>ładowania lub zakończy ładowanie<br>przedwcześnie. Kup nowy<br>akumulator (patrz strona 189).                |
| Aparat nie<br>reaguje na<br>naciśnięcie<br>przycisku.                         | Aparat wyłączył<br>się lub został<br>wyłączony.  | Włącz aparat.                                                                                                    |
|                                                                               | Aparat jest<br>podłączony do<br>komputera.       | Po połączeniu z komputerem<br>większość przycisków aparatu nie<br>działa. Jeżeli jakieś przyciski<br>działają, to umożliwiają włączenie<br>wyświetlacza obrazów tylko<br>wówczas, jeżeli był wyłączony lub<br>czasem jego wyłączenie, gdy był<br>włączony. |
|                                                                               | Aparat<br>przetwarza<br>obraz.                   | Zaczekaj, aż lampka Zasilanie/<br>Pamięć zaświeci się na zielono,<br>wskazując że aparat zakończył<br>przetwarzanie poprzednio<br>wykonanego zdjęcia.                                                                                                    |
|                                                                               | Akumulator jest<br>wyczerpany.                   | Wymień baterię lub naładuj<br>akumulator.                                                                                                    |
| Problem                                                                                                    | Prawdopodobna<br>przyczyna                                                                                                    | Rozwiązanie                                                                                                    |  |
|----------------------------------------------------------------------------------------------------|----------------------------------------------------------------------------------------------------|----------------------------------------------------------------------------------------------------|--|
| Aparat nie<br>reaguje na<br>naciśnięcie<br>przycisku<br>(ciąg dalszy)                                                                                                    | Aparat przestał<br>działać.                                                                                                    | <ul> <li>Zresetuj aparat (jeśli do aparatu<br/>podłączony jest zasilacz,<br/>najpierw odłącz go). Patrz<br/>strona 131.</li> <li>Resetowanie aparatu</li> <li>Sprawdź czy karta pamięci nie<br/>jest uszkodzona. Jeśli jest<br/>uszkodzona, wymień kartę<br/>pamięci (patrz strona 18).</li> <li>Sformatuj pamięć wewnętrzną<br/>i/lub opcjonalną kartę pamięci<br/>(patrz strona 18).</li> </ul> |  |
| Aparat potrzebuje<br>czasu, aby<br>zablokować<br>ostrość<br>i ekspozycję.Użyj Focus Lock (B<br>(patrz strona 40).Aparat w pracuje<br>w trybie Red-eye<br>Reduction<br>(Redukcja efektu<br>czerwonych<br>oczu).Wykonanie zdjęci<br>eye Reduction (Red<br>czerwonych oczu)Magawka działa z<br>Dlatego fotografow<br>muszą poczekać mJate 2000<br>muszą poczekać m | Użyj <b>Focus Lock</b> (Blokada ostrości)<br>(patrz strona 40).                                                                                                    |                                                                                                    |  |
|                                                                                                    | Wykonanie zdjęcia w trybie <b>Red-<br/>eye Reduction</b> (Redukcja efektu<br>czerwonych oczu) trwa dłużej.<br>Migawka działa z opóźnieniem<br>z powodu dodatkowego błysku.<br>Dlatego fotografowane osoby<br>muszą poczekać na drugi błysk. |                                                                                                    |  |
|                                                                                                    | Scena jest ciemna<br>i aparat długo<br>naświetla zdjęcie.                                                                                                    | <ul> <li>Użyj lampy błyskowej.</li> <li>Jeżeli użycie lampy błyskowej nie<br/>jest możliwe, użyj statywu, aby<br/>zapewnić stabilność aparatu<br/>podczas długiego naświetlania.</li> <li>Sprawdź, czy lampka<br/>wspomagania ustawiania<br/>ostrości jest ustawiona na Auto<br/>(Automatyczne) (patrz<br/>strona 121).</li> </ul>                                                                |  |

| Problem                                                                   | Prawdopodobna<br>przyczyna                                                                                               | Rozwiązanie                                                                                                    |
|---------------------------------------------------------------------------|----------------------------------------------------------------------------------------------------|----------------------------------------------------------------------------------------------------|
| Aparat nie<br>wykonuje<br>zdjęcia po<br>naciśnięciu<br>spustu<br>migawki. | <b>Spust migawki</b><br>został naciśnięty<br>zbyt słabo.                                                                 | Naciśnij <b>spust migawki</b> do końca.                                                                                                    |
|                                                                           | Pamięć<br>wewnętrzna lub<br>zainstalowana<br>opcjonalna karta<br>pamięci są pełne.                                       | Prześlij zdjęcia z aparatu do<br>komputera, a następnie sformatuj<br>pamięć wewnętrzną lub kartę<br>pamięci (patrz strony 18 i 95).<br>Alternatywnie, użyj nowej karty<br>zamiast dotychczasowej.                         |
|                                                                           | Zainstalowana<br>opcjonalna karta<br>pamięci jest<br>zablokowana.                                                        | Przesuń blokadę na karcie pamięci<br>do pozycji odblokowanej.                                                                                                    |
|                                                                           | Lampa błyskowa<br>ładuje się.                                                                                            | Zaczekaj z wykonaniem kolejnego<br>zdjęcia do momentu naładowania<br>lampy.                                                                                                    |
|                                                                           | Aparat pracuje<br>w zakresie ostrości<br><b>Macro</b> (Makro)<br>i nie wykona<br>zdjęcia, dopóki<br>nie ustawi ostrości. | Spróbuj ponownie ustawić ostrość<br>(użyj funkcji <b>Focus Lock</b> (Blokada<br>ostrości) — patrz strona 40).<br>Upewnij się, że obiekt znajduje się<br>w obszarze ostrości trybu Makro<br>(zbliżenie) (patrz strona 41). |
|                                                                           | Aparat zapisuje<br>jeszcze ostatnie<br>wykonane<br>zdjęcie.                                                              | Przed wykonaniem następnego<br>zdjęcia zaczekaj kilka sekund, aż<br>aparat zakończy przetwarzanie<br>poprzedniego ujęcia.                                                                                                 |

| Problem                             | Prawdopodobna<br>przyczyna                                                                                             | Rozwiązanie                                                                                                    |
|-------------------------------------|----------------------------------------------------------------------------------------------------|----------------------------------------------------------------------------------------------------|
| Wyświetłacz<br>obrazu nie<br>działa | ładunek w<br>akumulatorze jest<br>za niski,<br>akumulator jest<br>całkowicie zużyty<br>lub aparat<br>przestał działać. | <ul> <li>Wymień baterię lub naładuj<br/>akumulator. Jeśli Wyświetlacz<br/>obrazu nie włącza się, wyjmij<br/>akumulator i podłącz zasilacz<br/>prądu zmiennego HP by<br/>sprawdzić, czy się włączy.</li> <li>Jeśli Wyświetlacz obrazu nie<br/>włącza się, zresetuj aparat<br/>(patrz strona 131).</li> </ul>                                                                                                    |
| Obraz jest<br>zamazany.             | Jest ciemno,<br>a lampa błyskowa<br>jest ustawiona na<br>Flash Off (Lampa<br>wyłączona) (*)<br>lub Night (Noc)         | <ul> <li>Słabe oświetlenie wymaga<br/>dłuższej ekspozycji. Zamocuj<br/>aparat na statywie, popraw<br/>warunki oświetlenia.</li> <li>Ustaw lampę na Auto Flash<br/>(Lampa automatyczna) A<br/>(patrz strona 46).</li> <li>Trzymaj aparat w obu dłoniach<br/>podczas naciskania na spust<br/>migawki lub stosuj statyw.<br/>Obserwuj ikonę M<br/>na<br/>Wyświetlaczu obrazów (oznacza<br/>ona, że stabilne utrzymanie<br/>aparatu jest prawie niemożliwe i<br/>musisz użyć statywu).</li> </ul> |
|                                     | Aparat jest<br>ustawiony w złym<br>trybie ostrości dla<br>sceny.                                                       | Ustaw aparat w tryb ostrości <b>Macro</b><br>(Makro) <b>*</b> , <b>Normal</b> (Normalna),<br>lub <b>Infinity</b> (Nieskończoność) <b>*</b><br>i spróbuj wykonać zdjęcie<br>ponownie (patrz strona 41).                                                                                                    |

| Problem                                  | Prawdopodobna<br>przyczyna                                                                               | Rozwiązanie                                                                                                    |
|------------------------------------------|----------------------------------------------------------------------------------------------------|----------------------------------------------------------------------------------------------------|
| Obraz jest<br>zamazany<br>(ciąg dalszy). | az jest<br>azany<br>g dalszy). Się lub aparat<br>został poruszony<br>w czasie<br>wykonywania<br>zdjęcia. | <ul> <li>Ustaw lampę błyskową na Auto<br/>Flash (Automatyczna) <sup>A</sup> lub<br/>Flash On (Lampa włączona)<br/>4 , a tryb robienia zdjęć na<br/>Action (Akcja) %.</li> <li>Trzymaj aparat w obu dłoniach<br/>podczas naciskania na spust<br/>migawki lub stosuj statyw.<br/>Obserwuj ikonę <sup>M</sup> na<br/>Wyświetlaczu obrazów (oznacza<br/>ona, że stabilne utrzymanie<br/>aparatu jest prawie niemożliwe<br/>i musisz użyć statywu).</li> </ul> |
|                                          | Aparat ustawił<br>ostrość na<br>niewłaściwy<br>obiekt lub nie był<br>w stanie ustawić<br>ostrości.       | <ul> <li>Przed wykonaniem zdjęcia<br/>upewnij się, że ograniczniki<br/>ustawiania ostrości są zielone<br/>(patrz strony 38 i 40).</li> <li>Użyj Focus Lock (Blokady<br/>ostrości) (patrz strona 40).</li> </ul>                                                                                                    |
| Obraz jest<br>zbyt jasny.                | Lampa błyskowa<br>dostarczyła zbyt<br>wiele światła.                                                     | <ul> <li>Wyłącz lampę błyskową (patrz<br/>strona 46).</li> <li>Odsuń się od fotografowanego<br/>obiektu i użyj powiększenia,<br/>aby uzyskać ten sam kadr.</li> </ul>                                                                                                    |

| Problem                                    | Prawdopodobna<br>przyczyna                                                                                   | Rozwiązanie                                                                                                    |  |
|--------------------------------------------|----------------------------------------------------------------------------------------------------|----------------------------------------------------------------------------------------------------|--|
| Obraz jest<br>zbyt jasny<br>(ciąg dalszy). | Naturalne lub<br>sztuczne źródło<br>światła inne niż<br>lampa błyskowa<br>dostarczyło zbyt<br>wiele światła. | <ul> <li>Wykonaj zdjęcie pod innym kątem.</li> <li>Unikaj ustawiania aparatu bezpośrednio w kierunku źródła światła lub w kierunku odbijających światło powierzchni w słoneczny dzień.</li> <li>Zmniejsz ustawioną wartość EV Compensation (Kompensacja naświetlania) (patrz strona 62).</li> <li>Użyj funkcji AE Bracketing (patrz strona 78).</li> </ul> |  |
|                                            | Fotografowana<br>scena miała wiele<br>ciemnych<br>obiektów, np.<br>czarny obiekt na<br>ciemnym tle.          | Zmniejsz ustawioną wartość <b>EV</b><br><b>Compensation</b> (Kompensacja<br>naświetlania) (patrz strona 62).                                                                                                    |  |
|                                            | Musisz<br>dostosować<br>jasność<br>Wyświetlacza<br>obrazu.                                                   | Ustaw <b>Display Brightness</b> (Jasność<br>wyświetlacza) w menu <b>Setup</b><br>(Ustawienia) na <b>Low</b> (Niska) lub<br><b>Medium</b> (Średnia) (patrz<br>strona 120).                                                                                                    |  |
|                                            | Użyto <b>EV</b><br>Compensation<br>(Kompensacji<br>naświetlania),<br>gdy nie była<br>potrzebna.              | Ustaw <b>EV Compensation</b><br>(Kompensację naświetlania) na <b>0,0</b><br>(patrz strona 62).                                                                                                    |  |

| Problem                                                                                            | Prawdopodobna<br>przyczyna                                                                                                    | Rozwiązanie                                                                                                    |
|----------------------------------------------------------------------------------------------------|----------------------------------------------------------------------------------------------------|----------------------------------------------------------------------------------------------------|
| Obraz jest<br>zbyt ciemny.Oświetlenie było<br>niedostateczne.Poczek<br>naturalDówietlenie było<br> | <ul> <li>Poczekaj, aż poprawią się<br/>naturalne warunki oświetlenia.</li> <li>Dodaj oświetlenie.</li> <li>Użyj lampy błyskowej (patrz<br/>strona 46).</li> <li>Dopasuj EV Compensation<br/>(Kompensację naświetlania)<br/>(patrz strona 62).</li> <li>Użyj funkcji AE Bracketing<br/>(patrz strona 78).</li> <li>Użyj Adaptive Lighting<br/>(Przystosowanie do oświetlenia)<br/>(patrz strona 64).</li> </ul> |                                                                                                    |
|                                                                                                    | Upewnij się, że fotografowany<br>obiekt znajduje się w obszarze<br>roboczym lampy błyskowej (patrz<br>strona 198). Jeżeli nie, spróbuj<br>użyć ustawienia <b>Flash Off</b> (Wyłącz<br>lampę) (*) (patrz strona 46), które<br>wymaga dłuższego naświetlania<br>(użyj statywu) lub użycia <b>Adaptive</b><br><b>Lighting</b> (Przystosowanie do<br>oświetlenia) (patrz strona 64).                               |                                                                                                    |
|                                                                                                    | Zza obiektu<br>świeci światło.                                                                                                    | <ul> <li>Użyj ustawienia Flash On<br/>(Włącz lampę) 4<br/>(patrzstrona 46) lub użyj<br/>Adaptive Lighting<br/>(Przystosowanie do oświetlenia)<br/>(patrz strona 64) aby rozjaśnić<br/>fotografowany obiekt.</li> <li>Użyj ustawienia Spot (Punktowe)<br/>dla AE Metering (Pomiar AE)<br/>(patrz strona 76).</li> </ul> |

| Problem                                                   | Prawdopodobna<br>przyczyna                                                                                                    | Rozwiązanie                                                                                                    |
|-----------------------------------------------------------|----------------------------------------------------------------------------------------------------|----------------------------------------------------------------------------------------------------|
| <b>Obraz jest</b><br><b>zbyt ciemny</b><br>(ciąg dalszy). | Fotografowana<br>scena miała wiele<br>jasnych obiektów,<br>np. biały obiekt<br>na jasnym tle.                                                                                                    | Zwiększ <b>EV Compensation</b><br>(Kompensację EV) (patrz<br>strona 62).                                                                                                    |
|                                                           | Musisz<br>dostosować<br>jasność<br>Wyświetlacza<br>obrazu.                                                                                                    | Ustaw <b>Display Brightness</b> (Jasność<br>wyświetlacza) na <b>Medium</b> (Średnia)<br>w menu <b>Setup</b> (Ustawienia).                                                                                                    |
| Obraz ma<br>zbyt dużą<br>ziarnistość.                     | Podczas robienia<br>zdjęcia aparat był<br>zbyt ciepły. Mógł<br>on działać przez<br>długi czas lub<br>znajdować się<br>gorącym miejscu.<br>Gdy aparat się<br>nagrzewa, zdjęcia<br>mogą mieć więcej<br>szumu, który<br>powoduje większą<br>ziarnistość. | Efekt będzie się zmniejszał się<br>w miarę ochładzania się aparatu.<br>Aby uzyskać najlepszą jakość<br>obrazu, unikaj przechowywania<br>aparatu w bardzo gorących<br>miejscach. Jeśli aparat jest ciepły po<br>używaniu go przez dłuższy czas,<br>zastanów się, czy nie wyłączyć<br>wyświetlacza, co zmniejszy<br>produkcję ciepła. |
|                                                           | ISO Speed<br>(czułość wg ISO)<br>była ustawiona<br>zbyt wysoko.                                                                                                    | Użyj niższej wartości <b>ISO Speed</b><br>(patrz strona 77).                                                                                                    |

| Problem                                                | Prawdopodobna<br>przyczyna                                                                                                    | Rozwiązanie                                                                                                    |
|--------------------------------------------------------|----------------------------------------------------------------------------------------------------|----------------------------------------------------------------------------------------------------|
| Obraz ma<br>zbyt dużą<br>ziarnistość.<br>(ciąg dalszy) | Wartość kompresji<br>obrazu ustawienia<br>Image Quality<br>(Jakość obrazu)<br>(4MP ★★ , 2MP<br>★★ , lub VGA<br>★★ ) była zbyt<br>wysoka.                                            | Użyj ustawienia Jakość obrazu<br>z kompresją ★★★ (patrz<br>strona 70).                                                                                            |
|                                                        | Oświetlenie było<br>niedostateczne.                                                                                                    | <ul> <li>Poczekaj, aż poprawią się<br/>naturalne warunki oświetlenia.</li> <li>Dodaj oświetlenie.</li> <li>Użyj lampy błyskowej (patrz<br/>strona 46).</li> </ul> |
| Brakuje zdjęć<br>w aparacie.                           | Po wykonaniu<br>jednego lub kilku<br>zdjęć została<br>zainstalowana<br>karta pamięci. Po<br>zainstalowaniu<br>karty pamięci<br>zdjęcia z pamięci<br>wewnętrznej nie<br>są widoczne. | Przenieś zdjęcia z pamięci<br>wewnętrznej na kartę pamięci<br>(patrz strona 128).                                                                                 |
| Wyświetlany<br>jest<br>niewłaściwy<br>czas i data.     | Czas i/lub data<br>zostały ustawione<br>nieprawidłowo,<br>lub zmieniła się<br>strefa czasowa.                                                                                       | Ponownie ustaw datę i czas za<br>pomocą opcji <b>Date &amp; Time</b> (Data<br>i czas) w <b>Setup</b> (Ustawienia) (patrz<br>strona 125).                          |

| Problem                                                                                                    | Prawdopodobna<br>przyczyna                                                                                                    | Rozwiązanie                                                                                                    |
|----------------------------------------------------------------------------------------------------|----------------------------------------------------------------------------------------------------|----------------------------------------------------------------------------------------------------|
| Lampka<br>Zasilanie/<br>Pamięć świeci<br>się, ale aparat<br>wydaje się<br>"zablokowany<br>" i nie działa<br>prawidłowo. | W aparacie<br>mogła wystąpić<br>chwilowa awaria.                                                                                                    | Zresetuj aparat (patrz strona 131).                                                                                                 |
| Aparat działa<br>wolno<br>podczas<br>przeglądania<br>obrazów.                                                           | Wolna<br>opcjonalna karta<br>pamięci (jak karta<br>MMC) może<br>wpływać na czas<br>przetwarzania.                                                                                                    | Aby uzyskać wskazówki na temat<br>kart pamięci, patrz <b>Pamięć</b> na<br>stronie 199 i <b>Pojemność pamięci</b> na<br>stronie 204. |
| Aparat<br>grzechocze<br>podczas<br>potrząsania.                                                                         | W środku znajduje<br>się elektroniczny<br>element któru<br>określa położenie<br>aparatu w czasie<br>wykonywania<br>zdjęć. Element ten<br>wykorzystuje małą<br>kulkę wewnątrz<br>metalowej<br>obudowy<br>i grzechocze przy<br>wstrząsach. | Jest to zjawisko normalne.                                                                                                    |

| Problem                                                         | Prawdopodobna<br>przyczyna                                                                                                    | Rozwiązanie                                                                                                    |  |
|-----------------------------------------------------------------|----------------------------------------------------------------------------------------------------|----------------------------------------------------------------------------------------------------|--|
| Aparat jest<br>ciepły<br>(a nawet<br>gorący)<br>w dotyku.       | Korzystasz<br>z zasilacza prądu<br>zmiennego HP do<br>zasilania aparatu<br>lub ładowania<br>akumulatora<br>w aparacie, lub<br>używasz aparatu<br>przez dłuższy<br>czas (15 minut<br>lub dłużej). | Jest to zjawisko normalne. Jeśli<br>jednak cokolwiek zdaje się<br>przekraczać normalny stan, wyłącz<br>aparat, odłącz go od zasilacza<br>prądu zmiennego HP i pozwól mu<br>ostygnąć. Następnie sprawdź<br>aparat i akumulator pod kątem<br>oznak możliwych uszkodzeń. |  |
| Aparat<br>zawiesza się<br>w czasie<br>łączenia z<br>komputerem. | Przewód USB jest<br>włożony zbyt<br>płytko w aparacie<br>lub komputerze.                                                                                                    | Sprawdź, czy przewód USB jest<br>prawidłowo podłączony do aparatu<br>lub komputera. Jeśli problem nie<br>zostaje rozwiązany, podłącz<br>przewód USB do innego gniazda<br>USB w komputerze.                                                                            |  |
|                                                                 | Wystąpił problem<br>z oprogramowa-<br>niem układowym<br>aparatu.                                                                                                    | <ul> <li>Wyłącz i włącz aparat. Jeżeli to<br/>nie rozwiąże problemu, zresetuj<br/>aparat (patrz strona 131).</li> <li>Jeśli problem pozostaje,<br/>skontaktuj się z oddziałem<br/>Obsługi klienta HP (patrz<br/>strona 171).</li> </ul>                               |  |
| Nie można<br>przesłać<br>obrazów<br>z aparatu do<br>komputera.  | W komputerze nie<br>zostało<br>zainstalowane<br>oprogramowanie<br>HP Image Zone.                                                                                                    | Zainstaluj oprogramowanie<br>HP Image Zone (patrz strona 19),<br>Iub patrz Korzystanie z aparatu bez<br>instalacji oprogramowania<br>HP Image Zone na stronie 134.                                                                                                    |  |

| Problem                                                                                                | Prawdopodobna<br>przyczyna                                                                                            | Rozwiązanie                                                                                                    |
|----------------------------------------------------------------------------------------------------|----------------------------------------------------------------------------------------------------|----------------------------------------------------------------------------------------------------|
| Nie można<br>przesłać<br>obrazów<br>z aparatu do<br>komputera.<br>(ciąg dalszy)                        | Komputer nie<br>może obsłużyć<br>standardu PTP<br>(Picture Transfer<br>Protocol, protokół<br>przesyłania<br>obrazów). | Ustaw aparat na działanie jak <b>Disk</b><br><b>Drive</b> (Napęd dyskowy) (patrz<br>strona 139).                                                                                                    |
| Podczas<br>przesyłania<br>zdjęć<br>z aparatu do<br>komputera<br>pojawia się<br>komunikat<br>o błędzie. | Przepięcie lub<br>wyładowanie<br>elektrostatyczne<br>mogło zakłócić<br>transfer.                                      | Zamknij program Przegrywanie<br>zdjęć HP Image Zone, odłącz<br>aparat od komputera (lub wyjmij go<br>ze stacji dokującej) i zresetuj aparat<br>(patrz strona 131). Następnie<br>uruchom ponownie proces<br>przegrywania zdjęć (patrz<br>strona 113). |
| Problem<br>z instalacją lub<br>korzystaniem<br>z oprogramo-<br>wania<br>HP Image<br>Zone.              |                                                                                                    | <ul> <li>Sprawdź wymagania<br/>systemowe (strona 133).</li> <li>Zajrzyj na stronę internetową<br/>Obsługi klienta HP:<br/>www.hp.com/support</li> </ul>                                                                                              |

# Komunikaty o błędach w aparacie

| Komunikat                                                                              | Prawdopodobna<br>przyczyna                                                                                                    | Rozwiązanie                                                                                                    |
|----------------------------------------------------------------------------------------|----------------------------------------------------------------------------------------------------|----------------------------------------------------------------------------------------------------|
| <b>BATTERY DEPLETED</b><br>(Akumulator<br>rozładowany).                                | Stan naładowania<br>akumulatora jest<br>zbyt niski, aby<br>aparat mógł nadal<br>działać.                                                                                                    | Wymień baterię, naładuj<br>akumulator albo użyj<br>zasilacza prądu<br>zmiennego HP.                                                                                                    |
| Battery is too low for<br>Live View<br>(Akumulator za<br>słaby dla Widoku<br>na żywo). | Stan naładowania<br>akumulatora jest<br>zbyt niski, by użyć<br>Live View (Widok<br>na żywo).<br>Komunikat pojawia<br>się wcześniej, gdy<br>korzystasz z baterii<br>Duracell® CP1 niż<br>akumulatora litowo-<br>jonowego. | Nadal możesz robić zdjęcia<br>i klipy wideo, po prostu<br>zamiast z wyświetlacza<br>obrazów korzystaj z wizjera.<br>Aby korzystać z <b>Live View</b><br>(Widok na żywo), wymień<br>jednorazową baterię<br>Duracell® CP1 lub naładuj<br>akumulator litowo-jonowy<br>albo skorzystaj<br>z opcjonalnego zasilacza. |
| Battery cannot be<br>charged<br>(Nie można<br>naładować<br>akumulatora)                | Podczas ładowania<br>wystąpił błąd,<br>przerwa<br>w zasilaniu, użyto<br>niewłaściwego<br>zasilacza,<br>akumulator jest<br>uszkodzony lub nie<br>jest zainstalowany<br>w aparacie.                                        | Spróbuj naładować<br>akumulator kilka razy. Jeśli<br>to nie pomoże, kup nowy<br>akumulator i spróbuj<br>ponownie (patrz<br>strona 189).                                                                                                    |
| <b>Battery is defective</b><br>(Akumulator jest<br>uszkodzony).                        | Akumulator ma<br>zwarcie lub jest<br>nadmiernie<br>rozładowany.                                                                                                    | Kup nowy akumulator (patrz<br>strona 189).                                                                                                    |

| Komunikat                                                                                                    | Prawdopodobna<br>przyczyna                                                                                                    | Rozwiązanie                                                                                                    |
|----------------------------------------------------------------------------------------------------|----------------------------------------------------------------------------------------------------|----------------------------------------------------------------------------------------------------|
| Battery is non-<br>rechargeable<br>(Akumulatora nie<br>można ładować)                                                       | W aparacie nie<br>ma akumulatora,<br>albo znajduje się<br>w nim bateria,<br>której nie można<br>ładować.                                          | Sprawdź, czy w aparacie<br>znajduje się akumulator,<br>a następnie spróbuj<br>naładować go kilka razy.<br>Jeśli to nie pomoże, kup<br>nowy akumulator i spróbuj<br>ponownie (patrz strona 189).                                                                                           |
| Battery is non-<br>rechargeable or fully<br>charged<br>(Akumulatora nie<br>można ładować lub<br>jest w pełni<br>naładowany) | W aparacie nie<br>ma akumulatora,<br>znajduje się w nim<br>bateria, której nie<br>można ładować<br>albo akumulator<br>jest w pełni<br>naładowany. | <ul> <li>Jeśli w aparacie znajduje<br/>się jednorazowa bateria<br/>Duracell® CP1, zamień ją<br/>na akumulator litowo-<br/>jonowy.</li> <li>Jeśli w aparacie znajduje<br/>się akumulator litowo-<br/>jonowy, jest on w pełni<br/>naładowany i możesz<br/>zacząć używać aparatu.</li> </ul> |
| PROCESSING<br>(Przetwarzanie)                                                                                               | Aparat przetwarza<br>dane, np. zapisuje<br>ostatnie wykonane<br>zdjęcie.                                                                          | Przed wykonaniem<br>następnego zdjęcia lub<br>korzystaniem z innych<br>funkcji aparatu zaczekaj<br>kilka sekund, aż aparat<br>zakończy przetwarzanie<br>poprzedniego ujęcia.                                                                                                    |
| CHARGING FLASH<br>(Ładowanie lampy)                                                                                         | Aparat ładuje<br>Iampę błyskową.                                                                                                    | Kiedy akumulator jest<br>rozładowany, ładowanie<br>lampy błyskowej trwa<br>dłużej. Jeśli ten komunikat<br>pojawia się bardzo często,<br>należy wymienić baterię lub<br>naładować akumulator.                                                                                              |

| Komunikat                                                                               | Prawdopodobna<br>przyczyna                                                                                                    | Rozwiązanie                                                                                                    |
|-----------------------------------------------------------------------------------------|----------------------------------------------------------------------------------------------------|----------------------------------------------------------------------------------------------------|
| FOCUS TOO FAR<br>(ostrość zbyt daleko)<br>i migający 💥                                  | Odległość obiektu,<br>na który<br>nastawiana miała<br>być ostrość, jest za<br>duża i znajduje się<br>poza zakresem<br>ostrości <b>Macro</b><br>(Makro) <b>¥</b> . | <ul> <li>Wybierz inny zakres<br/>ostrości niż Macro<br/>(Makro) (patrz<br/>strona 41).</li> <li>Przysuń się do obiektu,<br/>w zakres ostrości Macro<br/>(Makro) (patrz<br/>strona 41).</li> </ul>                                                                                                    |
| FOCUS TOO CLOSE<br>(ostrość zbyt blisko) i<br>migający                                  | Odległość obiektu,<br>na który nastawiana<br>miała być ostrość,<br>jest zbyt mała<br>i znajduje się poza<br>zakresem ostrości<br><b>Macro</b> (Makro) 🗳.          | Odsuń się od obiektu,<br>w zakres ostrości <b>Macro</b><br>(Makro) 🏶 (patrz<br>strona 41).                                                                                                    |
| LOW LIGHT -<br>UNABLE TO FOCUS<br>(Słabe oświetlenie,<br>nie można ustawić<br>ostrości) | Scena jest zbyt<br>ciemna i aparat<br>nie może ustawić<br>ostrości.                                                                                               | <ul> <li>Dodaj zewnętrzne<br/>źródło światła.</li> <li>Użyj Focus Lock<br/>(Blokada ostrości) (patrz<br/>strona 40). Wyceluj<br/>aparat w jaśniejszy<br/>obszar sceny.</li> <li>Sprawdź, czy lampka<br/>wspomagania ustawiania<br/>ostrości jest ustawiona na<br/>Auto (Automatyczne)<br/>(patrz strona 121).</li> </ul> |

| Komunikat                                                                                                    | Prawdopodobna<br>przyczyna                                                                                                    | Rozwiązanie                                                                                                    |
|----------------------------------------------------------------------------------------------------|----------------------------------------------------------------------------------------------------|----------------------------------------------------------------------------------------------------|
| UNABLE TO FOCUS<br>(nie można ustawić<br>ostrości) i migający                                                                               | Aparat nie może<br>ustawić ostrości<br>w zakresie ostrości<br><b>Macro</b> (Makro) <b>*</b> ,<br>prawdopodobnie<br>z powodu niskiego<br>kontrastu. | <ul> <li>Użyj Focus Lock (Blokada ostrości) (patrz strona 40).<br/>Skieruj aparat na fragment sceny który jest jaśniejszy lub ma bardziej kontrastowe brzegi.</li> <li>Sprawdź, czy obiekt znajduje się w zakresie trybu Macro (Makro) (patrz strona 41).</li> </ul> |
| <sup>™</sup> (ostrzeżenie o<br>drganiach aparatu)                                                                                           | Jest ciemno i obraz<br>najprawdopodo-<br>bniej będzie<br>rozmazany<br>z powodu długiego<br>czasu naświetlania.                                     | Użyj lampy błyskowej (patrz<br>strona 46), ustaw aparat na<br>stabilnej powierzchni lub<br>użyj statywu.                                                                                                    |
| The card is locked.<br>Please remove the<br>card from your<br>camera.<br>(Karta pamięci jest<br>zablokowana.<br>Wyjmij kartę<br>z aparatu). | W czasie próby<br>konfiguracji menu<br>HP Instant Share,<br>zainstalowana<br>opcjonalna karta<br>pamięci jest<br>zablokowana.                      | Po wyłączeniu aparatu<br>przesuń blokadę karty<br>pamięci do pozycji<br>odblokowanej, lub wyjmij<br>kartę i kontynuuj pracę z<br>HP Instant Share.                                                                                                    |

| Komunikat                                         | Prawdopodobna<br>przyczyna                                                                                                    | Rozwiązanie                                                                                                    |
|---------------------------------------------------|----------------------------------------------------------------------------------------------------|----------------------------------------------------------------------------------------------------|
| CARD IS<br>UNREADABLE (Karta<br>jest nieczytelna) | Aparat ma<br>trudności<br>z odczytem<br>zainstalowanej<br>opcjonalnej karty<br>pamięci. Jak<br>wszystkie inne<br>nośniki, karty<br>pamięci mogą ulec<br>uszkodzeniu. Karta<br>może być<br>uszkodzona lub<br>nieobsługiwanego<br>rodzaju. | <ul> <li>Wyłącz i włącz<br/>zasilanie aparatu.</li> <li>Spróbuj ponownie<br/>sformatować kartę<br/>pamięci za pomocą<br/>opcji Format (Memory/<br/>Card) (Formatuj kartę/<br/>pamięć) w podmenu<br/>Delete (Usuń) menu<br/>Playback (Odtwarzanie)<br/>(patrz strona 95).</li> <li>Sprawdź, czy karta<br/>pamięci jest<br/>przeznaczona do pracy<br/>z posiadanym aparatem<br/>(patrz strona 199). Jeśli<br/>jest, spróbuj ją<br/>sformatowac. Jeżeli<br/>formatowanie nie uda<br/>się, karta jest<br/>prawdopodobnie<br/>uszkodzona. Użyj innej<br/>karty pamięci.</li> </ul> |
| CARD LOCKED<br>(Karta zablokowana)                | Zainstalowana<br>opcjonalna karta<br>pamięci jest<br>zablokowana.                                                                                                    | Po wyłączeniu aparatu<br>wyjmij kartę pamięci<br>i przesuń blokadę na karcie<br>do pozycji odblokowanej.                                                                                                    |
| UNSUPPORTED<br>CARD<br>(Nieobsługiwana<br>karta)  | Opcjonalna karta<br>pamięci<br>zainstalowana<br>w gnieździe<br>pamięci nie jest<br>obsługiwana.                                                                                                    | Sprawdź, czy karta pamięci<br>jest przeznaczona do pracy<br>z posiadanym aparatem<br>(patrz strona 199).                                                                                                    |

| Komunikat                                                                                                    | Prawdopodobna<br>przyczyna                                                                                                    | Rozwiązanie                                                                                                    |
|----------------------------------------------------------------------------------------------------|----------------------------------------------------------------------------------------------------|----------------------------------------------------------------------------------------------------|
| MEMORY FULL<br>(Pamięć pełna)<br>lub<br>CARD FULL<br>(Karta pełna)                                                                                                    | W wewnętrznej<br>pamięci lub na<br>zainstalowanej<br>opcjonalnej karcie<br>pamięci brakuje<br>miejsca na<br>zapisanie<br>obrazów.                                 | Prześlij obrazy z karty<br>pamięci do komputera,<br>a następnie usuń wszystkie<br>obrazy z pamięci<br>wewnętrznej lub z karty<br>pamięci (patrz strona 95).<br>Alternatywnie, użyj nowej<br>karty zamiast<br>dotychczasowej.                                                        |
| Memory/card too full<br>to record audio.<br>(Pamięć/karta jest<br>zbyt pełna by nagrać<br>dźwięk).<br>lub<br>Card too full to<br>record audio. (Karta<br>jest zbyt pełna by<br>nagrać dźwięk). | W wewnętrznej<br>pamięci lub na<br>zainstalowanej<br>opcjonalnej karcie<br>pamięci brakuje<br>miejsca na<br>zapisanie dźwięku.                                    | Prześlij zdjęcia, klipy wideo<br>i/lub pliki dźwiękowe<br>z aparatu do komputera,<br>następnie skasuj odpowiednią<br>ilość plików z pamięci<br>wewnętrznej lub karty<br>pamięci by zrobić miejsce dla<br>nagrania dźwiękowego<br>(patrz strona 95). Możesz też<br>użyć nowej karty. |
| <b>No images on card</b><br>(Brak zdjęć na<br>karcie).                                                                                                    | Na opcjonalnej<br>karcie pamięci nie<br>ma zdjęć.                                                                                                    | <ul> <li>Jeśli brakuje zdjęć,<br/>wyjmij kartę pamięci<br/>i sprawdź czy nie ma<br/>żadnych zdjęć<br/>w pamięci wewnętrznej.</li> <li>Wykonaj kilka zdjęć.</li> </ul>                                                                                                    |
| ERROR SAVING<br>VIDEO<br>(Błąd zapisu wideo).<br>lub<br>ERROR SAVING<br>IMAGE<br>(Błąd zapisu<br>zdjęcia)                                                                                      | Zainstalowana<br>opcjonalna karta<br>pamięci jest<br>w częściowo<br>zablokowana, lub<br>została wyjęta<br>przed<br>zakończeniem<br>zapisywania na<br>niej danych. | <ul> <li>Sprawdź, czy języczek<br/>blokady na brzegu karty<br/>jest w pełni przesunięty<br/>do pozycji<br/>odblokowanej.</li> <li>Przed wyjęciem karty<br/>z aparatu zawsze<br/>poczekaj, aż przestanie<br/>migać lampka<br/>Zasilanie/Pamięć.</li> </ul>                           |

| Komunikat                                                                                          | Prawdopodobna<br>przyczyna                                                                                                    | Rozwiązanie                                                                                                    |
|----------------------------------------------------------------------------------------------------|----------------------------------------------------------------------------------------------------|----------------------------------------------------------------------------------------------------|
| CARD IS<br>UNFORMATTED<br>(Karta jest<br>niesformatowana)                                          | Trzeba<br>sformatować<br>zainstalowaną<br>opcjonalną kartę<br>pamięci.                                                                 | Sformatuj kartę pamięci<br>wykonując instrukcje<br>pojawiające się na ekranie<br>(wyjmij kartę z aparatu,<br>jeżeli nie chcesz jej<br>formatować). Formatowanie<br>karty usunie wszystkie pliki<br>znajdujące się na karcie.          |
| CARD HAS WRONG<br>FORMAT (Karta ma<br>zły format)                                                  | Zainstalowana<br>opcjonalna karta<br>pamięci została<br>sformatowana dla<br>innego urządzenia,<br>np. odtwarzacza<br>MP3.              | Sformatuj ponownie kartę<br>pamięci wykonując instrukcje<br>pojawiające się na ekranie<br>(wyjmij kartę z aparatu, jeżeli<br>nie chcesz jej formatować).<br>Formatowanie karty usunie<br>wszystkie pliki znajdujące się<br>na karcie. |
| <b>Unable to format</b><br>(Nie można<br>formatować).                                              | Zainstalowana<br>opcjonalna karta<br>pamięci jest<br>uszkodzona.                                                                       | Użyj innej karty pamięci.                                                                                                    |
| Cannot display<br>image <nazwa><br/>(Nie można<br/>wyświetlić obrazu<br/><nazwa>).</nazwa></nazwa> | Obraz wykonano<br>przy użyciu innego<br>aparatu lub plik<br>został uszkodzony<br>w czasie<br>nieprawidłowego<br>wyłączenia<br>aparatu. | <ul> <li>Obraz może być<br/>prawidłowy. Prześlij<br/>obraz do komputera<br/>i spróbuj otworzyć go<br/>w programie HP Image<br/>Zone.</li> <li>Nie wyjmuj karty<br/>pamięci, kiedy aparat<br/>jest włączony.</li> </ul>                |

| Komunikat                                                                                                    | Prawdopodobna<br>przyczyna                                                                                                    | Rozwiązanie                                                                                                    |
|----------------------------------------------------------------------------------------------------|----------------------------------------------------------------------------------------------------|----------------------------------------------------------------------------------------------------|
| No devices are<br>connected to the<br>camera dock<br>(Do stacji dokującej<br>aparatu nie<br>podłączono żadnych<br>urządzeń).                                                                                                    | Aparat nie jest<br>prawidłowo<br>umieszczony<br>w stacji dokującej<br>lub przewody nie<br>są dokładnie<br>podłączone.                     | Sprawdź, czy aparat jest<br>prawidłowo włożony do<br>stacji dokującej i sprawdź<br>złącza przewodu USB<br>zarówno w stacji jak<br>i w drukarce, komputerze<br>lub telewizorze.                                                                                  |
| No printable images<br>in memory (Brak<br>zdjęć do wydruku<br>w pamięci).<br>lub<br>No printable images<br>on card (Brak zdęć<br>do wydruku na<br>karcie).                                                                                         | W aparacie nie<br>ma zdjęć. Klipy<br>wideo nie mogą<br>być wydrukowane<br>bezpośrednio<br>z aparatu.                                      | Odłącz aparat od drukarki,<br>a następnie wykonaj zdjęcia<br>przed ponowny<br>podłączeniem aparatu do<br>drukarki.                                                                                                    |
| <b>Cannot print video</b><br><b>clips</b> (Nie można<br>drukować klipów<br>wideo).                                                                                                    | Do drukowania<br>został wybrany klip<br>wideo.                                                                                            | Jeśli drukarka obsługuje<br>drukowanie klipów wideo,<br>prześlij klip wideo do<br>komputera i wydrukuj go.                                                                                                    |
| Card full. Camera<br>cannot save Share<br>selections (Karta<br>pełna. Aparat nie<br>może zapisać wyboru<br>Share).<br>lub<br>Memory full Camera<br>cannot save Share<br>selections. (Pamięć<br>pełna. Aparat nie<br>może zapisać wyboru<br>Share). | W pamięci lub na<br>opcjonalnej karcie<br>pamięci brakuje<br>miejsca na<br>zapisanie wyboru<br>z menu <b>HP Instant</b><br><b>Share</b> . | Prześlij zdjęcia, klipy wideo<br>i/lub pliki dźwiękowe z karty<br>pamięci do komputera,<br>a następnie usuń wszystkie<br>pliki z pamięci wewnętrznej<br>lub z karty pamięci (patrz<br>strona 95). Alternatywnie,<br>użyj nowej karty zamiast<br>dotychczasowej. |

| Komunikat                                                                                                    | Prawdopodobna<br>przyczyna                                                                                                    | Rozwiązanie                                                                                                    |
|----------------------------------------------------------------------------------------------------|----------------------------------------------------------------------------------------------------|----------------------------------------------------------------------------------------------------|
| Insufficient space on<br>card to rotate image<br>(Za mało miejsca na<br>karcie, aby obrócić<br>zdjęcie).<br>Iub<br>Insufficient space in<br>memory to rotate<br>image (Za mało<br>miejsca w pamięci,<br>aby obrócić zdjęcie).                                          | W pamięci<br>wewnętrznej lub<br>na opcjonalnej<br>karcie pamięci jest<br>zbyt mało pamięci<br>na obrócenie<br>zdjęcia.                                           | Prześlij zdjęcia z karty<br>pamięci do komputera,<br>a następnie usuń wszystkie<br>zdjęcia z pamięci<br>wewnętrznej lub z karty<br>pamięci (patrz strona 95).<br>Następnie obróć zdjęcie za<br>pomocą oprogramowania<br>HP Image Zone lub innego<br>pakietu do edycji zdjęć. |
| Insufficient space on<br>card to save updated<br>image (Za mało<br>miejsca na karcie,<br>aby zapisać<br>zmienione zdjęcie).<br>lub<br>Insufficient space in<br>memory to save<br>updated image (Za<br>mało miejsca<br>w pamięci, aby<br>zapisać zmienione<br>zdjęcie). | W pamięci<br>wewnętrznej lub<br>na opcjonalnej<br>karcie pamięci jest<br>zbyt mało pamięci<br>na zapisanie<br>zdjęcia po<br>usunięciu efektu<br>czerwonych oczu. | Prześlij zdjęcia z karty<br>pamięci do komputera,<br>a następnie usuń wszystkie<br>zdjęcia z pamięci<br>wewnętrznej lub z karty<br>pamięci (patrz strona 95).<br>Następnie usuń efekt<br>czerwonych oczu, korzystając<br>z oprogramowania HP Image<br>Zone.                  |
| The image is too<br>large to magnify<br>(Zdjęcie jest zbyt<br>duże, aby je<br>powiększyć).                                                                                                    | Zdjęcie zostało<br>wykonane innym<br>aparatem.                                                                                                    | Prześlij zdjęcie do komputera<br>i obejrzyj je korzystając<br>z oprogramowania HP Image<br>Zone.                                                                                                    |
| The image is too<br>large to rotate<br>(Zdjęcie jest zbyt<br>duże, aby je<br>obrócić).                                                                                                    | Zdjęcie zostało<br>wykonane innym<br>aparatem.                                                                                                    | Prześlij zdjęcie do komputera<br>i obróć je korzystając<br>z oprogramowania<br>HP Image Zone.                                                                                                    |

| Komunikat                                                                                                    | Prawdopodobna<br>przyczyna                                                                                                    | Rozwiązanie                                                                                                    |
|----------------------------------------------------------------------------------------------------|----------------------------------------------------------------------------------------------------|----------------------------------------------------------------------------------------------------|
| Unknown image<br>error. Unable to<br>complete request<br>(Nieznany błąd<br>zdjęcia. Nie można<br>zakończyć operacji).                                                                     | Aparat nie może<br>zakończyć<br>żądanej zmiany<br>zdjęcia.                                                                         | <ul> <li>Spróbuj zmodyfikować je ponownie.</li> <li>Jeśli komunikat pojawi się ponownie, prześlij zdjęcie do komputera i zmodyfikuj je korzystając z oprogramowania HP Image Zone.</li> </ul>                                                                                                    |
| Camera has<br>experienced an error<br>(W aparacie wystąpił<br>błąd).<br>lub<br>Camera has<br>experienced an error<br>and is shutting down<br>(W aparacie wystąpił<br>błąd i wyłącza się). | W aparacie mogła<br>wystąpić chwilowa<br>awaria.                                                                                   | Wyłącz aparat, jeśli jest<br>włączony, a następnie<br>włącz go ponownie. Jeżeli<br>to nie rozwiąże problemu,<br>spróbuj zresetować aparat<br>(patrz strona 131). Jeśli<br>problem nadal się<br>powtarza, zanotuj kod<br>błędu i skontaktuj się<br>z pomocą techniczną HP<br>(patrz strona 171).                                                                                                    |
| Unsupported USB<br>cable (Niezgodny<br>przewód USB)                                                                                                    | Stacja dokująca<br>jest podłączona do<br>drukarki<br>niewłaściwym<br>przewodem lub<br>drukarka nie jest<br>zgodna z<br>PictBridge. | Użyj przewodu USB<br>dołączonego do aparatu.<br>Większy, płaski koniec<br>przewodu (patrz<br>strona 115) powinien być<br>podłączony do drukarki,<br>najczęściej z przodu. Jeśli<br>drukarka nie posiada złącza<br>dla tego rodzaju przewodu<br>USB, nie jest to drukarka<br>zgodna z PictBridge i nie<br>jest obsługiwana przez<br>aparat. Na drukarce musi<br>znajdować się oficialne<br>logo PictBridge meter. |

| Komunikat                                                                                                    | Prawdopodobna<br>przyczyna                                              | Rozwiązanie                                                                                                    |
|----------------------------------------------------------------------------------------------------|-------------------------------------------------------------------------|----------------------------------------------------------------------------------------------------|
| Selected print size is<br>larger than selected<br>paper size<br>(Wybrana wielkość<br>wydruku jest większa<br>od wybranego<br>rozmiaru papieru) | Wielkość wydruku<br>za duża dla<br>wybranego<br>rozmiaru papieru.       | Naciśnij przycisk <sup>Menu</sup> , aby<br>powrócić do menu Print<br>Setup (Ustawienia druku)<br>i wybrać inny rozmiar<br>papieru. Możesz też wybrać<br>większy format papieru<br>i załadować go do drukarki. |
| <b>Paper error</b> (Błąd<br>papieru).                                                                                                    | Podajnik papieru<br>może być pusty lub<br>nastąpiła blokada<br>papieru. | <ul> <li>Sprawdź podajnik<br/>papieru. Jeśli jest pusty,<br/>uzupełnij go.</li> <li>Sprawdź, czy nie<br/>nastąpiła blokada<br/>papieru. Jeśli znajdziesz<br/>blokadę, usuń ją.</li> </ul>                     |
| Printer is out of<br>paper (W drukarce<br>skończył się papier).                                                                                | W drukarce<br>skończył się<br>papier.                                   | Włóż papier do drukarki,<br>a następnie naciśnij na<br>drukarce przycisk <b>OK</b> lub<br><b>Continue</b> (Kontynuuj).                                                                                        |
| Paper is not loaded<br>correctly in the<br>printer (Papier nie<br>został prawidłowo<br>załadowany do<br>drukarki).                             | Papier nie jest<br>prawidłowo<br>ułożony<br>w podajniku<br>papieru.     | Wyrównaj papier i spróbuj<br>ponownie.                                                                                                    |
| Printer has a paper<br>jam (W drukarce<br>wystąpiła blokada<br>papieru).                                                                       | Nastąpiła blokada<br>papieru<br>w drukarce.                             | Wyłącz drukarkę.<br>Całkowicie usuń blokadę<br>papieru, a następnie włącz<br>ponownie zasilanie<br>drukarki.                                                                                                  |

| Komunikat                                                                                                    | Prawdopodobna<br>przyczyna                                                           | Rozwiązanie                                                                                                    |
|----------------------------------------------------------------------------------------------------|--------------------------------------------------------------------------------------|----------------------------------------------------------------------------------------------------|
| The selected<br>combination of paper<br>type and paper size<br>is not supported<br>(Wybrane połączenie<br>rodzaju i rozmiaru<br>papieru nie jest<br>obsługiwane). | Rodzaj i/lub<br>rozmiar papieru<br>w drukarce nie jest<br>obsługiwany.               | Załaduj do drukarki<br>obsługiwany rodzaj<br>i rozmiar papieru.                                                                                        |
| There is a problem<br>with the printer's ink<br>(Wystąpił problem<br>z tuszem drukarki).                                                                          | Brakuje tuszu<br>w pojemniku<br>z tuszem lub może<br>on być niezgodny<br>z drukarką. | Wymień pojemnik z tuszem<br>na obsługiwany.                                                                                                    |
| Printer is out of ink<br>(W drukarce<br>skończył się tusz).                                                                                                    | W drukarce<br>skończył się tusz.                                                     | Wymień pojemnik z tuszem.                                                                                                    |
| <b>Low ink</b> (Niski<br>poziom tuszu).                                                                                                    | W pojemniku<br>z tuszem kończy<br>się tusz.                                          | Wymień pojemnik z tuszem.<br>Możesz wydrukować niektóre<br>ze zdjęć przy użyciu<br>obecnego pojemnika, ale ich<br>kolor i jakość mogą być<br>obniżone. |
| <b>Printer error</b> (Błąd<br>drukarki).                                                                                                    | Wystąpił problem<br>z drukarką.                                                      | Wyłącz i włącz zasilanie<br>drukarki. Naciśnij przycisk<br><sup>Menu</sup> w aparacie. Zleć nowe<br>zadanie wydruku.                                   |

| Komunikat                                                                                            | Prawdopodobna<br>przyczyna                                              | Rozwiązanie                                                                                                    |
|----------------------------------------------------------------------------------------------------|-------------------------------------------------------------------------|----------------------------------------------------------------------------------------------------|
| Unable to<br>communicate with<br>the printer<br>(Brak komunikacji<br>z drukarką).                    | Nie ma połączenia<br>między aparatem<br>a drukarką.                     | <ul> <li>Sprawdź, czy drukarka<br/>jest włączona.</li> <li>Przewód musi być dobrze<br/>przyłączony zarówno do<br/>aparatu lub opcjonalnej<br/>stacji dokującej<br/>HP Photosmart R-series,<br/>jak i do drukarki. Jeśli to<br/>nie działa, wyłącz aparat<br/>i odłącz go od przewodu<br/>USB. Wyłącz i włącz<br/>zasilanie drukarki.<br/>Podłącz aparat ponownie<br/>i włącz go.</li> </ul> |
| Printer top cover is<br>open<br>(Otwarta górna<br>pokrywa drukarki).                                 | Drukarka jest<br>otwarta.                                               | Zamknij górną pokrywę<br>drukarki.                                                                                                    |
| Incorrect or missing<br>print head<br>(Niewłaściwa<br>głowica drukująca<br>lub brak głowicy).        | Głowica drukująca<br>jest niewłaściwa<br>lub nie jest<br>zainstalowana. | Zainstaluj nową głowicę<br>drukującą, wyłącz drukarkę,<br>a następnie włącz<br>ponownie.                                                                                                    |
| Printer ink cover is<br>open<br>(Otwarta pokrywa<br>pojemnika z tuszem).                             | Otwarta pokrywa<br>pojemnika z<br>tuszem.                               | Zamknij pokrywę.                                                                                                    |
| Incorrect or missing<br>print cartridge<br>(Niewłaściwy<br>pojemnik z tuszem<br>lub brak pojemnika). | Pojemnik z tuszem<br>jest niewłaściwy<br>lub nie jest<br>zainstalowany. | Zainstaluj nowy pojemnik<br>z tuszem, wyłącz drukarkę,<br>a następnie włącz<br>ponownie.                                                                                                    |

#### Komunikaty o błędach w komputerze

| Komunikat                                                                  | Prawdopodobna<br>przyczyna                                                                                                    | Rozwiązanie                                                                                                    |
|----------------------------------------------------------------------------|----------------------------------------------------------------------------------------------------|----------------------------------------------------------------------------------------------------|
| Cannot Connect To<br>Product<br>(Nie można<br>połączyć się<br>z produktem) | Komputer potrzebuje<br>uzyskać dostęp do<br>plików w pamięci<br>w trakcie ustawiania<br><b>HP Instant Share</b> . Ale<br>albo pamięć<br>wewnętrzna jest<br>pełna, albo<br>opcjonalna karta<br>pamięci (jeśli jest<br>zainstalowana) jest<br>pełna lub<br>zablokowana. | Jeśli pamięć wewnętrzna lub<br>opcjonalna karta pamięci są<br>pełne, prześlij zdjęcia do<br>komputera (patrz<br>strona 115) i usuń je<br>z aparatu, aby zwolnić<br>miejsce (patrz strona 95).<br>Jeśli opcjonalna karta<br>pamięci jest zablokowana,<br>odblokuj ją przesuwając<br>języczek blokady na karcie<br>do pozycji odblokowanej. |
|                                                                            | Aparat jest<br>wyłączony.                                                                                                    | Włącz aparat.                                                                                                    |
|                                                                            | Aparat nie działa<br>prawidłowo.                                                                                                    | Spróbuj podłączyć aparat<br>do drukarki zgodnej<br>z PictBridge i wydrukować<br>zdjęcie. W ten sposób<br>sprawdzisz, czy opcjonalna<br>karta pamięci, połączenie<br>USB i przewód USB<br>działają prawidłowo.                                                                                                    |
|                                                                            | Przewód nie został<br>prawidłowo<br>podłączony.                                                                                                    | Przewód musi być mocno<br>przyłączony zarówno do<br>komputera, jak do drukarki.                                                                                                    |

| Komunikat                                                                                | Prawdopodobna<br>przyczyna                                                                                                    | Rozwiązanie                                                                                                    |
|------------------------------------------------------------------------------------------|----------------------------------------------------------------------------------------------------|----------------------------------------------------------------------------------------------------|
| Cannot Connect To<br>Product (Nie<br>można połączyć<br>się z produktem)<br>(ciąg dalszy) | Aparat jest ustawiony<br>jako <b>Digital Camera</b><br>(Aparat cyfrowy)<br>w podmenu <b>USB</b><br><b>Configuration</b><br>(Konfiguracja USB)<br>w menu <b>Setup</b> (menu<br>Ustawienia), ale<br>komputer nie<br>rozpoznaje<br>urządzenia jako<br>aparat cyfrowy. | Zmień ustawienie USB<br>Configuration (Konfiguracja<br>USB) na Disk Drive (Napęd<br>dyskowy) w menuSetup<br>(Ustawienia) (patrz<br>strona 126). Dzięki temu<br>aparat w komputerze<br>będzie widoczny jako<br>kolejny napęd dyskowy,<br>a pliki obrazów będzie<br>można łatwo skopiować na<br>dysk twardy komputera. |
|                                                                                          | Aparat jest<br>podłączony do<br>komputera przez<br>koncentrator USB,<br>który nie jest zgodny<br>z aparatem.                                                                                                    | Podłącz aparat<br>bezpośrednio do portu USB<br>w komputerze.                                                                                                    |
|                                                                                          | Używasz stacji<br>dokującej<br>HP Photosmart<br>R-series, ale nie<br>został naciśnięty<br>przycisk <b>Save/Print</b><br>(Zapisz/Drukuj).                                                                                                    | Naciśnij przycisk <b>Save/Print</b><br>(Zapisz/Drukuj) na stacji<br>dokującej.                                                                                                    |
|                                                                                          | Zainstalowana<br>opcjonalna karta<br>pamięci jest<br>zablokowana.                                                                                                    | Przesuń blokadę na karcie<br>pamięci do pozycji<br>odblokowanej.                                                                                                    |
|                                                                                          | Nie działa<br>połączenie USB.                                                                                                    | Ponownie uruchom<br>komputer.                                                                                                    |

| Komunikat                                                                    | Prawdopodobna<br>przyczyna                                                                                      | Rozwiązanie                                       |
|------------------------------------------------------------------------------|----------------------------------------------------------------------------------------------------|---------------------------------------------------|
| <b>Could Not Send To</b><br><b>Service</b> (Nie można<br>przesłać do usługi) | Komputer nie jest<br>połączony<br>z Internetem.                                                                 | Sprawdź, czy połączenie<br>internetowe działa.    |
| <b>Communication</b><br><b>Problem</b><br>(Problem z<br>komunikacją)         | Inne oprogramo-<br>wanie <b>HP Instant</b><br><b>Share</b> działa w<br>trybie wyłącznego<br>dostępu do aparatu. | Zamknij inny program<br><b>HP Instant Share</b> . |

# Uzyskiwanie pomocy

Rozdział ten zawiera informacje o wsparciu technicznym dla aparatu cyfrowego, między innymi informacje o adresach stron internetowych, wyjaśnienie procedury uzyskiwania pomocy i listę numerów telefonów.

# Witryna HP dla niepełnosprawnych

Osoby niepełnosprawne mogą otrzymać pomoc na stronie internetowej

www.hp.com/hpinfo/community/accessibility/prodserv.

#### Strona internetowa HP Photosmart

Odwiedź **www.hp.com/photosmart** by uzyskać następujące informacje:

- Wskazówki na temat efektywnego i kreatywnego korzystania z aparatu
- Aktualizacje sterowników i oprogramowanie do aparatu HP
- Możliwość zarejestrowania posiadanego produktu

 Możliwość skorzystania z informowania o nowościach, aktualizacjach sterowników i oprogramowania oraz o wsparciu

## Proces uzyskiwania wsparcia

Proces uzyskiwania wsparcia HP działa najskuteczniej, jeżeli wykonasz poniższe czynności w podanej kolejności:

- Przejrzyj rozdział dotyczący rozwiązywania problemów w Przewodniku użytkownika (patrz Problemy i rozwiązania na stronie 141).
- 2. Poszukaj pomocy na stronie internetowej Centrum obsługi klienta HP. Jeżeli masz dostęp do Internetu, masz także dostęp do szerokiego wyboru informacji na temat posiadanego aparatu cyfrowego. Zajrzyj na stronę HP www.hp.com/support, gdzie znajdziesz pomoc do produktu, sterowniki i aktualizacje oprogramowania. Obsługa klienta jest dostępna w następujących językach: holenderskim, angielskim, francuskim, niemieckim, włoskim, portugalskim, hiszpańskim, szwedzkim, tradycyjnym chińskim, chińskim uproszonym, japońskim i koreańskim. (Informacja dla Danii, Finlandii i Norwegii dostępna jest tylko po angielsku.)
- Skorzystaj z elektronicznej pomocy HP. Jeżeli masz dostęp do Internetu, skontaktuj się z HP pocztą elektroniczną korzystając ze strony: www.hp.com/support. Otrzymasz osobistą odpowiedź od technika Obsługi klienta HP. Pomoc przez pocztę elektroniczną jest dostępna w językach znajdujących się na liście na tej stronie internetowej.
- (Klienci z USA i Kanady omijają ten punkt i przechodzą do punktu 5.) Skontaktuj się z lokalnym sprzedawcą HP. Jeżeli aparat ma problem sprzętowy, zabierz go do lokalnego

sprzedawcy HP. Usługi są wolne od opłat w okresie trwania ograniczonej gwarancji na aparat cyfrowy.

 Poszukaj pomocy w Centrum obsługi klienta HP przez telefon. Szczegóły na temat warunków korzystania z pomocy telefonicznej w Twoim kraju/regionie znajdują się na następującej stronie internetowej:

www.hp.com/support. W ramach stałych dążeń HP do ulepszenia usług pomocy telefonicznej, zalecamy regularne przeglądanie informacji na temat usług i sposobu ich dostarczania na stronie internetowej HP. Jeżeli nie udało się rozwiązać problemu korzystając z podanych wskazówek, zadzwoń do HP mając przed sobą komputer i aparat cyfrowy. Aby przyspieszyć całą procedurę, przygotuj się na podanie następujących informacji:

- Numer modelu aparatu cyfrowego (z przodu aparatu)
- Numer seryjny aparatu cyfrowego (na spodzie aparatu)
- System operacyjny komputera i dostępny RAM
- Wersje oprogramowania HP (na etykiecie CD)
- Komunikat wyświetlony w momencie zaistnienia problemu

Warunki, mające zastosowanie do pomocy telefonicznej HP, mogą ulec zmianie bez powiadomienia.

Wsparcie telefoniczne jest bezpłatne przez rok od daty zakupu dla mieszkańców: Afryki, Azji i Pacyfiku, Kanady, Ameryki Łacińskiej, Środkowego Wschodu i Stanów zjednoczonych.

Wsparcie telefoniczne jest bezpłatne przez rok od daty zakupu w większości krajów Europy. Jest bezpłatne przez dwa lata od daty zakupu dla następujących krajów w Europie: Republika Czeska, Słowacja, Turcja i Portugalia.

## Pomoc telefoniczna w Stanach Zjednoczonych i Kanadzie.

Pomoc jest dostępna zarówno w czasie trwania, jak i po okresie gwarancyjnym.

W okresie gwarancyjnym oferowana jest bezpłatna pomoc techniczna. Zadzwoń pod numer **1-(800)-474-6836** (1-800-HP invent).

Wsparcie telefoniczne HP Total Care dostępne jest 24 godziny na dobę, przez 7 dni w tygodniu w języku angielskim (Stany Zjednoczone i Kanada), hiszpańskim (tylko Stany Zjednoczone) i francuskim (Stany Zjednoczone i Kanada). (Dni i godziny dyżurów mogą ulec zmianie bez powiadomienia.).

Po upływie okresu gwarancji, zadzwoń pod numer **1-(800)-474-6836 (1-800-HP invent)**. Wymagana jest opłata za usługę, która obciąży kartę kredytową. Jeśli produkt HP wymaga naprawy, zadzwoń do HP Total Care, a przedstawiciel Total Care określi opcje serwisowe.

#### Pomoc telefoniczna w Europie, na Bliskim Wschodzie i w Afryce

Numery telefonów i zasady działania Centrum obsługi klienta HP mogą ulec zmianie. Szczegóły na temat warunków korzystania z pomocy telefonicznej w Twoim kraju/regionie znajdują się na następującej stronie internetowej: www.hp.com/support

| Algieria | +213 61 56 45 43                                |
|----------|-------------------------------------------------|
| Austria  | +43 1 86332 1000<br>0810-001000 (numer krajowy) |

| Bahrajn          | 800 171 (numer krajowy, bezpłatny)                                                                                |
|------------------|----------------------------------------------------------------------------------------------------|
| Belgia           | 070 300 005 (holenderski)<br>070 300 004 (francuski)                                                              |
| Republika Czeska | +420 261307310                                                                                                    |
| Dania            | +45 70 202 845                                                                                                    |
| Egipt            | +20 2 532 5222                                                                                                    |
| Finlandia        | +358 (0)203 66 767                                                                                                |
| Francja          | +33 (0)892 69 60 22 (Euro 0,34/min)                                                                               |
| Niemcy           | +49 (0)180 5652 180 (Euro 0,12/min)                                                                               |
| Grecja           | +30 210 6073603 (numer międzynarodowy)<br>801 11 22 55 47 (numer krajowy)<br>800 9 2649 (darmowy z Cypru do Aten) |
| Węgry            | +36 1 382 1111                                                                                                    |
| Irlandia         | 1890 923 902                                                                                                    |
| Izrael           | +972 (0) 9 830 4848                                                                                               |
| Włochy           | 848 800 871                                                                                                    |
| Luksemburg       | 900 40 006 (francuski)<br>900 40 007 (niemiecki)                                                                  |
| Środkowy Wschód  | +971 4 366 2020 (numer międzynarodowy)                                                                            |
| Maroko           | +212 22 404747                                                                                                    |
| Holandia         | 0900 2020 165 (Euro 0,10/min)                                                                                     |
| Nigeria          | +234 1 3204 999                                                                                                   |
| Norwegia         | +47 815 62 070                                                                                                    |
| Polska           | +48 22 5666 000                                                                                                   |
| Portugalia       | 808 201 492                                                                                                    |

| Rumunia                         | +40 (21) 315 4442                                                                             |
|---------------------------------|-----------------------------------------------------------------------------------------------|
| Rosja                           | +7 095 7973520 (Moskwa)<br>+7 812 3467997 (St. Petersburg)                                    |
| Arabia Saudyjska                | 800 897 1444 (numer krajowy, bezpłatny)                                                       |
| Słowacja                        | +421 2 50222444                                                                               |
| Afryka Południowa               | 086 0001030 (Republika Afryki Południowej)<br>+27 11 2589301 (numer międzynarodowy)           |
| Hiszpania                       | 902 010 059                                                                                   |
| Szwecja                         | +46 (0)77 120 4765                                                                            |
| Szwajcaria                      | 0848 672 672 (niemiecki, francuski, włoski—<br>w szczycie 0,08 CHF/poza szczytem 0,04<br>CHF) |
| Tunezja                         | +216 71 89 12 22                                                                              |
| Turcja                          | +90 216 579 71 71                                                                             |
| Ukraina                         | +7 (380 44) 4903520 (Kijów)                                                                   |
| Zjednoczone<br>Emiraty Arabskie | 800 4520 (numer krajowy, bezpłatny)                                                           |
| Wielka Brytania                 | +44 (0)870 010 4320                                                                           |
| Afryka Zachodnia                | +351 213 17 63 80 (tylko kraje<br>francuskojęzyczne)                                          |

## Inne telefony pomocy technicznej na świecie

Numery telefonów i zasady działania Centrum obsługi klienta HP mogą ulec zmianie. Szczegóły na temat warunków korzystania z pomocy telefonicznej w Twoim kraju/regionie znajdują się na następującej stronie internetowej: **www.hp.com/support.** 

| Argentyna | (54)11-4778-8380 lub 0-810-555-5520                                                                            |
|-----------|----------------------------------------------------------------------------------------------------|
| Australia | 1300 721 14 (w okresie gwarancji)<br>1902 910 910 (po okresie gwarancji)                                       |
| Brazylia  | 0800-15-7751 lub 11-3747-7799                                                                                  |
| Kanada    | 1-800-474-6836<br>(905-206-4663 z obszaru telefonicznego<br>Mississauga)                                       |
| Chile     | 800-360-999                                                                                                    |
| Chiny     | +86 (21) 3881 4518                                                                                             |
| Kolumbia  | 01-800-51-HP-INVENT                                                                                            |
| Kostaryka | 0-800-011-4114 lub 1-800-711-2884                                                                              |
| Ekwador   | 999-119 (Andinatel)<br>+1-800-711-2884 (Andinatel)<br>1-800-225-528 (Pacifitel)<br>+1-800-711-2884 (Pacifitel) |
| Gwatemala | 1-800-999-5105                                                                                                 |
| Hong Kong | +852 2802 4098                                                                                                 |
| Indie     | 1 600 447737                                                                                                   |
| Indonezja | +62 (21) 350 3408                                                                                              |

| Jamajka              | 1-800-711-2884                                             |
|----------------------|------------------------------------------------------------|
| Japonia              | 0570 000 511 (w Japonii)<br>+81 3 3335 9800 (poza Japonią) |
| Korea, Republika     | +82 1588-3003                                              |
| Malezja              | 1 800 805 405                                              |
| Meksyk               | 01-800-472-6684 lub (55)5258-9922                          |
| Nowa Zelandia        | +64 (9) 356 6640                                           |
| Panama               | 001-800-711-2884                                           |
| Peru                 | 0-800-10111                                                |
| Filipiny             | +63 (2) 867 3551                                           |
| Republika Dominikany | 1-800-711-2884                                             |
| Singapur             | +65 6272 5300                                              |
| Tajwan               | +886 0 800 010055                                          |
| Tajlandia            | +66 (0)2 353 9000                                          |
| Trynidad i Tobago    | 1-800-711-2884                                             |
| USA                  | +1 (800) 474-6836                                          |
| Wenezuela            | 0-800-4746-8368                                            |
| Wietnam              | +84 88234530                                               |

# A Obsługa baterii

Aparat korzysta z akumulatora litowo-jonowego HP Photosmart R07 dla aparatów HP Photosmart R-series (L1812A/L1812B) lub z jednorazowej baterii Duracell® CP1.

# Najważniejsze informacje o bateriach

- Nowe akumulatory są dostarczane w stanie częściowo naładowanym. Akumulatora litowo-jonowe muszą zostać w pełni naładowane przed pierwszym użyciem lub gdy nie były używane przez dłużej niż 2 miesiące.
- Jeśli nie będziesz korzystać z aparatu przez dłuższy okres (ponad dwa miesiące), HP zaleca wyjęcie baterii, chyba że korzystasz z akumulatora i zostawiasz aparat w stacji dokującej lub podłączony do zasilacza prądu zmiennego HP.
- Wkładając akumulator do aparatu, zawsze sprawdź, czy jest ustawiony zgodnie z oznaczeniami w komorze baterii. Jeśli akumulator jest włożony nieprawidłowo, pokrywka komory może się zamknąć, ale aparat nie będzie funkcjonował.
- Możesz zauważyć czasami, że wskaźnik baterii zmienia często poziom na tym samym akumulatorze. Dzieje się tak, gdyż niektóre tryby działania, jak Live View (Widok na żywo) czy nagrywanie wideo zużywają więcej energii niż inne. Spowoduje to, że wskaźnik baterii wskaże niższy poziom baterii, ponieważ czas korzystania z baterii/akumulatora w tych trybach jest krótszy. Kiedy przełączysz aparat w tryb wymagający

mniej energii, jak **Playback** (Odtwarzanie), wskaźnik baterii może wzrosnąć, wskazując że został dłuższy czas pracy na baterii w tym trybie.

# Wydłużanie czasu pracy baterii

Oto kilka wskazówek przedłużających czas pracy baterii:

- Wyłącz wyświetlacz obrazów i zamiast niego przy korzystaj kadrowaniu zdjęć i wideo korzystaj z wizjera. Wyłączaj wyświetlacz obrazów zawsze, gdy jest to możliwe.
- Zmień ustawienie Live View at Power On (Widok na żywo przy włączeniu) w menu Setup (Ustawienia) na Live View Off (Widok na żywo wyłączony), aby aparat nie włączał się w trybie Live View (patrz Live View at Power On (Widok na żywo przy włączeniu) na stronie 124).
- Zmień ustawienie Display Brightness (Jasność wyświetlacza) w Setup Menu (Menu ustawienia) na Low (Niska), tak aby wyświetlacz pobierał mniej mocy w trybie Live View (Widok na żywo) (patrz Display Brightness (Jasność wyświetlacza) na stronie 120).
- Zmniejsz użycie lampy błyskowej ustawiając aparat w tryb Auto Flash (Lampa automatyczna), zamiast Flash On (Lampa włączona) (patrz Ustawianie lampy błyskowej na stronie 46).
- Korzystaj z powiększenia optycznego tylko wówczas, gdy jest to konieczne, aby ograniczyć przesuwanie obiektywu (patrz Powiększenie optyczne na stronie 44).
- Ogranicz niepotrzebną liczbę włączeń i wyłączeń. Jeżeli zamierzasz robić więcej niż dwa zdjęcia na pięć minut, pozostaw aparat włączony z wyłączonym wyświetlaczem obrazów, zamiast włączać go i wyłączać po każdym ujęciu. Ogranicza to liczbę wysunięć i powrotów obiektywu.

<sup>180</sup> Podręcznik użytkownika HP Photosmart R717
Jeśli aparat ma być włączony przez dłuższy okres czasu, jak w przypadku przegrywania obrazów do komputera lub drukowania, użyj zasilacza prądu zmiennego HP lub opcjonalnej stacji dokującej HP Photosmart R-series.

### Środki ostrożności podczas pracy z bateriami

- Nie wkładaj akumulatora do ognia ani go nie ogrzewaj.
- Nie zwieraj biegunów akumulatora używając metalowych przedmiotów (np. przewodów).
- Nie noś ani nie przechowuj akumulatora razem z monetami, naszyjnikami, spinkami do włosów i innymi metalowymi przedmiotami. Umieszczenie akumulatora litowo-jonowego z monetami jest szczególnie niebezpieczne! Aby uniknąć zranienia, nie wrzucaj akumulatora do kieszeni wypełnionej drobnymi monetami.
- Nie próbuj dziurawić akumulatora gwoździami, uderzać młotkiem, stawać na nim lub w inny sposób uderzać czy wstrząsać.
- Nie lutuj bezpośrednio do akumulatora.
- Nie wystawiaj akumulatora na działanie wody, słonej wody lub wilgoci.
- Nie rozbieraj ani nie przerabiaj akumulatora. Akumulatory te zawierają zabezpieczenia, których uszkodzenie może doprowadzić do nagrzewania się, wybuchu i pożaru.
- W przypadku pojawienia się nietypowego zapachu, nadmiernego nagrzania (akumulator może być ciepły w dotyku - jest to normalny stan), zmiany koloru lub kształtu, czy innego nietypowego zachowania akumulatora należy natychmiast przestać go używać.

 W przypadku wycieku z akumulatora, gdy płyn dostanie się do oczu, nie wolno pocierać oka. Należy obficie spłukać oko wodą i natychmiast zgłosić się do lekarza. W przypadku pozostawienia, ciecz zawarta w akumulatorze może uszkodzić oko.

## Wydajność baterii zależnie od rodzaju

Poniższa tabela zawiera przybliżoną ilość zdjęć, jakie można wykonać przy niskim, wysokim i średnim obciążeniu akumulatora litowo-jonowego HP Photosmart R07 i jednorazowej baterii Duracell® CP1:

| Sposób użytkowania                                                 | Akumulator | Bateria<br>CP1 |
|--------------------------------------------------------------------|------------|----------------|
| Bardzo oszczędny jeśli wykonujesz<br>powyżej 30 zdjęć na miesiąc   | Dobrze     | Średnio        |
| Bardzo oszczędny jeśli wykonujesz mniej<br>niż 30 zdjęć na miesiąc | Dobrze     | Dobrze         |
| Częste użycie lampy błyskowej, wiele<br>zdjęć                      | Dobrze     | Średnio        |
| Duże użycie wideo                                                  | Dobrze     | Średnio        |
| Duże użycie <b>Widoku na żywo</b>                                  | Dobrze     | Średnio        |
| łączny czas pracy baterii                                          | Dobrze     | Dobrze         |
| Niska temperatura/praca w zimie                                    | Średnio    | Średnio        |
| Rzadkie użycie (bez stacji dokującej)                              | Średnio    | Dobrze         |
| Rzadkie użycie (ze stacją dokującą)                                | Dobrze     | Dobrze         |

| Sposób użytkowania                                    | Akumulator | Bateria<br>CP1 |
|-------------------------------------------------------|------------|----------------|
| Zapasowa bateria (na dłuższy okres<br>przechowywania) | Słabo      | Dobrze         |
| Możliwość ładowania baterii                           | Tak        | Nie            |

# llość zdjęć zależnie od rodzaju baterii

Poniższa tabela zawiera minimalną, maksymalną i średnią ilość zdjęć, jakie można wykonać używając akumulatora litowo-jonowego HP Photosmart R07 i jednorazowej baterii Duracell® CP1:

| Rodzaj<br>baterii | Minimalna<br>ilość zdjęć | Maksymalna<br>ilość zdjęć | Przybliżona ilość<br>zdjęć przy średnim<br>użyciu |
|-------------------|--------------------------|---------------------------|---------------------------------------------------|
| Akumulator        | 104                      | 234                       | 180                                               |
| Bateria CP1       | 81                       | 171                       | 117                                               |

W powyższej tabeli we wszystkich przypadkach wykonywane są 4 zdjęcia na sesję z co najmniej 5 minutową przerwą pomiędzy sesjami. Dodatkowo:

- Minimalna ilość zdjęć została uzyskana przy znacznym użyciu Live View (Widok na żywo) (30 sekund na zdjęcie), Playback (Odtwarzanie) (15 sekund na zdjęcie) oraz Flash On (Lampa włączona).
- Maksymalna ilość zdjęć została uzyskana przy minimalnym użyciu Live View (Widok na żywo) (10 sekund na zdjęcie) i Playback (Odtwarzanie) (4 sekundy na zdjęcie). Lampa błyskowa była użyta w 25% zdjęć.

 Średnia ilość zdjęć została uzyskana przy użyciu Live View (Widok na żywo) po 15 sekund na zdjęcie i Playback (Odtwarzanie) po 8 sekund na zdjęcie. Lampa błyskowa była użyta w 50% zdjęć.

# Wskaźniki zasilania

Na ekranie stanu, w trybie **Live View** (Widok na żywo) i w trybie **Playback** (Odtwarzanie), oraz gdy aparat jest podłączony do komputera bądź drukarki, mogą pojawić się następujące poziomy baterii..

| Ikona                                    | Opis                                                                                                    |
|------------------------------------------|----------------------------------------------------------------------------------------------------|
|                                          | W akumulatorze pozostało ponad 70 procent energii.                                                                  |
|                                          | W akumulatorze pozostało między 30 a 70 procent energii.                                                            |
|                                          | W akumulatorze pozostało między 10 a 30 procent energii.                                                            |
|                                          | Niski poziom akumulatora. Aparat niedługo się<br>wyłączy. <b>Live View</b> (Widok na żywo) jest<br>wyłączone.       |
| <b>D</b><br>Migający                     | Akumulator jest wyczerpany. Aparat zacznie<br>wyłączać się.                                                         |
| ⇒                                        | Aparat pracuje na zasilaczu prądu zmiennego (ma<br>zainstalowaną baterię jednorazowe lub nie ma<br>żadnej baterii). |
| Animacja<br>wypełniającej<br>się baterii | Aparat pracuje na zasilaczu prądu zmiennego<br>i ładuje akumulator.                                                 |
|                                          | Aparat zakończył ładowanie akumulatora i obecnie<br>korzysta z energii z zasilacza.                                 |

- Gdy korzystasz z jednorazowej baterii Duracell® CP1, możesz wykonać więcej zdjęć przy niskim poziomie baterii niż w przypadku akumulatora litowo-jonowego.
- Wskaźnik baterii jest najdokładniejszy po kilku minutach używania. Gdy aparat jest wyłączony, baterie odzyskują trochę ładunku i początkowe odczyt wskaźnika po ponownym włączeniu aparatu może nie być tak dokładny, jak po kilku minutach użycia.
- Jeśli aparat zostanie pozostawiony bez baterii na dłuższy czas, zegar może zostać przestawiony na ostatnią datę i czas wyłączenia aparatu. Przy następnym włączeniu może pojawić się prośba o uaktualnienie daty i czasu.

# Ładowanie akumulatora litowojonowego

Akumulator litowo-jonowy HP Photosmart R07 może być ładowany w aparacie, gdy jest on podłączony do zasilacza prądu zmiennego HP lub opcjonalnej stacji dokującej HP Photosmart R-series. Akumulator litowo-jonowy może być także ładowany w szybkiej ładowarce HP Photosmart lub we wnęce zapasowego akumulatora w stacji dokującej HP Photosmart R-series. Patrz **Dodatek B, Zakup akcesoriów**, zaczynając od strony 189.

Poniższa tabela przedstawia średni czas ładowania całkowicie rozładowanego akumulatora, zależnie od sposobu ładowania. Tabela podaje także sygnał widoczny po naładowaniu akumulatora.

| Sposób ładowania<br>akumulatora                                                                                         | Średni czas<br>ładowania | Sygnał zakończenia<br>ładowania                                                                                                    |
|----------------------------------------------------------------------------------------------------|--------------------------|----------------------------------------------------------------------------------------------------|
| W aparacie<br>z podłączonym<br>zasilaczem prądu<br>zmiennego HP lub<br>gdy aparat<br>znajduje się<br>w stacji dokującej | 4-6 godzin               | Lampka Zasilanie/Pamięć na<br>aparacie wyłącza się, albo<br>lampka Zasilania na stacji<br>dokującej zapala się na<br>zielono. Na Wyświetlaczu<br>obrazu wskaźnik baterii<br>zmienia się na <b>1</b> |
| We wnęce<br>akumulatora stacji<br>dokującej                                                                             | 2,5-3,5<br>godzin        | Lampka zapasowego<br>akumulatora na stacji<br>przestaje migać i zapala się                                                                                                    |
| W szybkiej<br>ładowarce HP                                                                                              | 1 godzina                | Lampka na szybkiej<br>ładowarce zapala się na<br>zielono                                                                                                    |

Gdy do ładowania akumulatora używany jest zasilacz prądu zmiennego HP, a aparat jest wyłączony, lampka Zasilanie/Pamięć z tyłu aparatu będzie migać w czasie ładowania. Gdy używana jest stacja dokująca, będzie migać lampka stacji. Gdy używana jest szybka ładowarka, lampka na ładowarce będzie świecić na żółto, wskazując na ładowanie.

Jeśli nie będziesz używać aparatu zaraz po naładowaniu akumulatora, zalecamy pozostawienie aparatu w stacji dokującej lub podłączonego do zasilacza prądu zmiennego HP. Aparat będzie doładowywał okresowo akumulator, aby zapewnić jego ciągłą gotowość do użycia.

Przy korzystaniu z akumulatorów litowo-jonowych należy pamiętać o kilku ważnych zasadach:

 Przy pierwszym użyciu akumulatora litowo-jonowego pamiętaj, aby go całkowicie naładować przed umieszczeniem w aparacie.

- Akumulator litowo-jonowy rozładowuje się, gdy nie jest używany, niezależnie czy jest zainstalowany w aparacie, czy nie. Jeśli akumulator litowo-jonowy nie był używany przez dłużej niż dwa miesiące, naładuj go przed użyciem Nawet jeżeli nie korzystasz z akumulatora, warto go naładować co pół roku, aby przedłużyć jego żywotność.
- Wydajność wszystkich akumulatorów, łącznie z litowojonowym, spada z czasem, zwłaszcza gdy jest przechowywany i używany w wysokich temperaturach. Jeśli czas działania akumulatora zmniejszy się poniżej dopuszczalnego poziomu, wymień go na akumulator litowo-jonowy HP Photosmart R07 dla aparatów HP Photosmart R-series (L1812A/L1812B).
- Aparat, stacja dokująca lub szybka ładowarka mogą się nagrzewać w czasie pracy i ładowania akumulatora litowo-jonowego. Jest to zjawisko normalne.
- Akumulator litowo-jonowy może pozostawać w aparacie, stacji dokującej lub szybkiej ładowarce dowolnie długo, bez szkody dla akumulatora, aparatu, stacji dokującej czy szybkiej ładowarki. Zawsze przechowuj naładowane akumulatory w chłodnym miejscu.

### Środki ostrożności przy ładowaniu akumulatora litowo-jonowego

- Nie ładuj żadnych baterii innych niż akumulator litowojonowy HP Photosmart R07 w aparacie, stacji dokującej czy szybkiej ładowarce.
- Akumulatory litowo-jonowy wkładaj do aparatu, stacji dokującej dokującej lub szybkiej ładowarki w odpowiednim położeniu.
- Aparat, stację dokującą lub szybką ładowarkę używaj wyłącznie w suchych miejscach.

- Nie ładuj akumulatora litowo-jonowego w gorących miejscach, np. w bezpośrednim słońcu lub blisko ognia.
- Podczas ładowania akumulatora litowo-jonowego nie przykrywaj w żaden sposób aparatu, stacji dokującej lub szybkiej ładowarki.
- Nie używaj aparatu, stacji dokującej czy szybkiej ładowarki, jeśli akumulator litowo-jonowy wygląda na uszkodzony w jakikolwiek sposób.
- Nie rozbieraj aparatu, stacji dokującej ani szybkiej ładowarki.
- Zanim zaczniesz czyścić zasilacz prądu zmiennego HP lub szybką ładowarkę, odłącz je od gniazdka sieciowego.
- Po intensywnym użytkowaniu akumulator litowo-jonowy może zacząć pęcznieć. Jeżeli będzie to utrudniać włożenie lub wyjęcie akumulatora z aparatu lub stacji dokującej, zaprzestań korzystania z tego akumulatora i wymień go na nowy. Stary akumulator należy poddać utylizacji.

# Czas trybu uśpienia

Aby oszczędzać energię, Wyświetlacz obrazu automatycznie wyłącza się jeśli przez minutę nie naciśnięto żadnego przycisku. Gdy aparat znajduje się w tym trybie uśpienia, naciśnięcie dowolnego przycisku powoduje uruchomienie aparatu; naciśnięty przycisk wpływa na to, co zostanie wyświetlone na Wyświetlaczu obrazu. Jeśli w trybie uśpienia nie zostanie naciśnięty żaden przycisk, aparat wyłączy się po upływie dodatkowych 5 minut, chyba że jest podłączony do komputera, drukarki lub zasilacza prądu zmiennego HP.

# B Zakup akcesoriów

Do swojego aparatu możesz dokupić dodatkowe akcesoria.

Więcej informacji o HP R717 i zgodnych z nim akcesoriach znajdziesz na stronie:

- www.hp.com/photosmart (USA)
- www.hp.ca/photosmart (Kanada)
- www.hp.com (wszystkie inne kraje)

Aby dokonać zakupu akcesoriów, odwiedź lokalnego sprzedawcę lub zamów elektronicznie pod adresem:

- www.hpshopping.com (USA)
- www.hpshopping.ca (Kanada)
- www.hp.com/eur/hpoptions (Europa)
- www.hp.com/apac/homeandoffice (Azja i Pacyfik)

Poniżej wymieniono niektóre z akcesoriów dla aparatu cyfrowego. Akcesoria te mogą nie być dostępne we wszystkich regionach.

 Stacja dokująca HP Photosmart R-series – C8887A/C8887B Naładuj akumulator z aparatu i zapasowy akumulator w dodatkowej wnęce ładowania, by aparat był zawsze gotowy do zabrania. Prześlij łatwo zdjęcia do komputera, wyślij zdjęcie pocztą elektroniczną przez HP Instant Share lub wydrukuj zdjęcia jednym naciśnięciem przycisku. Podłącz do telewizora i za pomocą pilota ogladaj pokazy slajdów. Zawiera stację dokującą z dodatkową zatoką do ładowania akumulatora litowo-jonowego, pilota zdalnego sterowania, akumulator litowo-jonowy HP Photosmart R07, przewód audio/wideo, przewód USB oraz zasilacz prądu zmiennego HP (tylko w Ameryce Północnej).

• Zestaw do szybkiego ładowania HP dla aparatów HP Photosmart R-series—L1810A/L1810B

Szybkie ładowanie akumulatora litowo-jonowego i ochrona dla aparatu HP Photosmart R-series. Zawiera wszystko, co jest potrzebne do korzystania z aparatu z dala od domu: ładowarka, pokrowiec na aparat, torba podróżna, oraz akumulator litowo-jonowy HP Photosmart R07.

- Akumulator litowo-jonowy HP Photosmart R07 dla aparatów HP Photosmart R-series—L1812A/L1812B Akumulator o wysokiej pojemności, może być ładowany setki razy.
- Zasilacz prądu zmiennego HP Photosmart 3,3V dla aparatów HP Photosmart R-series - C8912B/C8912C

Jest to jedyny zasilacz przeznaczony dla aparatów R-series.

- Karty pamięci HP Photosmart SD (Istotne informacje o obsługiwanych rodzajach kart pamięci znajdziesz w Pamięć na stronie 199.)
  - Karta pamięci HP Photosmart 64 MB SD—L1872A/ L1872B
  - Karta pamięci HP Photosmart 128 MB SD—L1873A/ L1873B
  - Karta pamięci HP Photosmart 256 MB SD—L1874A/ L1874B

- Karta pamięci HP Photosmart 512 MB SD—L1875A/ L1875B
- Karta pamięci HP Photosmart 1 GB SD—L1876A/ L1876B

#### • Pokrowiec HP Photosmart premium dla aparatów HP Photosmart R-series—L1811A

W tym wyściełanym, skórzanym pokrowcu możesz chronić swój aparat HP Photosmart R-series. Stworzony z myślą o aparatach cyfrowych HP pokrowiec zawiera sakiewkę na karty pamięci, dodatkowe baterie i inne.

#### • Czarne etui na aparat HP Photosmart-Q6216A

W tym czarnym, sportowym pokrowcu możesz chronić swój aparat HP Photosmart R-series. Zaprojektowany z myślą o aparatach cyfrowych HP, pokrowiec zawiera pasek na szyję, zaczep do paska spodni, zamknięcie na zamek błyskawiczny, przegródki na karty SD i dwie kieszonki na przedmioty.

- Pokrowiec na aparat HP Photosmart R-series—Q6213A W tym wyściełanym, czarnym pokrowcu możesz chronić swój aparat HP Photosmart R-series. Zaprojektowany z myślą o aparatach cyfrowych HP, pokrowiec zawiera zamknięcie na rzep i zamykaną sakiewkę na karty SD.
- Srebrny pokrowiec na aparat HP Photosmart—Q6217A W tym wyściełanym, srebrnym pokrowcu możesz chronić swój aparat HP Photosmart R-series. Zaprojektowany z myślą o aparatach cyfrowych HP, pokrowiec zawiera pasek na szyję i unikalne przegródki na karty SD.
- www.casesonline.com Na stronie internetowej www.casesonline.com możesz zaprojektować własny pokrowiec dla aparatu HP Photosmart R-series. Możesz wybrać wzór, materiał i kolor dla pokrowca.

#### 192 Podręcznik użytkownika HP Photosmart R717

# C Konserwacja aparatu

Zachowanie kilku podstawowych środków ostrożności umili korzystanie z aparatu cyfrowego.

# Podstawowa konserwacja aparatu

Musisz przestrzegać pewnych podstawowych środków ostrożności, by aparat działał prawidłowo.

- Aparat przechowuj w chłodnym, suchym miejscu z dala od okien, palenisk i wilgotnych piwnic.
- Zawsze wyłączaj aparat gdy go nie używasz by chronić obiektyw. Gdy aparat jest wyłączony, obiektyw się chowa a mechanizmu klapki obiektywu zamyka się by chronić obiektyw.
- Czyść regularnie korpus aparatu, Wyświetlacz obrazu i obiektyw za pomocą środków przeznaczonych do czyszczenia aparatów. Patrz Czyszczenie aparatu na stronie 194.
- Aparat i akcesoria przechowuj w wyściełanym pokrowcu z wygodnym paskiem do łatwego przenoszenia.
   Większość pokrowców HP dla aparatów cyfrowych posiada wewnętrzne kieszonki na baterie i karty pamięci. Patrz Zakup akcesoriów na stronie 189.
- Aparat zawsze trzymaj przy sobie, by nie uszkodzić go w podróży. Nie noś go w walizkach, gdyż wstrząsy i nagłe zmiany pogodowe mogą go uszkodzić.

- Nigdy nie otwieraj obudowy aparatu ani nie próbuj samodzielnie go naprawiać. Dotykanie wnętrza aparatu grozi porażeniem prądem. W celu dokonania naprawy skontaktuj się z autoryzowanym centrum serwisowym HP.
- **UWAGA:** Informacje na temat bezpiecznego używania baterii znajdziesz w **Dodatek A, Obsługa baterii**, zaczynając od strony 179.

### Czyszczenie aparatu

WSKAZÓWKA: Jeśli aparat wymaga czyszczenia przekraczającego to, co zostało opisane w rozdziale, zanieś aparat do firmy specjalizującej się w czyszczeniu aparatów cyfrowych.

Czyszczenie aparatu służy nie tylko zapewnieniu mu dobrego wygląd, ale także poprawia jakość zdjęć. Szczególnie ważne jest regularne czyszczenie obiektywu, gdyż kurz i odciski palców mogą znacznie pogorszyć jakość wykonywanych zdjęć.

Aby wyczyścić aparat, potrzebujesz papieru do czyszczenia obiektywu i suchej, nie pozostawiającej kłaczków szmatki, powszechnie dostępnych w sklepach fotograficznych. Możesz je zakupić w zestawie do czyszczenia aparatu.

**UWAGA:** Nie kupuj przetwarzanego chemicznie papieru do czyszczenia obiektywu. Niektóre takie papiery mogą porysować obiektyw i Wyświetlacz obrazu.

### Czyszczenie obiektywu aparatu

Aby usunąć smar, który przedostał się na obiektyw z mechanizmu klapki obiektywu, odciski palców, kurz i inne zanieczyszczenia zbierające się na obiektywie, wykonaj poniższe czynności.

- 1. Włącz aparat, aby otworzyć klapkę obiektywu i wysunąć obiektyw.
- 2. Owiń papier czyszczący na końcu wacika.
- **3.** Za pomocą wacika owiniętego papierem do obiektywów wytrzyj obiektyw wykonując okrężne ruchy.

Posługując się aparatem po czyszczeniu obiektywu staraj się nie przyciskać klapki obiektywu w czasie, gdy obiektyw jest schowany, ponieważ może to powodować wydostanie się smaru na obiektyw.

### Czyszczenie obudowy aparatu i Wyświetlacza obrazu

Wykonaj następujące czynności, aby usunąć odciski palców, kurz, wilgoć i podobne zanieczyszczenia zebrane na obudowie aparatu i Wyświetlaczu obrazu.

- Delikatnie dmuchnij na Wyświetlacz obrazu by usunąć kurz.
- **2.** Wytrzyj czystą, suchą i miękką szmatką całą powierzchnię aparatu wraz z Wyświetlaczem obrazu.
- **UWAGA:** Wyświetlacz obrazu możesz także wytrzeć papierem do czyszczenia obiektywu.

196 Podręcznik użytkownika HP Photosmart R717

# D Dane techniczne

| Cecha           | Opis                                                                                                    |  |
|-----------------|----------------------------------------------------------------------------------------------------|--|
| Rozdzielczość   | <ul> <li>Zdjęcia:</li> <li>6.4MP – sumaryczna liczba pikseli 6,4 mln<br/>(2934 na 2170)</li> <li>6.2MP – efektywna liczba pikseli 6,2 mln<br/>(2864 na 2160)</li> <li>Klipy wideo:</li> <li>320 x 240 – sumaryczna liczba pikseli, 30<br/>klatek na sekundę</li> </ul>                     |  |
| Czujnik         | Element CCD o przekątnej 9,075 mm (format<br>4:3)                                                                                                    |  |
| Głębia kolorów  | 36-bitów (12 bitów x 3 kolory)<br>Zdjęcia 36 bitowe są przetwarzane na<br>zoptymalizowane zdjęcia 24 bitowe i<br>zapisywane w formacie JPEG. Zamiana ta nie<br>wpływa w widoczny sposób na kolory lub<br>szczegóły w zachowanym obrazie i pozwala na<br>odczytanie zdjęcia przez komputer. |  |
| Obiektyw        | Ogniskowa:<br>• Szerokokątny—8 mm<br>• Teleobiektyw—24 mm<br>• ekwiwalent 35 mm, około<br>39 mm do 117 mm<br>Przesłona:<br>• Szerokokątny—f/2,8 do f/4,8<br>• Teleobiektyw—f/4,9 do f/8,4                                                                                                  |  |
| Gwint obiektywu | Brak                                                                                                    |  |

| Cecha                               | Opis                                                                                                    |  |
|-------------------------------------|----------------------------------------------------------------------------------------------------|--|
| Wizjer                              | Optyczny wizjer rzeczywistego obrazu<br>z powiększaniem, powiększenie 3x bez regulacji<br>dioptrii                                                                                                    |  |
| Powiększenie                        | Powiększenie optyczne 3x, powiększenie cyfrowe 8x                                                                                                    |  |
| Ostrość                             | Normalna (domyślnie):<br>• Szerokokątny—500 mm do nieskończoności<br>• Teleobiektyw—700 mm do nieskończoności<br>Makro:<br>• Szerokokątny—140 mm do 900 mm<br>• Teleobiektyw—500 do 1000 mm<br>Zakres ostrości <b>Normal Focus</b> (Ostrość normalna –<br>domyślnie), <b>Macro</b> (Makro), <b>Infinity</b><br>(Nieskończoność), <b>Manual Focus</b> (Ostrość ręczna) |  |
| Czasy otwarcia<br>migawki           | Od 1/2000 s do 16 sekund                                                                                                    |  |
| Gniazdo statywu                     | Tak                                                                                                    |  |
| Wbudowana<br>lampa błyskowa         | Tak, normalny czas ładowania — 6 sekund                                                                                                    |  |
| Zakres działania<br>lampy błyskowej | Pozycja powiększenia: Szerokokątny<br>Maksymalny z opcją ISO Speed (Czułość<br>ISO) ustawioną na Auto ISO: 5 metrów<br>Pozycja powiększenia: Teleobiektyw<br>Maksymalny z opcją ISO Speed (Czułość<br>ISO) ustawioną na Auto ISO: 2,8 metra                                                                                                    |  |
| Zewnętrzna<br>lampa błyskowa        | Nie                                                                                                    |  |
| Ustawienia lampy<br>błyskowej       | Auto Flash (Automatyczna – domyślne), Red-Eye<br>(Efekt czerwonych oczu), Flash On (Włącz<br>lampę), Flash Off (Wyłącz lampę) ,Night (Noc)                                                                                                    |  |

| Cecha                              | Opis                                                                                                    |  |  |
|------------------------------------|----------------------------------------------------------------------------------------------------|--|--|
| Wyświetlacz<br>obrazów             | Kolorowy wyświetlacz z aktywną matrycą LCD<br>TFT o wielkości 4,6 cm (1,8 cala),<br>z podświetleniem, 130 572 pikseli (558 na 234)                                                                                                    |  |  |
| Opcje<br>przechwytywania<br>obrazu | <ul> <li>Zdjęcia nieruchome (domyślne)</li> <li>Samowyzwalacz – zdjęcie lub klip wideo<br/>wykonywany po 10 sekundach</li> <li>Samowyzwalacz - 2 zdjęcia – aparat<br/>wykona zdjęcie po 10 sekundach, drugie po<br/>kolejnych 3 sekundach. Pojedynczy klip<br/>wideo wykonywany po 10 sekundach.</li> <li>Burst (Ciągły) – aparat wykona 2 lub 3<br/>zdjęcia pod rząd tak szybko jak to możliwe,<br/>a następnie będzie kontynuował<br/>wykonywanie zdjęć, aż do zajęcia pamięci.</li> <li>Wideo–30 klatek na sekundę (z<br/>dźwiękiem), dopóki nie skończy się pamięć<br/>aparatu</li> </ul> |  |  |
| Pamięć                             | <ul> <li>32 MB wewnętrznej pamięci flash</li> <li>Gniazdo kart pamięci</li> <li>Aparat obsługuje zarówno standardowe, jak<br/>i szybkie karty pamięci Secure Digital (SD),<br/>oraz MultiMediaCard (MMC) (karty SD od<br/>8 MB do 2 GB, karty MMC od 8 MB do 256<br/>MB). Obsługiwane są wyłącznie karty MMC<br/>zgodne ze specyfikacją MultiMediaCard ze<br/>stycznia 2000. Zgodne karty MultiMediaCard<br/>są oznaczone logo</li> <li>MultiMediaCard na karcie lub opakowaniu.</li> <li>Zalecane są karty SD, gdyż są one szybsze<br/>od kart MMC.</li> </ul>                               |  |  |

| Cecha                                      | Opis                                                                                                    |  |
|--------------------------------------------|----------------------------------------------------------------------------------------------------|--|
| <b>Pamięć</b> (ciąg<br>dalszy)             | <ul> <li>Ten aparat obsługuje karty pamięci<br/>o pojemności do 2 GB. Sama pojemność<br/>karty nie ma wpływu na wydajność aparatu,<br/>jednak duża liczba plików (ponad 300)<br/>może spowolnić uruchamianie aparatu.</li> <li>Liczba obrazów mieszczących się w pamięci<br/>zależy od ustawienia Image Quality (Jakość<br/>obrazu) (patrz Pojemność pamięci na<br/>stronie 204).</li> </ul> |  |
| Nagrywanie<br>dźwięku                      | <ul> <li>Zdjęcia-do 60 sekund dźwięku na zdjęcie</li> <li>Ciągły-przechwytywanie dźwięku nie jest<br/>dostępne</li> <li>Klipy wideo-dźwięk jest nagrywany<br/>automatycznie</li> </ul>                                                                                                    |  |
| Tryby robienia<br>zdjęć                    | Auto (Domyślne), Action (Akcja), Landscape<br>(Krajobraz), Portrait (Portret), Panorama, Beach<br>(Plaża), Snow (Śnieg), Sunset (Zachód słońca),<br>Museum (Muzeum), Document (Dokument),<br>Aperture Priority (Priorytet przysłony), My Mode<br>(Tryb własny)                                                                                                    |  |
| Kompensacja<br>naświetlania,<br>ustawianie | Kompensację naświetlania można ustawiać<br>ręcznie w zakresie od -3,0 do +3,0 EV co 0,33<br>EV.                                                                                                    |  |
| Ustawienia<br>jakości obrazu               | 6MP ★ ★ ★     6MP ★ ★ (domyślne)     4MP ★ ★     2MP ★ ★     VGA ★ ★     Custom (Własny)                                                                                                    |  |
| Ustawienia<br>balansu bieli                | Auto (Domyślne), Sun (Słońce), Shade (Cień),<br>Tungsten (Żarówka), Fluorescent, Manual<br>(Świetlówka, ręczne)                                                                                                    |  |

| Cecha                                                   | Opis                                                                                                    |  |
|---------------------------------------------------------|----------------------------------------------------------------------------------------------------|--|
| Czułość wg ISO                                          | Auto (Domyślne),50, 100, 200, 400                                                                                                    |  |
| Pomiar AE                                               | <b>Center-Weighted</b> (Centralnie ważony –<br>domyślne), <b>Average</b> (Uśredniony), <b>Spot</b><br>(Punktowy)                                          |  |
| Adaptive Lighting<br>(Przystosowanie<br>do oświetlenia) | Off (Wyłączone – domyślnie), Low (Niskie),<br>High (Wysokie)                                                                                              |  |
| Nasycenie                                               | <b>Medium</b> (Średnie – domyślnie), <b>Low</b> (Niskie),<br><b>High</b> (Wysokie)                                                                        |  |
| Ostrość                                                 | <b>Medium</b> (Średnie – domyślnie), <b>Low</b> (Niskie),<br><b>High</b> (Wysokie)                                                                        |  |
| Kontrast                                                | <b>Medium</b> (Średnie – domyślnie), <b>Low</b> (Niskie),<br><b>High</b> (Wysokie)                                                                        |  |
| AE Bracketing                                           | Off (Wyłączone – domyślne), -/+ 0,3 EV, -/+<br>0,7 EV, -/+ 1,0 EV                                                                                         |  |
| Ustawienia<br>kolorów                                   | Full Color (Pełny kolor — Domyślne), Black & White(Czarno-białe), Sepia                                                                                   |  |
| Ustawienia<br>znacznika daty<br>i czasu                 | Off (Wyłączony — Domyślne), <b>Date Only</b> (Tylko<br>data), <b>Date &amp; Time</b> (Data i czas)                                                        |  |
| Powiększenie<br>w czasie<br>odtwarzania                 | Tak, maksymalne powiększenie zdjęcia 140x                                                                                                    |  |
| Format kompresji                                        | <ul> <li>JPEG (EXIF) dla zdjęć statycznych</li> <li>EXIF2.2 dla obrazów statycznych z<br/>dołączonym dźwiękiem</li> <li>MPEG1 dla klipów wideo</li> </ul> |  |

| Cecha                   | Opis                                                                                                    |  |
|-------------------------|----------------------------------------------------------------------------------------------------|--|
| Opcje kompresji         | Ustawienie <b>Image Quality</b> (Jakość obrazu),<br><b>Custom</b> (Własny):<br>★★★ — Niska lub brak kompresji<br>★★★ — Niska kompresja<br>★★ — Średnia kompresja<br>★ — Wysoka kompresja                                                                                                    |  |
| Opcje<br>rozdzielczości | Ustawienie <b>Image Quality</b> (Jakość obrazu),<br><b>Custom</b> (Własny): <b>6MP, 4MP, 2MP, VGA</b>                                                                                                    |  |
| Interfejsy              | <ul> <li>Mini złącze USB A/B do komputera lub<br/>drukarki zgodnej z systemem PictBridge</li> <li>Standard bezpośredniego drukowania DPS<br/>(Direct Printing Standard)</li> <li>USB do drukarek HP Photosmart</li> <li>Gniazdko zasilania prądu stałego 3,3 V<br/>przy 2500 mA</li> <li>Stacja dokująca HP Photosmart R-series</li> </ul> |  |
| Czujnik położenia       | Tak                                                                                                    |  |
| Standardy               | <ul> <li>Transfer PTP (15740)</li> <li>Transfer MSDC</li> <li>NTSC/PAL</li> <li>JPEG</li> <li>MPEG1 level 1</li> <li>DPOF 1.1</li> <li>EXIF 2.2</li> <li>DCF 1.0</li> <li>DPS</li> </ul>                                                                                                    |  |

| Cecha                            | Opis                                                                                                    |
|----------------------------------|----------------------------------------------------------------------------------------------------|
| Zasilanie                        | <ul> <li>Typowe zużycie prądu: 2,3 W (z włączonym wyświetlaczem). 4 W maksymalnego poboru mocy.</li> <li>Dostępne źródła zasilania:</li> <li>Jeden akumulator litowo-jonowy HP<br/>Photosmart R07 dla aparatów HP Photosmart R-series (L1812A/L1812B) lub jedna jednorazowa bateria Duracell® CP1.<br/>Akumulator można ładować w aparacie korzystając z zasilacza prądu zmiennego HP lub opcjonalnej stacji dokującej HP Photosmart R-series.</li> <li>Zasilacz prądu zmiennego HP (3,3 V, prąd stały, 2500mA, 8,25W)</li> <li>Opcjonalna stacja dokująca HP Photosmart R-series</li> <li>Ładowanie akumulatorów w aparacie przy użyciu zasilacza prądu zmiennego HP lub opcjonalnej stacji dokującej HP Photosmart R-series</li> </ul> |
| Wymiary<br>zewnętrzne<br>obudowy | Wymiary wyłączonego aparatu ze schowanym<br>obiektywem:<br>98,5 mm (D) x 35,3 mm (S) x 60 mm (W)<br>9,86 cm (D) x 3,53 cm (S) x 5,99 cm (W)                                                                                                    |
| Masa                             | 180 gramów bez baterii                                                                                                    |
| Zakres<br>temperatur             | W czasie pracy:<br>od 0 do 50° C przy<br>15 do 85% wilgotności względnej<br>Przechowywanie:<br>od -30 do 65° C przy<br>15 do 90% wilgotności względnej                                                                                                    |

# Pojemność pamięci

Poniższa tabela zawiera przybliżoną liczbę i średni rozmiar obrazów nieruchomych, które można zapisać w wewnętrznej pamięci aparatu, zależnie od ustawienia **Image Quality** (Jakość obrazu) dostępnego w menu **Capture** (Przechwytywanie).

**UWAGA:** Część z 32 MB pamięci wewnętrznej nie jest dostępna, gdyż jest używana przez wewnętrzne operacje aparatu. Także rzeczywista liczba nieruchomych obrazów mieszczących się w wewnętrznej pamięci aparatu lub na opcjonalnej karcie pamięci może być inna w zależności od fotografowanych scen i długości nagranych klipów dźwiękowych.

| 6MP ★★★              | 8 zdjęć (po 2,5 MB)   |
|----------------------|-----------------------|
| 6MP ★★<br>(domyślne) | 14 zdjęć (po 1,4 MB)  |
| 4MP ★★               | 20 zdjęć (po 990 KB)  |
| 2MP ★★               | 31 zdjęć (po 834 KB)  |
| VGA ★ 🛧              | 189 zdjęć (po 134 KB) |

**UWAGA:** Podane wartości dotyczą zdjęć bez klipów dźwiękowych. Sześćdziesiąt sekund dźwięku dodaje 330 KB do rozmiaru pliku.

# Indeks

### A

Adaptive Lighting (Przystosowanie do oświetlenia), ustawienie 64 akcesoria do aparatu 189 akumulator instalacja 13 akumulator litowy-jonowy ładowanie 185 środki ostrożności 181 zakup 190 akumulatory ładowanie akumulatora litowo-jonowego 185 najważniejsze informacje o używaniu 179 wydłużanie czasu pracy 180 wydajność zależnie od rodzaju 182 zakup akumulatora litowo-jonowego 190 zdjęć na rodzaj 183 zestaw szybkiego ładowania 190 aparat akcesoria, zakup 189

czyszczenie obiektywu 141 dane techniczne 197 konserwacja 193 menu 28 resetowanie 131 stan 28 włączanie i wyłączanie 15 zakup pokrowca 191 automatyczne naświetlanie, ręczna modyfikacja 48

#### B

baterie pokrywka na aparacie 26

#### С

Camera Sounds (Odgłosy pracy aparatu), ustawianie 121 czas i data, ustawianie 16 czas pracy baterii, oszczędzanie 180 części aparatu górna powierzchnia aparatu 27 przód, bok i spód aparatu 25 tył aparatu 22 czułość ISO, ustawienie 77 czyszczenie obiektywu 141

### D

długi czas naświetlania, redukcja szumów 52 dane techniczne 197 data i czas, ustawianie 16 Date & Time (Data i czas), ustawianie 125 Delete (Usuń), korzystanie 95 demonstracja aparatu, ogladanie 31 Digital Zoom (Powiększenie cyfrowe), ustawianie 123 Display Brightness (Jasność wyświetlacza), ustawianie 120 drukowanie bezpośrednie 115 drukowanie zdjęć bezpośrednio do drukarki 115 korzystanie z HP Instant Share 103

#### E

ekran podsumowania 90 ekran stanu 31

#### F

format kompresji 201 formatowanie karta pamięci 18, 95 pamięć wewnętrzna 95 Funkcja AE Bracketing 78

#### G

gniazdo statywu, opis 26

#### Η

HP Instant Share korzystanie z menu HP Instant Share 104 opis 103 wysyłanie pojedynczych zdjęć 107 wysyłanie wszystkich zdjęć 110

ilość zdjęć w pamięci wewnętrznej 204 Image Advice (Porada do zdjęcia), korzystanie 97 Image Info (Informacja o zdjęciu), korzystanie 97 instalacja akumulator 13 karta pamięci 18 oprogramowanie 19, 20 pasek na rękę 13 Instant Review (Szybki podgląd), ustawianie 122 Internet, strony HP 171 internetowe miejsca docelowe, ustawianie 106

### J

Jakość obrazu ustawianie 66 ustawianie własnej 69 Język zmiana ustawienia 128 język wybór przy pierwszym uruchomieniu 15

#### K

kalibracja kolorów na zdjęciach 72 karta pamięci formatowanie 18, 95 instalacja 18 obsługiwane typy i rozmiary 199, 200 pokrywka na aparacie 26 pozostałe zdjęcia 31, 38, 90 klipy dźwiękowe, nagrywanie 34, 100 klipy wideo, nagrywanie 35 kolor zdjęć, ustawienie 80 kompensacja naświetlania, ustawienie 62 komputer, połączenie z aparatem 113 komunikaty w aparacie 156, 169 w komputerze 169 komunikaty o błędach w aparacie 156, 169 w komputerze 169 konserwacja aparatu 193 kontrast, ustawianie 84 kontroler z przyciskami strzałek, opis 23 kupowanie akcesoriów do aparatu 189

#### L

lampa błyskowa korzystanie 46 opis 25 przywracanie ustawień 62 ustawienia 46 zakres działania 198 lampka AF wyświetlacza 24 lampka Wideo wyświetlacza 24 lampka wspomagania ustawiania ostrości opis 25 ustawianie 121 lampka zasilania, opis 22 lampki na aparacie lampka AF wyświetlacza 24 lampka Samowyzwalacz 25 lampka Wideo wyświetlacza 24 lampka wspomagania ustawiania ostrości 25, 121 lampka zasilania 22 liczba pozostałe zdjęcia 31, 38.90 liczba pozostałych zdjęć 31, 38, 90 Live View at Power On (Widok na żywo przy włączeniu), ustawianie 124

### Ł

ładowanie akumulatora litowo-jonowego 185

#### Μ

Macintosh instalacja oprogramowania 20 menu Capture (Przechwytywanie) 61 HP Instant Share 104 omówienie 28

Playback (Odtwarzanie) 92 Ustawienia 119 menu Capture (Przechwytywanie) korzystanie 61 pomoc dla opcji menu 62 menu Help (Pomoc), opis 31 menu HP Instant Share konfigurowanie miejsc docelowych 106 korzystanie 104 opis 105 wysyłanie pojedynczych zdjęć 107 wysyłanie wszystkich zdjęć 110 migające lampki na aparacie 22, 24, 25 mikrofon, opis 25 miniatury kontrola w dźwigni powiększenia 23 przeglądanie 90 My Mode (Tryb własny) korzystanie 54 opis 51 podmenu Zapisane ustawienia 56 wybrane ustawienia 55

#### Ν

nagrywanie

208 Podręcznik użytkownika HP Photosmart R717

klipy dźwiękowe 34, 100 klipy wideo 35 napęd dyskowy, aparat jako 126 nasycenie, ustawianie 81 niedoświetlenie zdjęcia 62

### 0

obiektyw, czyszczenie 141 obracanie zdjęć 100 obrazów na rodzaj baterii 183 Obszar ostrości automatycznej, ustawianie 73 odgłosy pracy aparatu 121 środki ostrożności dla akumulatora litowyjonowego 181 ograniczniki na ekranie Live View (Widok na żywo) 38 oprogramowanie instalowanie 19, 20 używanie aparatu bez 134 oprogramowanie HP Image Zone Image Zone Express 133 instalowanie 19 nie używanie 134 wymagania systemowe 133

ostrość blokada 40 drgania aparatu 44 ograniczniki regulacji ostrości, korzystanie 38 przycisk 23 ustawienia 41 ustawienie Infinity (Nieskończoność) 42 ustawienie Macro (Makro) 41 ustawienie Manual Focus (Ostrość reczna) 42 ustawienie Normal Focus (Ostrość normalna) 41 zakres 198 ostrość, ustawianie 82 oszczędzanie baterii 180

#### P

pamięć wewnętrzna formatowanie 95 pojemność pamięci 204 pozostałe zdjęcia 31, 38, 90 pamięć, wewnętrzna formatowanie 95 pasek na rękę, mocowanie do aparatu 13 Playback (Odtwarzanie) korzystanie 87 menu, korzystanie 92 przycisk, opis 24 połączenia jako urządzenie typu PTP 126 jako urządzenie USB typu MSCD 126 z drukarka 115 z komputerem 113 pojemność pamięci wewnętrznej 204 pokrowiec dla aparatu, zakup 191 Pomiar AE, ustawianie 76 pomoc elektroniczna dla opcji menu Capture (Przechwytywanie) 62 pomoc od wsparcia dla klienta 172 pomoc techniczna 172 pomoc techniczna dla produktu 172 pomoc, w aparacie 62 powiększanie cyfrowe 44 dane techniczne 198 dźwignia powiększenia, opis 23 optyczne 44 powiększanie zdjęć 91 powiększenie kontrola w dźwigni powiększenia 23 korzystanie 91 powiększenie cyfrowe 44

powiększenie optyczne 44 pozostała wolna pamięć 31, 38, 90 Preview Panorama (Podglad panoramy) 99 problemy, rozwiązywanie 131 przełącznik ON/OFF, opis 22 przełącznik zasilania ON/ OFF, opis 22 przeglądanie obrazów 87 przegrywanie obrazów do komputera 113 Przenoszenie obrazów na karte 128 prześwietlenie zdjęcia 62 przesłona, ustawianie 51 przyciemnianie zdjęcia 62 przycisk Flash (Lampa błyskowa), opis 23 przycisk MF Focus (ostrość ręczna) 23 Przycisk OK, opis 23 przycisk trybu Timer/Burst (Samowyzwalacz/Ciggły) 23 przycisk Video, opis 27 przyciski na aparacie 22 przyciski pomniejszania i powiększania 23 przyciski strzałek na Kontrolerze 23

210 Podręcznik użytkownika HP Photosmart R717

przywracanie ustawień 62

#### R

ręczne ustawienie balansu bieli 72 ręczne ustawienie parametrów naświetlania 48 redukcja efektu czerwonych oczu opis 48 Remove Red Eyes (Usuń efekt czerwonych oczu) 96 redukcja szumów, długi czas naświetlania 52 region, wybór przy pierwszym uruchomieniu 16 resetowanie aparatu 131 resetowanie ustawień 129 rozjaśnianie zdjęcia 62 rozwiązywanie problemów 131

### S

samowyzwalacz lampka 25 przycisk trybu Timer/Burst (Samowyzwalacz/ Ciągły) 23 ustawienia 57 Setup Menu (menu Ustawienia), korzystanie 119 spust migawki blokada parametrów naświetlania i ostrości 38 opis 27 stacja dokująca opis 12 wkładka stacji dokującej 12 złącze na aparacie 26 zakup 189 stany, aparat 28 strony internetowe HP 171

#### T

Time & Date (Czas i data), ustawianie 125 tryb Action (Akcja), ustawianie 49 tryb Beach (Plaża), ustawianie 50 tryb ciągły przycisk trybu Timer/Burst (Samowyzwalacz/ Ciągły) 23 ustawianie 59 tryb Landscape (Krajobraz), ustawianie 49 tryb panorama korzystanie 52 Preview Panorama (Podgląd panoramy) 99 ustawianie 50 tryb Portrait (Portret), ustawianie 49 tryb Snow (Śnieg), ustawianie 50 tryb Sunset (Zachód słońca), ustawianie 50, 51 tryby robienia zdjęć, ustawianie 48 TV, konfiguracja 127

#### U

udostępnianie zdjęć 103 USB konfiguracja 126 złącze na aparacie 26 ustawienia kompresji, własne 70 ustawienia rozdzielczości, własne 69 ustawienia, przywracanie 62 ustawienia, resetowanie 129 ustawienie balansu bieli 70 ustawienie Manual Focus (Ostrość ręczna) 42 ustawienie Normal Focus (Ostrość normalna) 41

ustawienie ostrości Infinity (Nieskończoność) 42 ustawienie ostrości Macro (Makro) 41 usuwanie w trybie szybkiego podglądu 33, 35

#### W

włączanie i wyłączanie zasilania 15 widok na żywo korzystanie 36 przycisk 24 Windows Image Zone Express 133 instalacia oprogramowania 19 wymagania systemowe 133 wizjer korzystanie 38 lampki 24 wsparcie dla klienta 172 wsparcie dla użytkowników 172 wydłużanie czasu pracy baterii 180 wydajność zależnie od rodzaju baterii 182 wykonywanie zdjęć 33 Wyświetlacz obrazów ekran stanu 31 korzystanie 36

opis 24 przycisk Live View (Widok na żywo) 24 ustawianie Digital Zoom (Powiększenie cyfrowe) 123 Ustawianie Instant Review (Szybki podgląd) 122 ustawianie Live View at Power On (Widok na żywo przy włączeniu) 124

### Ζ

złącza stacja dokująca 26 USB 26 zasilacz prądu zmiennego 26 zakres kompensacja naświetlania 200 lampa błyskowa 198 ostrość 198 przesłona 197 zakres ostrości 41 zakres czasów otwarcia migawki 198 zakres działania lampy błyskowej 198 zakup akcesoriów do aparatu 189

Zapisane ustawienia w Trybie własnym 56 zasilacz prądu zmiennego złącze na aparacie 26 zakup 190 zasilacz prądu zmiennego ΗP złącze na aparacie 26 zakup 190 zasilacz, prądu zmiennego HP 26 złącze na aparacie 26 zakup 190 zasilanie dane techniczne 203 lampka 22 włączanie i wyłączanie 15 zaznaczanie obrazów dla miejsc docelowych HP Instant Share 107, 110 zdjęć na rodzaj baterii 183 zdjęcia Adaptive Lighting (Przystosowanie do oświetlenia) 64 Funkcja AE Bracketing 78 liczba obrazów zapisanych w pamięci wewnętrznej 204 liczba pozostałych 31, 38, 90

nagrywanie dźwięku 34 Pomiar AE, ustawianie 76 powiekszanie 91 przegrywanie z aparatu do komputera 113 przyciemnianie 62 Rotate (Obróć) 100 rozjaśnianie 62 samowyzwalacz 57 tryb panorama 52 tryby robienia zdjęć 48 ustawianie kontrastu 84 ustawianie nasycenia 81 ustawianie Obszaru ostrości automatycznej 73 ustawianie ostrości 82 ustawienia kolorów 80 ustawienie balansu bieli 70 ustawienie czułości ISO 77 ustawienie jakości obrazu 66 ustawienie własnej jakości obrazu 69 widok miniatur 90 wykonywanie 33 zabarwienie 72 zbyt jasne/ciemne 62 Znacznik daty i czasu 85

znacznik daty i czasu, ustawienie 85